# آزمایشگاه شبکه های کامپیوتری

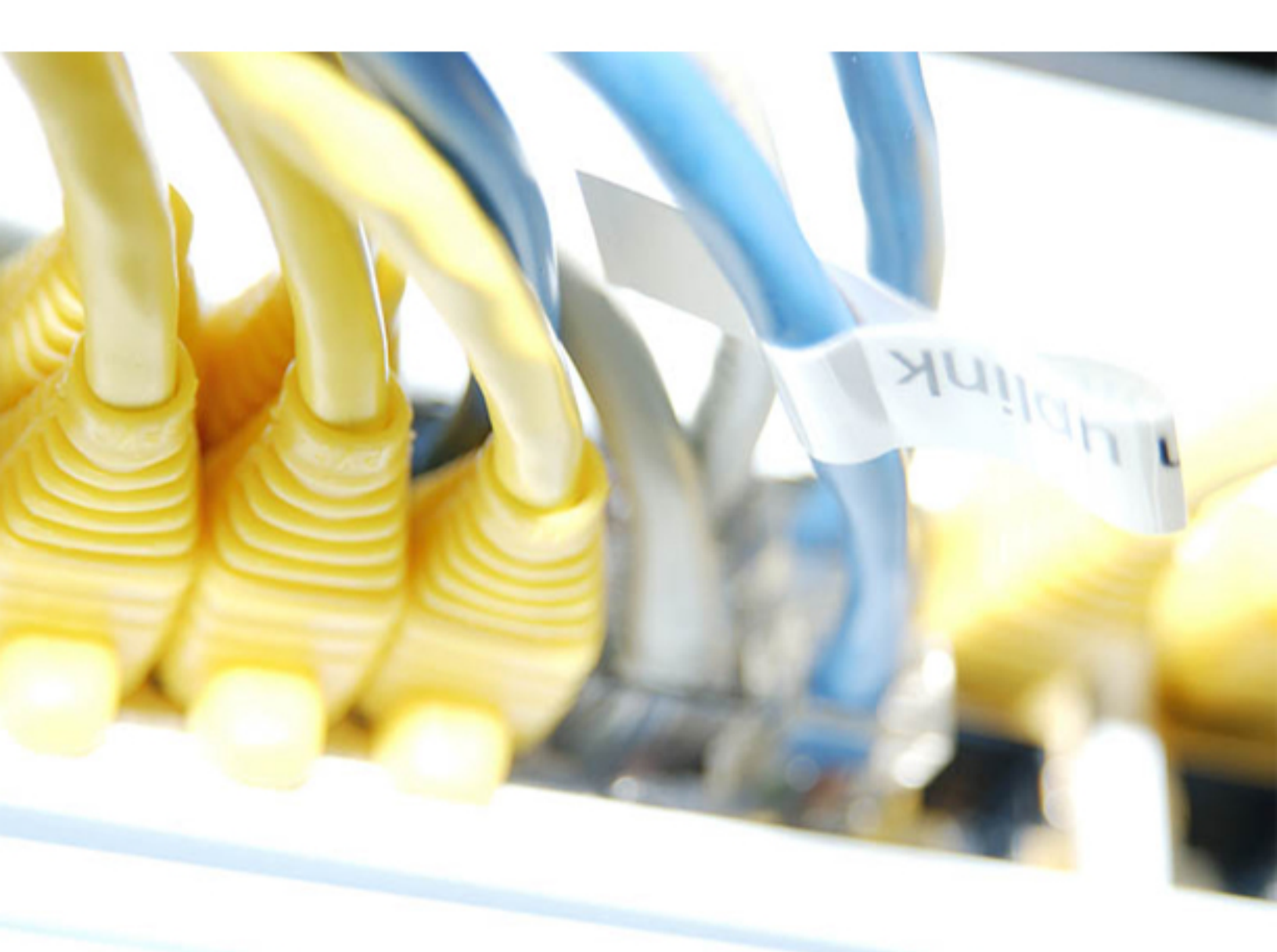

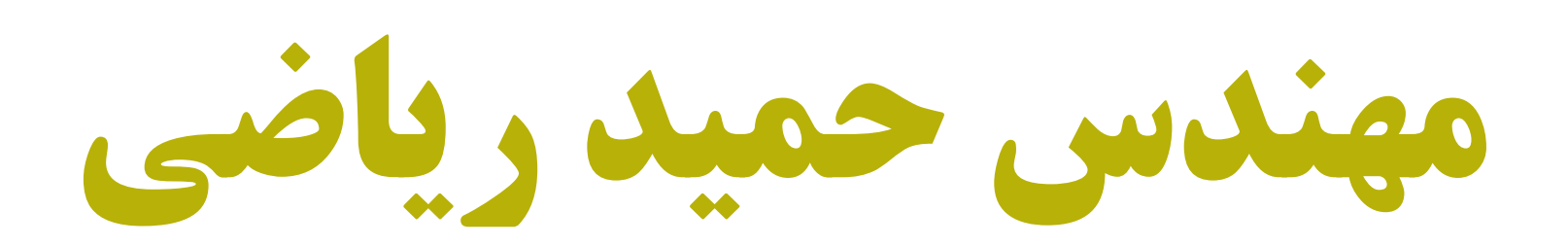

## توجه :

این کتاب توسط دانشجویان استاد ریاضی با اجازه استاد ، نشر پیدا کرده است و هر گونه استفاده از مطالب فوق با ذکر منبع بلا مانع است.

## رزومه مهندس حميد رياضي :

- ۱- دارای مدرک CCIE به شماره CSCO10364288 از Cisco
  - ۲- دارای مدر ک MCITP Servsr 2008 از Microsoft
- ۳- تدریس و تالیف شبکه های کامپیوتری و CCNA و CCNP و CCIE و Windows Server 2008 و امنیت شبکه
  - ۴- مبتکر پروژه شبکه های خانگی (Home Networking )
    - **۵- تالیف بیش از چهل کتاب و ebook در زمبنه IT**

## دیگر کتاب های تالیف شده مهندس حمید ریاضی به روش تدرس همراه آزمایش :

- Packet Tracer با نرم افزار CCNA با نرم افزار
- ۲- آزمایشگاه CCNP SWITCH با نرم افزار GNS3
- GNS3 ازمایشگاه CCNP ROUTER با نرم افزار GNS3
  - ۴- آزمایشگاه CCNP TS با نرم افزار GNS3
- ۵ آزمایشگاه MCSE 2003 با نرم افزار VMWare
- ۶- آزمایشگاه MCITP 2008 با نرم افزار VMWare
  - -۷ آزمایشگاه CCIE با نرم افزار GNS3

#### مقدمه

از آنجایی که دشواری در ک مفاهیم شبکه های کامپیوتر ی، انتقال این مفاهیم توسط نویسنده و اساتید را به خواننده و دانشجویان دچار مشکل کرده و همچنین عدم دسترسی ملزومات و ابزار شبکه برای همگان ، آموزش آنرا منحصراً محدود به آموزش تئوری ساخته ، در حال آنکه این آموزش لزوماً تمرین عملی و ممارست می طلبد . وجود این مشکلات مرا بر آن داشت تا حاصل تجربیات و تدریس ها و تالیفات خود را در یک سلسه از آموزش های شبکه به نام آزمایشگاه شبکه های کامپیوتری جمع آوری و در خدمت شما عزیزان قرار دهم . در این کتاب روش جدید و کار آمد تدریس همراه آزمایش را بکار گرفته ام تا شما عزیزان ضمن آشنایی با مباحث شبکه ، کار عملی را به بهترین شکل فراگیرید . همچنین در گتاب با بیان پرسش کلیدی سعی در رفع ابهام در مفاهیم شبکه را داشته ام امید است چراغی روشن برای شما خوانندگان و طالبان علم شبکه باشد . شما عزیزان می توانید سوالات و مشکلات و مسائل خود را

در مورد مباحث فوق را از طریق تلفن ۹۱۳۷۵۳۴۸۵۴ ه یا ایمیل hamidriazi@yahoo.com با من مطرح کنید.

مهندس حميد رياضي

#### مهندس حميد *ر*ياضي

## خصوصیات کتاب آزمایشگاه شبکه های کامپیوتری:

- ۱- کاملا مفهومی و قابل درک آسان
- ۲- بدون نیاز به تجربه قبلی در شبکه
- ۳- شامل توضيحات واضح و ساده
- ۴- بیان سخت ترین مفاهیم به ساده ترین روش
- ۵- از نظر محتوایی نیازهای خواننده را مرتفع میکند.
  - ۶- بیان جدید ترین مفاهیم شبکه
- ۷- زبان نگارش و تنوع در آموزش و دوری از آموزش خشک و کسل کننده به گونه ای که خواننده را به خود جذب می کند.
  - ۸- وقت خواننده را بیخودی تلف نکرده و مباحث را در عین جامع و کامل بودن بطور خلاصه مطرح می کند .
  - ۹- استفاده از یک نرم افزار شبیه سازی شبکه به اسم **Cisco Packet Tracer ب**رای کار عملی و آموزش آن نرم افزار
  - ۱۰–ارائه آزمایش همراه تدریس و توانایی امتیاز دهی به کار و اعلام اینکه آیا آزمایش فوق درست انجام شده است یا خیر
    - ۱۱– بیان پرسش های کلیدی در نقاط حساس آموزش و ارائه جواب آن در آخر کتاب برای درک مفهومی مطلب فوق
      - ۱۲- دسته بندی مطالب بگونه ای که باعث در ک بهتر مفاهیم می شود
  - ۱۳- ارائه مطالب صحیح و درست در مورد مفاهیم شبکه تا خلا آموزش اشتباهی که این روزها زیاد شده است را جبران شود ۱۴- خواننده در انتهای کتاب احساس رضایت و خرسندی دارد

مهندس حمید *ر*یاضی

روش استفاده از کتاب :

این کتاب روش جدیدی را برای آموزش شبکه دارد. به همراه آموزش شما تمرین آنچه که آموزش دیده اید را انجام می دهید. کتاب در سه بخش که عبارت است از : درس ، آزمایش و پرسش ، برنامه ریزی شده است . به همراه کتاب یک نرم افزار به نام Cisco Packet Tracer که یک نرم افزار شبیه سازی شبکه می باشد نیز موجود است شما باید قبل از خواندن این کتاب آن نرم افزار را نصب کرده و آموزش این نرم افزار را همراه آزمایش های انجام شده ، فرا خواهید گرفت .

فهرست:

| Page7   | آزمایش ۱-۱ : آشنایی با نرم افزار Packet Tracer                         |
|---------|------------------------------------------------------------------------|
| Page14  | آزمایش ۲-۱ : استفاده از مدل OSI و پروتکل TCP/IP                        |
| Page22  | آزمایشگاه ۳-۱ : آشنایی با توپولوژی شبکه و ساختمان یک شبکه کوچک         |
| Page31  | آزمایشگاه ۴-۱: کلاس های IP و دستورات Ping و Traceroute                 |
| Page38  | آزمایش ۵–۱ : آدرس IPv4 Subnetting                                      |
| Page49  | آزمایشگاه ۶- ۱ : تقسیم بندی شبکه و Subnetting و Configuration Router – |
| Page55  | آزمایشگاه ۲-۱ : تفاوت های Hub و Switch                                 |
| Page60  | آزمایشگاه Address Resolution Protocol (ARP) و Address                  |
| Page66  | آزمایشگاه ۹-۱ : شبکه Wireless (بی سیم) و امنیت شبکه                    |
| Page74  | آزمایشگاه ۱۰–۱: ایجاد یک توپولوژی کوچک و VLSM                          |
| Page85  | ضميمه ١ - تجهيزات شبكه                                                 |
| Page92  | ضمیمه ۲ - تکنولوژیهای انتقال اطلاعات چیست ؟                            |
| Page95  | ضمیمه ۳ - انواع کابل های شبکه                                          |
| Page104 | جواب سوالات کتاب                                                       |

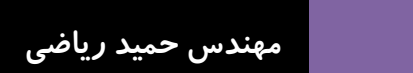

آزمایش ۱: آشنایی با نرم افزار Packet Tracer

## **Topology Diagram**

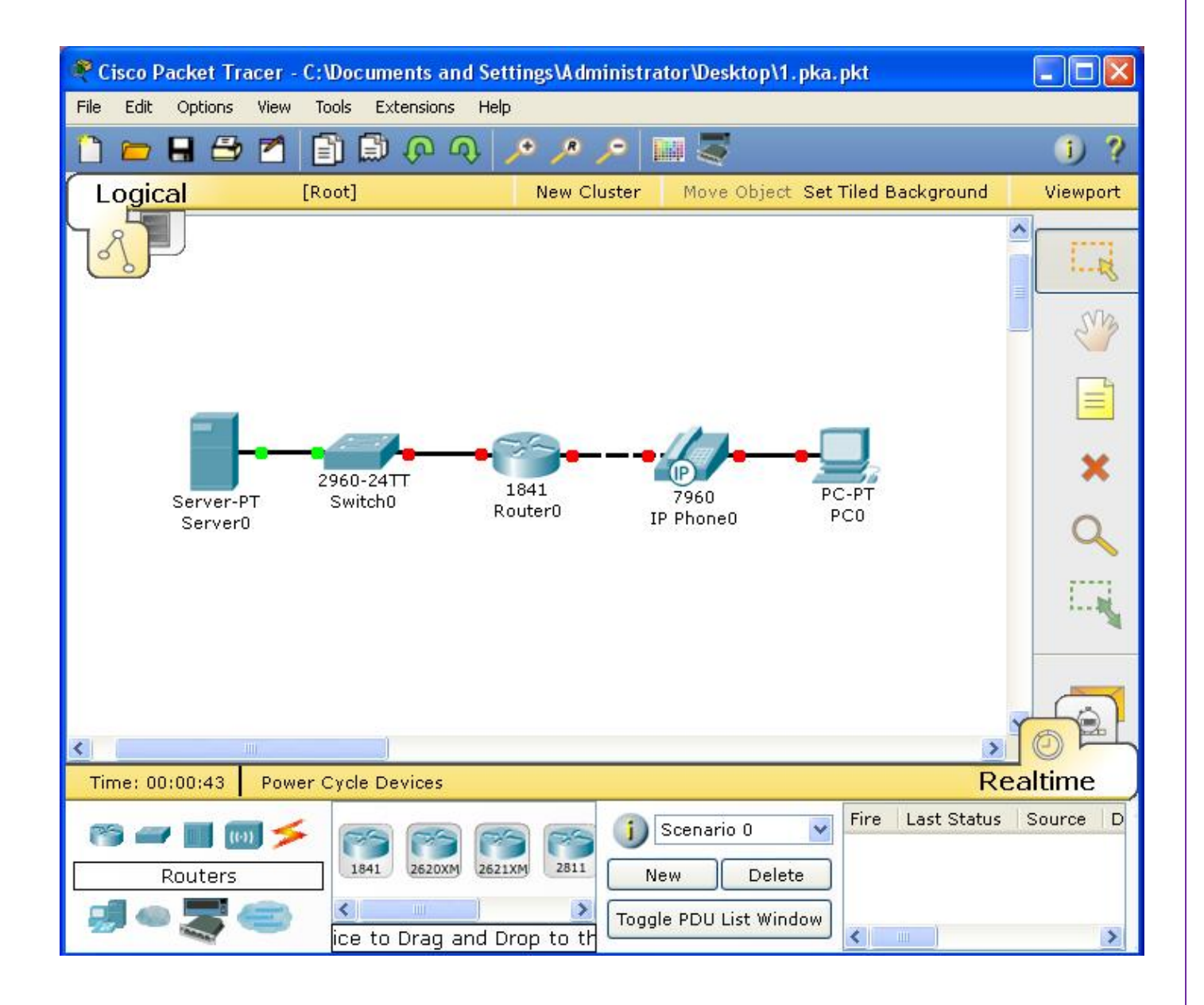

#### مهندس حميد *ر*ياضي

#### درس :

## شبکه کامپیوتری چیست ؟

شبکه کامپیوتری، مجموعه ای از کامپیوترهای مستقل است که از طریق یک رسانه انتقال (**Transmission media**) مثلا یک کابل با یکدیگر به تبادل اطلاعات داده می پردازد.

#### مزایا و فواید شبکه:

- ۱–استفاده مشترک از منابع:
- استفاده مشترک از یک منبع اطلاعاتی یا امکانات جانبی کامپیوتر ، بدون توجه به محل جغرافیایی آن
  - ۲- کاهش هزینه:
- متمرکز نمودن منابع واستفاده مشترک از آنها وپرهیز از پخش آنها در واحدهای مختلف باعث کاهش هزینه می شود.
  - ٣- قابليت اطمينان:
- در صورت عدم دسترسی به یک از منابع اطلاعاتی در شبکه ( بعلت از کارافتادن سیستم) از نسخه های پشتیبان استفاده کرد.

۴- کاهش زمان :

بدون محدودیت جغرافیایی تبادل اطلاعات وجود دارد. به این ترتیب زمان تبادل اطلاعات و استفاده از منابع خود بخود کاهش می یابد.

۵- قابلیت توسعه:

- یک شبکه محلی می تواند بدون تغییر در ساختار سیستم توسعه یابد وتبدیل به یک شبکه بزرگتر شود.
  - ۶- ارتباطات:

کاربران می توانند از طریق مثلا پست الکترونیکی ویا دیگر سیستم های اطلاع رسانی پیغام هایشان را مبادله کنند .

نرم افزار Packet Tracer چیست ؟

نرم افزار **Packet Tracer** یک نرم افزار شبیه ساز شبکه است که اجازه می دهد تا یک شبکه شبیه سازی شده ایجاد کنید ، پیکربندی سیستم ها در شبکه ، تست شبکه ، تعیین ترافیک شبکه از جمله خصوصیات این نرم افزار است . نرم افزار شامل بخش های زیر است :

| 🤻 Cisco Packet Tracer                                                                                                    |               |                                  |          |
|----------------------------------------------------------------------------------------------------|---------------|----------------------------------|----------|
| The Edit Options View Tools Extensions Help                                                                                                    | >1            |                                  |          |
| 🗘 🖻 🗄 🖻 🖻 🖨 🖓 🗸 🌶                                                                                                    | <u>ہ مر م</u> |                                  | • • ?    |
| Logical [Root]                                                                                                    | New Cluster   | Move Object Set Tiled Background | Viewport |
| 4                                                                                                    |               |                                  |          |
| 1 Carlos Carlos                                                                                                    |               |                                  |          |
|                                                                                                    | 5             |                                  | 3<br>3   |
|                                                                                                    |               | j.                               |          |
| and the second second sec |               | and the second                   |          |
| ▲                                                                                                    |               | >>                               |          |
| Wirelac Davings                                                                                                    | Remario       | 0 V Fire Last Status Source      | Destir   |
|                                                                                                    | PT 200N       | t Window                         | >        |

Inenu Bar -1 و Extensions, Tools, View, Options, Edit, File و Help را فراهم می کند. که شما Menu Bar -1
 Print, Save, Open را در این دستورات می توانید بینید.

Main Tool Bar -۲ : در این منو شما shortcut دستورات Menu Bar را مشاهده می کنید .

-۳ Common Tools Bar این نوار ابزارهای عمومی workspace را فراهم می کند.

۴- Logical/Physical Workspace: در اینجا شما شبکه خود را به صورت فیزیکی و منطقی می توانید ببینید . که با کلیک بروی آنها می توانید از یکی به دیگری بروید.

مهندس حميد *ر*ياضي

#### مهندس حمید *ر*یاضی

۵- Workspace : در این ناحیه شما می توانید شبکه خود را پیاده سازی کرده و شبیه سازی کنید.

۶- Realtime/Simulation Bar : شما با کلیک در این ناحیه می توانید زمان شبیه سازی را متوقف و یا به زمان واقعی ببرید. در حالت شبیه سازی جزئیاتی که در شبکه اتفاق می افتد را دقیقتر می توانید بررسی کنید.

Network Component Box – Y این کادر جایی است که شما device ها را انتخاب می کنید و ودر Network Tish آنها را بهم ارتباط می دهید.

A- Nevice-Type Selection Box این کادر شامل انواع device ها و connection های موجود در Packet Tracer می شود.

Device-Specific Selection Box -۹ : این کادر برای انتخاب نوع خاصی از یک device می باشد.

۱۰ – **User Created Packet Window :** اگر در مد شبیه سازی باشید مشخصات باشید مشخصات بسته های اطلاعاتی در شبکه خود را مشاهده می کنید.

اولین قدم در ایجاد یک شبکه شبیه سازی شده ، قرار دادن Devices ( دستگاه ها ) در Logical Workplace و Connect ( ارتباط دادن ) آنها به هم می باشد . Packet Tracer با استفاده از Symbols ( نمادها ) ، Device ها مختلف را شبیه سازی کرده است که تعدادی از این Symbol ها عبارت است از :

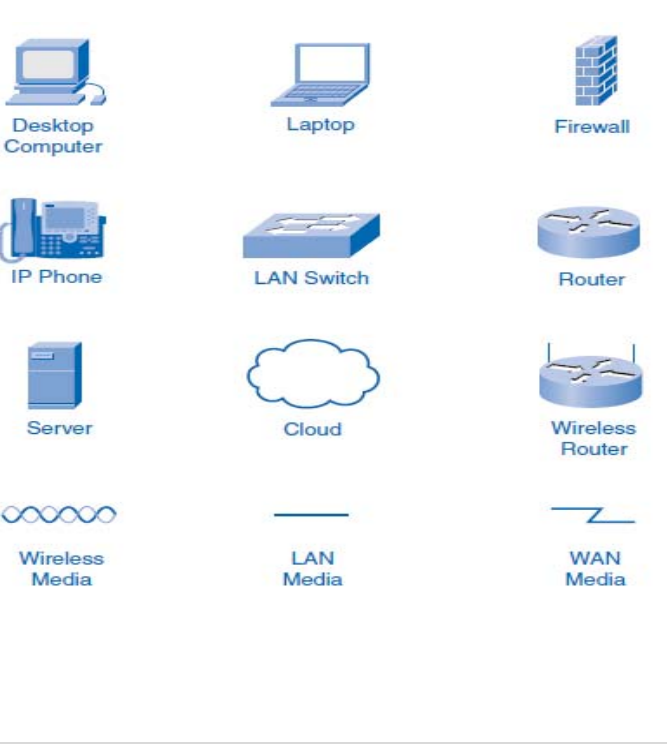

| آزمایشگاه شبکه های کامپیوتری <b>مهندس حمید ریاضی</b>                                                                          |
|----------------------------------------------------------------------------------------------------|
| : Packet Tracer مهم در Device آهم در End Devices<br>آها آها آها آها آها آها آها آها آها آها                                   |
| Devices ها در سمت چپ پایین نرم افزار قرار دارد که که عبارت از :                                                               |
| - End Devices : دستگاه هایی که به عنوان Source ( منبع ) ویا به عنوان Destination ( مقصد ) در شبکه استفاده می شوند که شامل     |
| PC ( کامپیوتر ) ها Generic و Laptop ها Server ها Server ( کامپیوتر سرویس دهنده به شبکه ) و می باشد.                           |
| - Router : همانطور که ازاسمشان پیداست کارشان مسیر یابی برای بسته ها(Packet) ی اطلاعات در شبکه می باشد و وسیله ای است که طریقه |
| انتقال اطلاعات را مشخص می کند . بطور مثال وظیفه روتر یافتن کوتاه ترین مسیر  برای دسترسی به مطلبی ازسروربه کامیپوترماست.       |
| - Switch: برای اتصال دستگاهای مختلف از قبیل کامپیوتر ها , مسیریاب ها , Printer ها تحت شبکه , دوربین های مدار بسته و در شبکه   |
| ها مورد استفاده واقع مي شود.                                                                                                  |
| - Hubs : رابطی سخت افزاری است که برای متصل کردن کامپیوتر های موجود در یک شبکه به یکدیگر از آن استفاده می شود. همانند Switch   |
| ولی خیلی ساده تر و ارزان تر و میزان هوشمندی پایین می باشند .                                                                  |
| - Wireless Devices: به تکنولوژی ارتباطی اطلاق می شود که در آن از امواج رادیویی، مادون قرمز و مایکروویو ، به جای سیم و کابل ،  |
| برای انتقال سیگنال بین دو دستگاه استفاده می شود.                                                                              |
| - Connection : کابل های اتصال بین Devices ها می باشد که بسته به دستگاهها کابل ها متفاوت می شوند.                              |
|                                                                                                    |

## مهندس حمید *ر*یاضی

#### سناريو :

در این آزمایش شما با محیط نرم افزار Packet Tracer آشنا شده و Device ها مختلفی از جمله PC ها و Switch ها و Router ها را در Logical Workplace اضافه می کنید و به وسیله اتصال خودکار به همدیگر وصل می کنید.

فعالیت ۱: بررسی نرم افزار Packet Tracer

مرحله 1 - Logical Workplace

هنگامی که Packet Tracer شروع می شود ، صفحه سفید و بزرگی که روبرو شما است ، فضای Logical Workplace می باشد که شما می توانید Device ها را به آن اضافه کرده و بهم وصل کنید.

#### مرحله ۲ - Device Symbols

قسمت سمت چپ پایین نرم افزار ، در زیر نوار زرد ، بخشی است که مجموعه از به **Device** ها متفاوت وجود دارد که شما می توانید با انتخاب هر کدام از آنها و در گ کدن آن به **Logical Workplace** اضافه کنید . همانطور که شما اشاره گر ماوس بر سر این نماد حرکت می دهید ، نام گروه آنها در جعبه متن مرکزی آن نمایش داده می شود . هنگامی که شما یکی از این نمادها را کلیک کنید ، دستگاه های خاص در این گروه در جعبه سمت راست ظاهر می شود . بر روی هر یک از گروه ها کلیک کنید و با انواع دستگاه های که در دسترس هستند آشنا شوید نمادهای مربوط به هر کدام را را گیرید.

فعالیت ۲: افزودن Device به Logical Workplace

مرحله ۱ – انتخاب و قرار دادن دستگاه

برای اضافه کردن یک دستگاه به Logical Workplace بر روی سمبل دستگاه خاص کلیک کنید ، اشاره به محلی که می خواهید Device در Logical Workplace قرار گیرد بکنید و کلیک کنید. Device های زیر را با فاصله یک اینچ از هم از چپ به راست در یک ردیف قرار دهید.

- A Server
- A 2960 Switch
- An 1841 Router
- A Hub
- An IP Phone
- A PC

12 | Page

مهندس حمید *ر*یاضی

آزمایشگاه شبکه های کامییوتری

مرحله ۲ - دستگاه ها را یا Auto Connect به هم اتصال دهید

با کلیک بر روی نماد گروه Connect ، انواع کابل های مختلف است که برای اتصال Device ها می باشد در سمت راست آن نمایان می شود شما اولین نوع آن که ، Auto Connec می باشد و به طور خودکار نوع ارتباط بر اساس رابط های موجود در دستگاه می باشد را انتخاب کنید.هنگامی که شما این نماد را انتخاب می کنید ، اشاره گر ماوس شبیه یک کانکتور کابل می شود . بعد با کلیک بر روی دستگاه اول ، و سپس با کلیک بر روی دستگاه دوم ، ارتیاط بین دو دستگاه یه طور خودکار بر قرار می شود . از Server شروع کنید و هر دستگاه را دو به دو بهم وصل کنید

مرحله ۳- اطلاعاتی از Device ها

با موس بروی هر کدام از Device ها بروید و موس را بروی آن نگه دارید . اطلاعاتی مختصر از مشخصات آن Device و همچنین تنظیمات آن خواهید دید .

مرحله ۴ - تب های Phsical و Config و Desktop و

بروی Server یا PC کلیک کنید سه تب می بینید . در تب Phsical تصویر فیزیکی آن را خواهید دید ، شما می توانید با دکمه Server و Server تمویر فیزیکی آن را خواهید دید ، شما می توانید با دکمه Zoom in رو در تب و Server و Server بروی آن ، Server را خاموش و روشن کنید. در تب Comm out می توانید تنظیمات نرم افزاری آن را انجام دهید و در تب Command Promp می توانید Desktop سرور را دیده و از امکانات آن استفاده کنید . امکاناتی همچون Web Browser و Web Browser کو کو کنید و در تب Command Promp و Command Prompt می توانید Server

مرحله ۵ - تب CLI

بروی Switch یا Router کلیک کنید در اینجانیز سه تب می بینید با این تفاوت که تب سوم، تب CLI می باشد که ما را به سیستم عامل روتر با سوییچ وصل می کند.

مرحله ۶- امتیاز دهی Packet Tracer

نرم افزار Packet Tracer می تواند به کار شما نمره بدهد . برای چک کردن کار خود می توانیددر Packet Tracer activities با کلیک بر روی دکمه Check Results نتایج را ببینید.

آزمایشگاه شبکه های کامپیوتری

## آزمایش ۲: استفاده از مدل OSI و پروتکل TCP/IP

## **Topology Diagram**

| 🤻 Cisco Packet Tracer - C:\ | : \Documents and Settings\Administrator\Desktop\ebook01\NetworklabCD\LAB_ACTIVITIES\lab02.pka 💦 📳                                                                                                    |            |
|-----------------------------|----------------------------------------------------------------------------------------------------|------------|
| File Edit Options View To   | Tools Extensions Help                                                                                                    |            |
| 🗋 🛏 🖶 🗁 🗖                   | 🖹 🛱 🖗 🔍 🔎 🖉 🛄 😴 👘 🚺                                                                                                    | ) ?        |
| Logical [Ro                 | Root] New Cluster Move Object Set Tiled Background Vie                                                                                                    | wport      |
|                             | Event List                                                                                                    |            |
|                             | Vis.         Time (sec)         Last Device         At Device         Type         Info           0.004          PC         HTTP         Info         Info | Sm         |
|                             | 👁 0.005 PC HTTP                                                                                                    |            |
|                             |                                                                                                    | ×          |
|                             | Reset Simulation Constant Delay Captured to: *                                                                                                    | ٩          |
| PC                          | Server Play Controls  Play Controls  Back Auto Capture / Play Capture / Forward                                                                                                    |            |
|                             |                                                                                                    | <b>₽</b>   |
|                             | Event List Filters<br>Visible Events: CDP, DHCP, DNS, DTP, EIGRP, HTTP, OSPF,<br>RIP, STP, TFTP, UDP, VTP                                                                                                    |            |
|                             | Edit Filters Show All                                                                                                    | <u>e</u> L |
| Time: 00:00:14.594 Pow      | wer Cycle Devices Back Auto Capture / Play Capture / Forward Event List Simulat                                                                                                    | tion       |
| r 🐨 🥌 📷 🗲<br>Routers        | Image: Second status     Image: Second status     Source     Destination       Image: Second status     Second status     Source     Destination       Image: Second status     Second status     Source     Destination                                                                                                    | а Туг      |
| <b>;] • </b>                | a Device to Drag and Drop to the Work                                                                                                    | >          |

#### درس :

#### مدل OSI

انتقال اطلاعات بین کامپیوترهای مختلف در شبکه وابسته به انتقال اطلاعات بین بخش های نرمافزاری و سختافزاری درون هر یک از کامپیوترها است. هر یک از فرایندهای انتقال اطلاعات را می توان به بخشهای کوچک تری تقسیم کرد. هر یک از این فعالیتهای کوچک را سیستم عامل براساس دستهای از قوانین مشخص انجام می دهد. این قوانین را پروتکل ( Protocol ) می نامند. پروتکل مجموعهای از قوانین است که با اصطلاحات فنی چگونگی انجام گرفتن کاری را توصیف می کند. برای استانداردسازی پروتکل های ارتباطی، سازمان استانداردهای بین المللی **IOS** اقدام به تعیین مدل مرجع **IOS** یا **Open SystemsInterconnection** اقدام به تعیین در این مدل، جزئیات بخشهای نرم افزاری و سخت افزاری برای ایجاد سهولت انتقال اطلاعات مطرح شده است و در آن کلیه فعالیتهای شبکهای است. هفت لایه مدلسازی می شود. هنگام بررسی فر آیند انتقال اطلاعات مود. مدل مرجع **IOS** واقع در کامپیوترهای پیاده سازی می گردد. در تحلیل این فرایندها می توان عملیات انتقال اطلاعات را بین لایههای متناظر مدل **IOS** واقع در کامپیوترهای مبدا و مقصد در نظر گرفت. در کامپیوتر مبدا اطلاعات از لایه فوقانی به طرف لایه تحتانی مدل **OSI** حرکت کرده و از آن جا به لایه زیرین مدل **IOS** واقع در کامپیوتر مقصد در سال می شوند. در کامپیوتر مقصد اطلاعات از لایه های زیرین به طرف بالاترین لایه مدل **IOS** حرکت می کند.

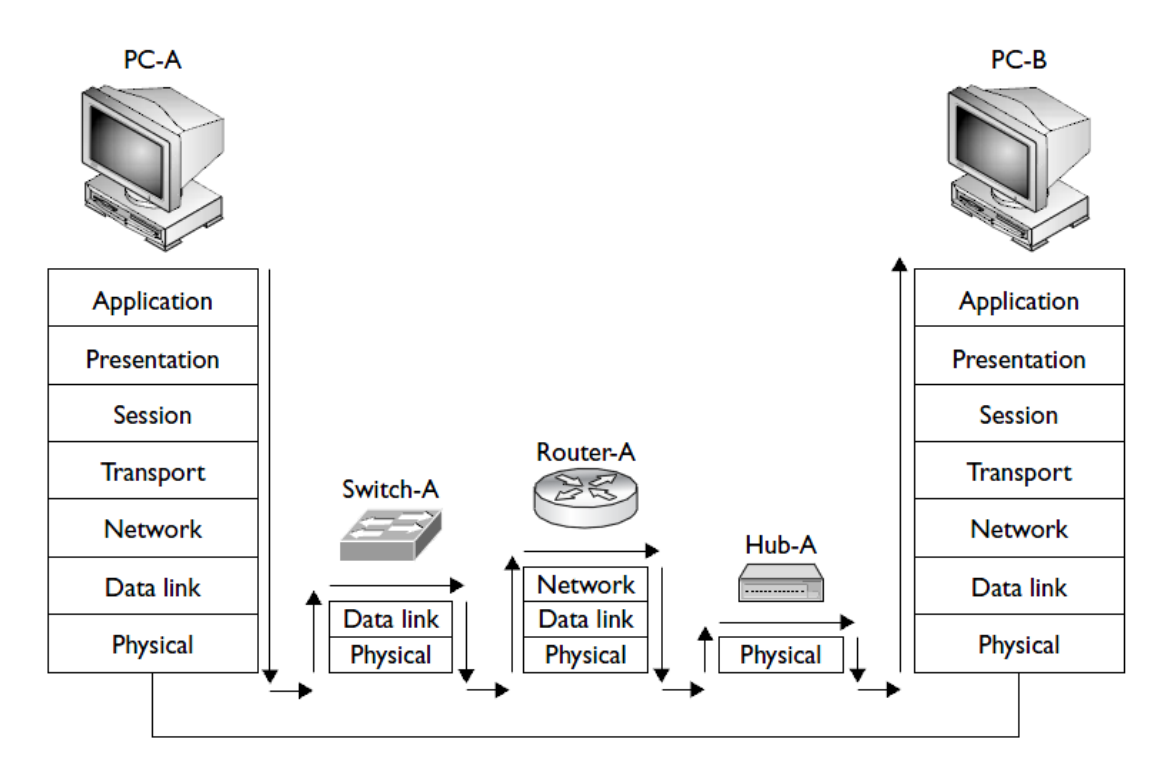

| یس های پشتیبانی برنامه های کاربردی نظیر انتقال فایل، | است. این لایه تأمین کننده سرو | کاربرد یا Application | لايه ، لايه هفت، لايه  | بالاترى |
|------------------------------------------------------|-------------------------------|-----------------------|------------------------|---------|
|                                                      |                               | ىت الكترونيكي است.    | ل به بانک اطلاعاتی و پ | دسترسى  |

لایه شش، لایه نمایش یا Presentation است. این لایه تعیین کننده فرمت یا قالب انتقال دادهها بین کامپیوترهای واقع در شبکه است. این لایه در کامپیوتر مبدا دادههایی که باید انتقال داده شوند را به یک قالب میانی تبدیل می کند. این لایه در کامپیوتر مقصد اطلاعات را از قالب میانی به قالب اولیه تبدیل می کند.

لایه پنجم ، لایه جلسه یا Session است. این لایه بر برقراری اتصال بین دو برنامه کاربردی روی دو کامپیوتر مختلف واقع در شبکه نظارت دارد. همچنین تأمین کننده همزمانی فعالیت های کاربر نیز هست.

لایه چهارم ، لایه انتقال یا Transmission مسؤول ارسال و دریافت اطلاعات و کمک به رفع خطاهای ایجاد شده در طول ارتباط است. هنگامی که حین یک ارتباط خطایی بروز کند، این لایه مسؤول تکرار عملیات ارسال داده است.

لایه سوم ، لایه شبکه یا Network نام دارد.در مدل OSI، مسؤول آدرس یا نشانی گذاری پیامها و تبدیل نشانیهای منطقی به آدرسهای فیزیکی

است. این لایه همچنین مسؤول مدیریت بر مشکلات مربوط به ترافیک شبکه نظیر کند شدن جریان اطلاعات است.

لايه دوم ، لايه پيوند يا Data link است. اين لايه وظيفه دارد تا اطلاعات دريافت شده از لايه شبكه را به قالبي منطقي به نام فريم (frame) تبديل كند. در كامپيوتر مقصد اين لايه همچنين مسؤول دريافت بدون خطاي اين فريمها است.

لایه زیرین ، لایه فیزیکی یا Physical است. این لایه اطلاعات را به صورت جریانی از رشته های داده ای و به صورت الکتریکی روی کابل هدایت می کند. این لایه تعریف کننده ارتباط کابل و کارت شبکه و همچنین تعیین کننده تکنیک ارسال و دریافت داده ها نیز هست.

#### TCP/IP چیست ؟

TCP علامت اختصاری Transmission Control Protocol و IP علامت اختصاری Internet Protocol می باشد. که TCP علامت اختصاری Internet Protocol می باشد. که TCP علامت اختصاری TCP/IP می باشد. که برای متصل ساختن کامپیوترها و شبکهها استفاده می شود.

#### یروتکل های موجود در لایه Transmission از مجموعه TCP/IP

TCP (Transmission Control Protocol) ، مهمترین وظیفه پروتکل فوق اطمینان از صحت ارسال اطلاعات است . پروتکل فوق اصطلاحا" Connection-oriented نامیده می شود یعنی به عنوان یک پروتکل قابل اطمینان یاد می شود. علت این امر ارسال اطلاعات و کسب آگاهی لازم از گیرنده اطلاعات به منظور اطمینان از صحت ارسال توسط فرستنده است . در صورتی که بسته های اطلاعاتی بدرستی دراختیار فرستنده قرار نگیرند، فرستنده مجددا" اقدام به ارسال اطلاعات می نماید.

UDP (User Datagram Protocol ) ساین پروتکل شبیه پروتکل TCP است با این تفاوت که بر خلاف پروتکل TCP بصورت (User Datagram Protocol) یا بدون اتصال است . بدیهی است که سرعت پروتکل فوق نسبت به TCP سریعتر بوده ولی از بعد کنترل خطاء تظمینات (Connection-less یا بدون اتصال است . بدیهی است که سرعت پروتکل فوق نسبت به لات اس مریعتر بوده ولی از بعد کنترل خطاء تظمینات لازم را ارائه نخواهد داد. بهترین جایگاه استفاده از پروتکل فوق در مواردی است که برای ارسال و دریافت اطلاعات به یک سطح بالا از اطمینان ، نیاز نداشته باشیم .

#### پروتکل های موجود در لایه Network از مجموعه TCP/IP

IP Address ، (Internet Protocol)IP یک عددی ۳۲ بیتی است که به هر سیستم برای شناسایی و منحصر به فرد بودن در شبکه به آن اختصاص داده می شود مهمترین مسئولیت آن دریافت و ارسال بسته های اطلاعاتی به مقاصد درست است . پروتکل فوق با استفاده از آدرس های نسبت داده شده منطقی، عملیات روتینگ (مسیر یابی) بسته های اطلاعاتی را انجام خواهد داد.

#### پروتکل های موجود در لایه Application از مجموعه TCP/IP

پروتکل HyperText Transfer Protocol)HTTP) مشهورترین پروتکل در این گروه بوده و از آن برای رایج ترین سرویس اینترنت یعنی وب استفاده می گردد. با استفاده از پروتکل فوق کامپیوترها قادر به مبادله فایل ها با فرمت های متفاوت ( متن، تصاویر ،گرافیکی ، صدا، ویدئو و...) خواهند بود. برای مبادله اطلاعات با استناد به پروتکل فوق می بایست ، کاربران با استفاده از یک مرورگر وب قادر به استفاده از سرویس فوق خواهند بود.

پروتکل Dynamic Host Configuration Protocol ) DHCP) به شما اجازه می دهد آدرسهای IP را بصورت اتوماتیک به کامپیوترها و وسایل جانبی روی شبکه اختصاص دهید. آدرس های IP از مخزنی از آدرس های تهیه شده و به کامپیوترها اختصاص داده می شوند و نیاز به وارد کردن دستی آدرسهای IP نباشد.

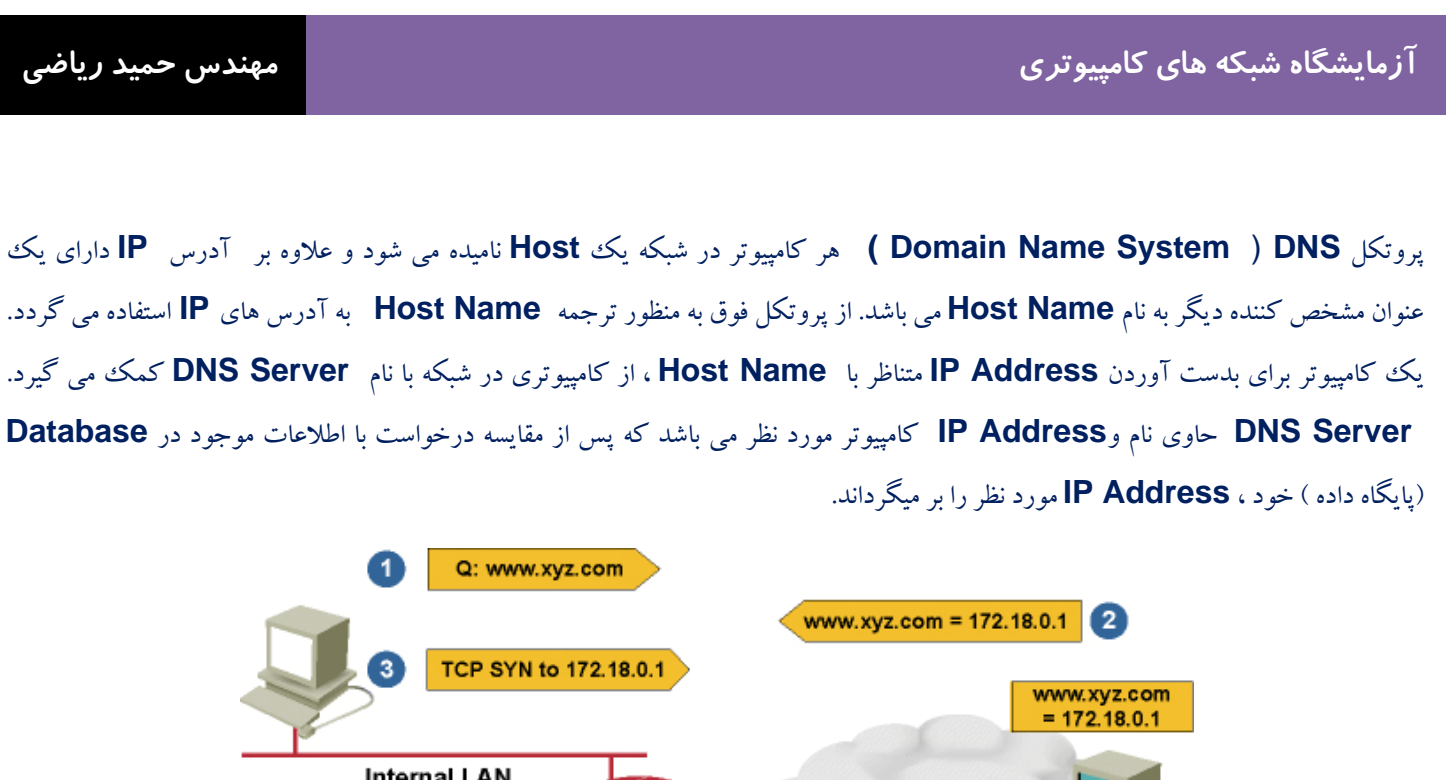

## Internal LAN 192.168.0.2 Public Web Server T72.18.0.1 External DNS Server

#### پروتکل TCP/IP در نوم افزار TCP/IP

#### مهندس حميد *ر*ياضي

#### سناريو:

در این آزمایش می خواهیم یک PDU ساده ایجاد کرده و بعد از حالت Realtime به حالت Simulation ( شبیه سازی ) رفته و با دسترسی به پنجره PDU ایزمایش می خواهیم یک PDU مدل OSI را مشاهده کنید و سپس الگوریتم Device در مدل OSI بررسی می کنیم و PDU ورودی و خروجی را مشاهده کرده و حرکت packet ( بسته اطلاعاتی ) را مشاهده کنید .

فعالیت ۱: بررسی interface (رابط) های نرم افزار Packet Tracer ( مرحله ۱ - بررسی فایل های کمکی و آموزش ها

از منو بالا نرم افزار Packet Tracer ، گزینه Help->Contents را انتخاب کنید ، صفحه وبی باز خواهد شد .از قاب سمت چپ Operating Modes->Simulation Mode را انتخاب کنید و در مورد حالت Simulation مطالعه کنید.

مرحله ۲ - تعويض از حالت Realtime به حالت Simulation

در سمت راست پایین نرم افزار شما می توانید از حالت Realtime به حالت Simulation یروید ویا برعکس . نرم افزار همیشه در حالت Realtime می با شد که در آن پروتکل های شبکه با زمان واقعی شروع می شود .با این حال ، یکی از ویژگی های قدر تمند Packet Tracer این است امکان می دهد تا کاربر زمان را توسط تعویض به حالت Simulation متوقف کند .در حالت شبیه سازی ، بسته های اطلاعاتی به عنوان پاکت متحرک نمایش داده می شود ، و کاربر می تواند قدم به قدم اتفاقات پیش آمده در این انتقال را مشاهده کند .

> فعالیت ۲: بررسی محتویات بسته و پردازش مرحله ۱ – ایجاد یک **Packet** (بسته ) و دسترسی به پنجره اطلاعات **PDU** ها

بروی کامپیوتر Web Client کلیک کنید. Desktop ، Tab را انتخاب کنید . Web Browser را در مرورگر وب ) باز کنید . آدرس آی پی Web Server ( سروری که ارائه دهنده خدمات وب است ) یعنی 192.168.1.2 را در مرورگر خود تایپ کنید . با کلیک کردن روی دکمه Go درخواست شما آغاز می شود . صفحه مورد نظر را Minimize کنید. از زمان که این شبیه سازی اتفاق میفتد ، شما با استفاده از دکمه Capture/Forward در حالت Simulation می توانید رویدادهای شبکه را مشاهده کنید . برای حرکت هر بار بسته اطلاعاتی در یک مسیر باید دکمه Capture/Forward در حالت Capture/Forward می توانید رویدادهای شبکه را مشاهده کنید . برای حرکت هر بار بسته اطلاعاتی در یک مسیر باید دکمه packets را کلیک کنیم و برای دیدن حرکت بعدی آن دو باره باید Capture/Forward را کلیک کنیم . دو packets رسته ) را در تقار دارد . چشم کنار بسته به معنی است که آن Event List در صفحه نمایش داده می شود . اولین packets در کت به ماه کنید و بروی و بر روی مربع رنگی در ستون Info کلیک کنید .

مرحله ۲ – بررسی الگوریتم های دستگاه را در Modelview OSI هنگامی که برای اطلاعات بسته بروی مربع رنگی در Event list کلیک کنید ، پنجره PDU اطلاعات باز می شود و مدل OSI سازماندهی شده را در این پنجره می بینید .در مورد بسته اول ما درخواست HTTP ( در لایه ۷) را می بینیم و سپس ، Encapsulated ( بسته بندی شده) در لایه های ۴، ۳، ۲ و ۱ مشاهده می کنید .

مرحله ۳ - PDU های داخلی و خارجی

هنگام باز کردن پنجره اطلاعات PDU ، به طور پیش فرض مدل OSI مشاهده می شود . بروی Outbound PDU Details ، Tab کنید . به پایین پنجره بیایید .در آنجا شما درخواست HTTP که در TCP segment بسته بندی شده است را خواهید دید ، که به نوبه خود در Packet محصور شده ، که باز به نوبه خود است به عنوان بیت در رسانه منتقل IP packet محصور شده ، که باز به نوبه خود است به عنوان بیت در رسانه منتقل می شود .اگر Details ، که باز به نوبه خود در Bthernet frame محصور شده ، که باز به نوبه خود است به عنوان بیت در رسانه منتقل می شود .اگر IP packet محصور شده ، که باز به نوبه خود در ID packet محصور شده ، که باز به نوبه خود است به عنوان بیت در رسانه منتقل می شود .اگر Details اولین دستگاه در مجموعه ای انتقال بسته های اطلاعاتی باشد دارای Ibound PDU Details می باشد . اما اگر آخرین Detaid PDU ولین دستگاه در مجموعه ای انتقال بسته های اطلاعاتی باشد دارای Inbound PDU Details می باشد . عمو ما شما می باشد . می توان در مجموعه ای انتقال بسته های اطلاعاتی باشد دارای Inbound PDU Details می باشد . می تواند یا الما کر آخرین Detaid PDU ولین دستگاه در مجموعه ای انتقال ولیا دارای Ibound PDU Details می باشد . می تواند Ibound PDU Details می باشد دارای Ibound PDU Details می باشد . می تواند Ibound PDU و Ibound PDU و Ibound PDU و Ibound PDU و Ibound PDU و Ibound PDU و I مشاهده کنید .

مرحله ۴ - انیمیشن از جریان packet ها در لایه هفت

شما با زدن دکمه Capture/Forward در حالت Simulation می توانید قدم به قدم ، حرکت packet ها را مشاهده کنید وقتی شما درخواست صفحه وب را می کنید .توجه داشته باشید که شما فقط نمایش بسته های مربوط به HTTP را مشاهده می کنید.یعنی حرکت پکت از نگاه لایه هفت ، لایه pplication را می بینید همجنین شما می توانید در هر مرحله پنجره pDU Information را باز کنید و مدل OSI را مشاهده کنید و خواهید دید که این پکت در لایه هفت قرار دارد و پیش بینی کنید آینده چه اتفاقی خواهد افتاد .

مرحله ٥- انيميشن از جريان packet ها در لايه چهار

می خواهیم این انمیشن را در لایه Transmission بینم حالا فعالیت فوق را تکرار کنید با این تفاوت که در تب Simulation بر روی دکمه Edit Filter کلیک کرده و تیک HTTP را برداشته و به جای آن تیک TCP را بگذارید و حالا این انمیشن را از دید لایه چهار خواهید دید . بعد از دیدن انمیشن همه چیز را به حالت اول بر گردانید یعنی تیک TCP را برداشته و به جای آن تیک HTTP را بگذارید

#### فعاليت ٣ : استفاده از DNS Server

چون استفاده از اسم وب سایت هم معمول تر است و هم ساده تر است به جای تایپ آدرس IP از اسم Web Server است استفاده می کنیم . برای این کار از یک DNS Server که در این آزمایش سرور ما هم Web Server است و هم DNS Server است استفاده می کنیم . به حالت Simulation رفته و سپس در مرور گر ، www.example.com را تایپ می کنیم و صفحه مورد نظر را Minimize کنید. بعد با زدن دکمه Capture/Forward می توانید قدم به قدم ، حرکت packet ها را مشاهده کنید . اول یک پکت DNS برای پیدا کردن آدرس IP اسمی که تایپ شده ایجاد می شود و سپس بعد از بدست آوردن آدرس IP ، پکت HTTP را ارسال می کند. توجه داشته باشید که درخواست DNS که در DNS که در DNS که در Burden می باشد. که می باشد.

فعاليت ٤ : استفاده از DHCP Server

وظیفه DHCP Server اختصاص IP Address به سیستم ها موجود در آن شبکه می باشد . شما اول در حالت DHCP قرار بگیرید و سپس بروی Server کلیک کنید و در تب Config بروی DHCP کلیک کنید و با On یا روشن کردن این سرویس بر روی سرور خود آن را تبدیل به یک DHCP Server کنید . حالا بروی PC به قسمت Desktop رفته و بروی IP Configuration کلیک کرده و با زدن گزینه DHCP ، آدرس IP آن را از حالت دستی به حالت گرفتن IP از Server در آورید. چگونگی کارکرد آن را در چهار مرحله می بینید :

۱. DHCP Discover : در این مرحله Client درخواست خود را جهت دریافت IPدر شبکه پخش میکند.

۲. DHCP Offer : در این مرحله DHCP Server هائیکه DHCP Discover انجام شده در مرحله اول را دریافت میکنند از رنج IP تعریف شده بر روی خود یک IP انتخاب نموده و آن را برای Client می فرستد.

۳. DHCP Request : DHCP درخواست کننده پس از دریافت DHCP Offer ، قبول کردن آنرا توسط یک پکت به سرور DHCP ، اعلام می کند.

۹. Phice Server : DHCP Ack, DHCP Mack در صورتیکه هنوز IP که Offer شده در Range او وجود داشته باشد و توسط Offer میکند. ولی اگر IP در صورتیکه هنوز IP که Client شده در BHCP Ack, DHCP Nack ای ایگر IP میکند. ولی اگر Admin حذف نشده باشد Phice میکند. ولی اگر Client تایید خود را مبنی بر اختصاص IP به DHCP Server اعلام میکند. ولی اگر Client توسط Admin از Admin میکند و Client درخواست کننده پیغام Admin درخواست کننده پیغام Admin درخواست کننده پیغام Admin میکند. ولی که Phice میکند و Client میکند و Client می کند.

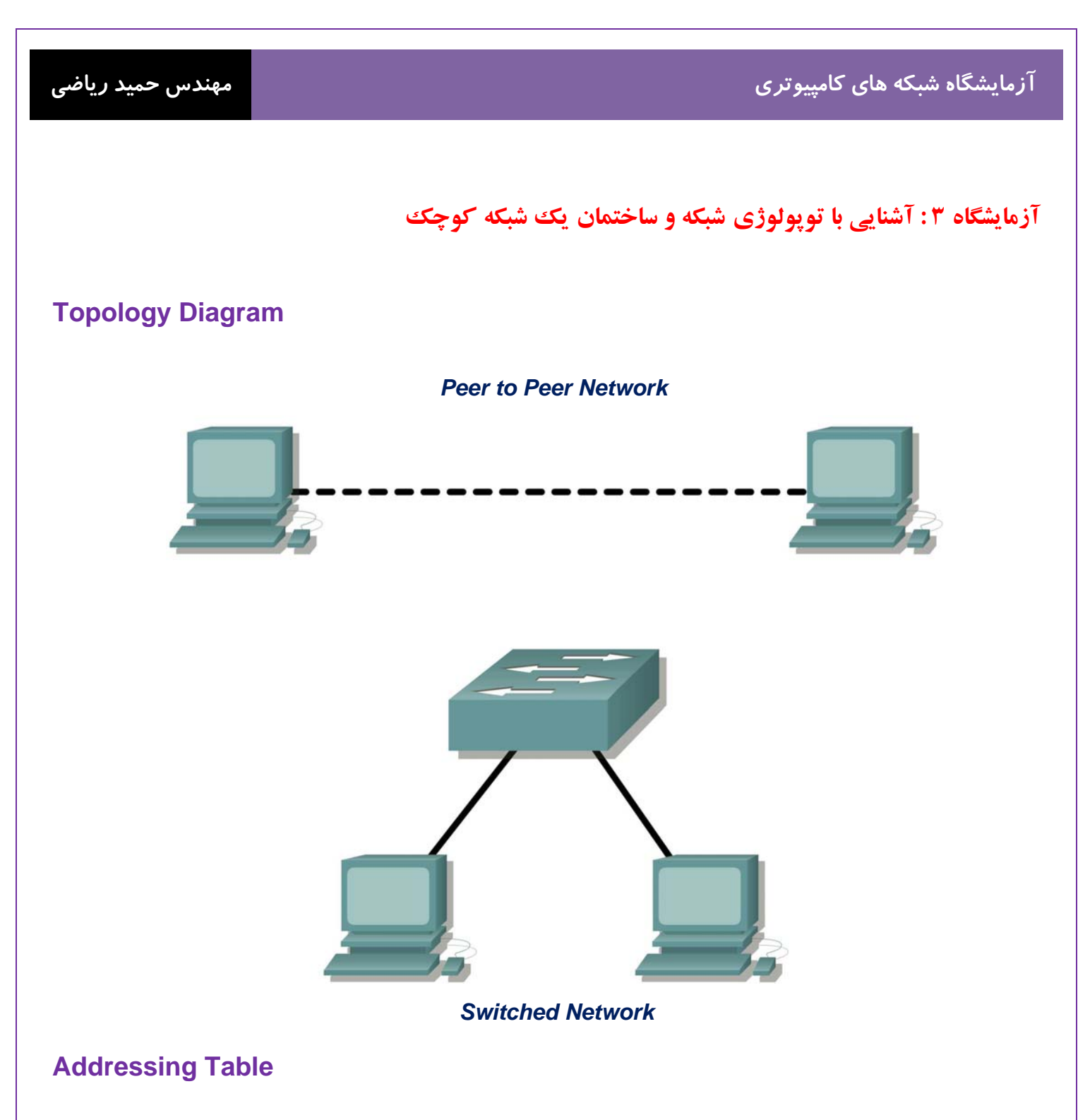

| PC Name | IP Address  | Subnet Mask   |
|---------|-------------|---------------|
| PC1     | 192.168.1.2 | 255.255.255.0 |
| PC2     | 192.168.1.3 | 255.255.255.0 |

22 | Page

درس :

**Topology** ( پیکر بندی ) شبکه و انواع آن :

Server( کامپیوتری که یک سرویس خاصی را به شبکه می دهند) ها و Client ( کامپیوتری که از شیکه سرویس می گیرد ) ها باید طبق یک طرح و نقشه مشخص به وسیله محیط انتقال به یکدیگر متصل شوند که به این طرح و نقشه پیکر بندی ( Topology ) شبکه می گویند . انواع توپولوژی شبکه :

۱- **peer-to-peer** : یک مدل برقراری ارتباط بین **Device** ها است که در آن هر طرف توانایی های یکسانی دارد و هر طرف بطور مستقیم و بدون واسط بهم وصل می شوند .

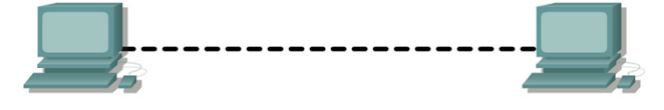

۲- Bus : در یک شبکه خطی چندین کامپیوتر به یک کابل به نام Bus متصل میشود. در این توپولوژی رسانه انتقال بین کلیه کامپیوتر ها مشتر ک است. عمده این شبکه این است که اگر Back bone (کابل اصلی) که پل ارتباطی بین کامپیوتر های شبکه است ، قطع شود ، کل شبکه از کار خواهد افتاد.

۳- Ring : در این نوع توپولوژی تمام کامپیوترها بصورت یک حلقه به یکدیگر مرتبط می گردند. داده ها فقط در یک جهت حرکت کرده و از ایستگاهی به ایستگاه دیگر انتقال پیدا می کنند.

۴- Star : کلیه Device ها به یک نقطه مر کزی به اسم Hub یا Switch متصل می شوند . شبکه های متوسط و بزرگ اغلب از توپولوژی ستاره ای استفاده میکنند. در این پیکر بندی مدیریت آسانتر و احتمال خرابی آن کمتر است. کابل مورد استفاده توپولوژی ستاره ای اترنت کابل زوج بهم ستاره ای استفاده میکنند. در این پیکر بندی مدیریت آسانتر و احتمال خرابی آن کمتر است. کابل مورد استفاده توپولوژی ستاره ای اترنت کابل زوج بهم تایده بدون حفاظ است. توپولوژی ستاره ای به کابل بسیار زیاد و یک هاب یا سویتچ نیاز دارد. تمامی اینها منجر به بالا رفتن هزینه شبکه میشود با این مریت که این روش بسیار مفید است.

۵- Mesh : یک شبکه ارتباطی که در آن دویا بیش از دو مسیر برای هر گره وجود دارد. در این توپولوژی هر کامپیوتری مستقیما به کلیه کامپیوترهای شبکه متصل می شود. مزیت این توپولوژی آن است که هر کامپیوتر با سایر کامپیوتر ها ارتباطی مجزا دارد. بنابراین ، این توپولوژی دارای بالاترین درجه امنیت واطمینان می باشد.

مهندس حميد *ر*ياضي

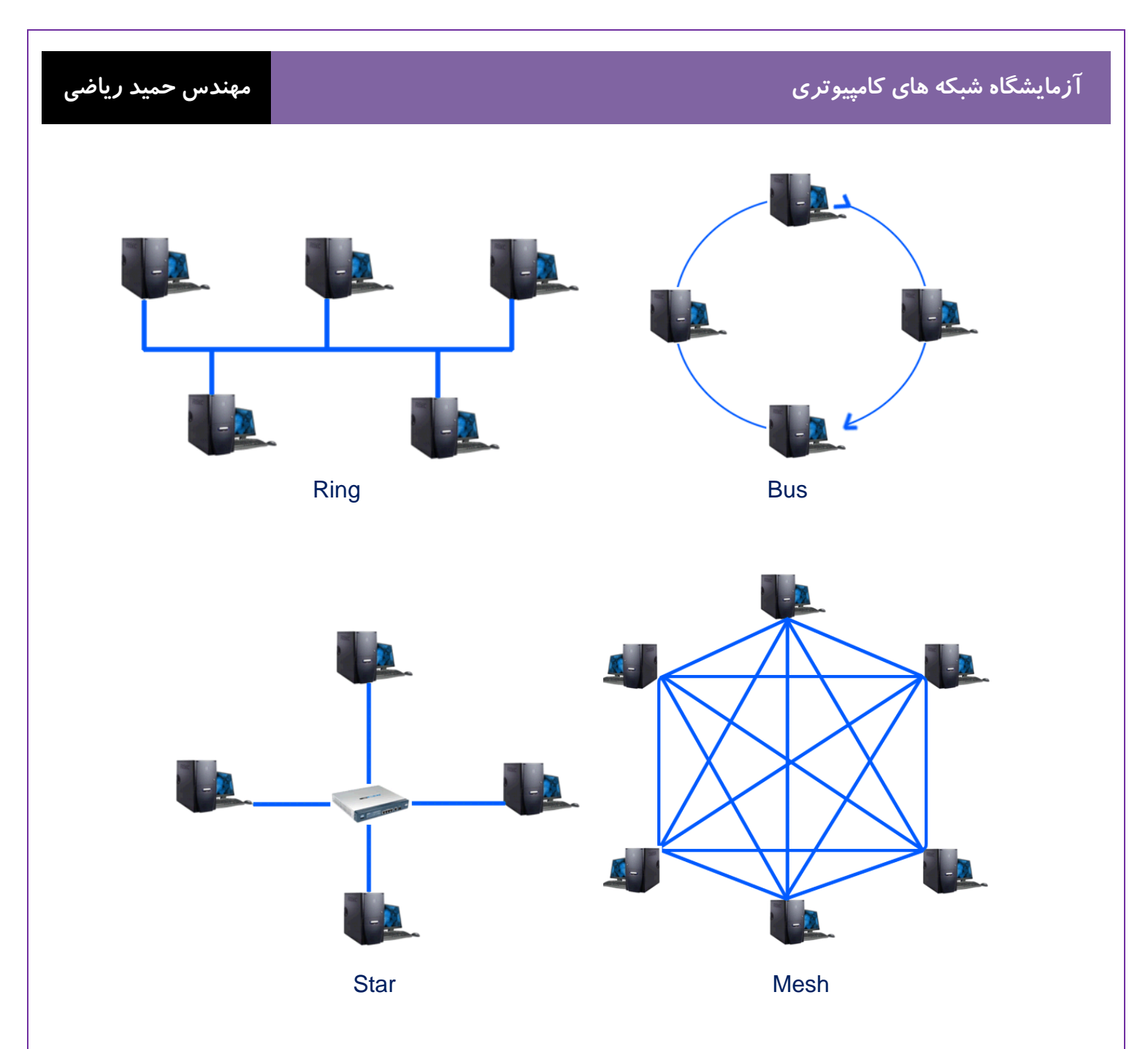

انواع کابل های شبکه :

در لایه یک ، لایه فیزیکی از مدل Device ، OSI ها باید توسط رسانه ها (کابل) بهم متصل شود. نوع رسانه مورد نیاز بستگی به نوع Device در لایه یک ، لایه فیزیکی از مدل CAT5 ، کابل های اسرعت (Unshielded Twisted-pair) UTP) از نوع CAT5 برای شبکه های با سرعت 100mbps می باشد. (mbps : مگابیت در ثانیه) این کابل از کنتاکتور RJ-45 برای اتصال به دستگا هها استفاده می کند.

#### مهندس حميد *ر*ياضي

#### آزمایشگاه شبکه ها<mark>ی کامپیوتر</mark>ی

این کابل ها که به دو صورت زیر می باشد.

۱. کابل crossover

کابل crossover جهت ارتباط دو Device مشابه (مانند دو کامپیوتر ) از طریق پورت Ethernet خودکارت شبکه می باشد.

#### ۲. کابل straight-through

كابل straight-through جهت ارتباط دو Device غير مشابه ( مانند كامپيوتر به سوييچ ) مي باشد.

#### **IP چیست ؟**

در لایه ۳، لایه Network نیاز به یک آدرس منحس به فرد IP Address ( کامپیوترها برای حضور در شبکه نیاز به آدرس IP ممکن است این آدرس IP یا Internet Protocol نامیده می شود ) که اجازه رسیدن داده ها به دستگاه مقصد را می دهد. یک آدرس IP ممکن است بصورت 216.27.61.137 باشد که این صورت از مقادیر در مبنای ۱۰ نوشته می شود و همانطور که می بینید دارای سه نقطه و چهار ناحیه مختلف است. البته آدرسهای IP به این صورت برای کامپیوترها قابل درک نیستند. کامپیوترها هر کدام از قسمتهای بین دو نقطه را در مبنای دو می بیند. برای مثال آدرس IP که در بالا مشاهده کردید برای کامپیوترها قابل درک نیستند. کامپیوترها هر کدام از قسمتهای بین دو نقطه را در مبنای دو می بیند. برای مثال آدرس IP که در بالا مشاهده کردید برای کامپیوترها به شکل 10001101.0001101.0001101 می باشد . هر کدام از قسمتهای آدرس یک هشت تایی یا یک **Octet** می شود. هر کدام از این قسمتها ۸ حالت متفاوت دارد. وقتی همه حالات را با هم جمع کنیم ۲۳ ترکیب مختلف ایجاد می شود. به همین دلیل هم آدرسهای IP با چنین فرمتی را آدرسهای ۲۳ بیتی می نامند. در مبنای دو نیز هر عدد دو حالت(۱ یا ۰) و هر قسمت از آدرس ۸ ترکیب مختلف دارد. به این ترتیب تمام ترکیبهای هو قسمت ۲۵ است. حدود ۳.۳ میلیارد ترکیب مختلف از آکتنتها می توان بدست آورد. البته تمام حالات این ترکیب های هر قسمت ۲۵ است. حدود ۳.۳ میلیارد ترکیب مختلف از آدرس می توان بدست آورد. البته تمام حالات این ترکیبها قابل استفاده نیستند. برای مثال اطلاعات برای تمامی گره های موجود در یک شبکه و آدرس آدرس می گیره می موجود در یا کن ترکیبها قابل استفاده نیستند. برای مثال مثالاعات برای تمامی گره های موجود در یک شبکه و مورد استفاده قرار می گیره می موجود در یکه (Broadcast) یا جهت ارسال اطلاعات برای تمامی گره های موجود در یک شبکه و

#### مهندس حمید *ر*یاضی

#### Subnet Mask چیست ؟

Subnet Mask مشخص میکند که محدوده شبکه ای که کامپیوترشما در ان قرار دارد کجاست . به عنوان مثال Subnet Mask مشخص میکند که محدوده شبکه ای که کامپیوتر شما در ان قرار دارد کجاست . به عنوان فهمید IP کامپیوترهای ان شبکه در Subnet Mask با یک IP همراه باشد میتوان فهمید IP کامپیوترهای ان شبکه در چه محدوده ای هست . مثلا 192.168.0.24 با Tot کامپیوتر است ، حال اگر Subnet ، Subnet با یک IP همراه باشد میتوان فهمید IP کامپیوترهای ان شبکه در چه محدوده ای هست . مثلا 192.168.0.24 با تعام اگر Subnet ، محدوده ای هست . مثلا 192.168.0.24 با Subnet ، Subnet ، محدوده ای هست . مثلا 192.168.0.24 با Subnet ، معنان میدهد کامپیوترهای ان شبکه میتوانند IP هایی از محدوده ای هست . مثلا 192.168.0.254 با Subnet ، محدوده ای معدی کامپیوترهای ان شبکه میتوانند IP مایی از محدوده ای هست . مثلا 192.168.0.254 با Subnet ، Subnet ، محدوده ای میدهد کامپیوترهای ان شبکه میتوانند IP مایی از محدوده ای هست . مثلا Subnet IP با Subnet ، Subnet ، Subnet 255.255.255.255.255.255.0550 با Subnet IP مایی از محدوده IP میده کامپیوترهای ان شبکه میتوانند IP مایی از محدوده ای هست . مثلا 192.168.0.254 با Subnet ، Subnet معنوبی معنان میدهد کامپیوترهای ان شبکه مشخص می شود و محدوده IP داشته باشند. اولین آدرس یعنی 192.168.0.256 به عنوان IP آن شبکه مشخص می باشد. برای وارد کردن Subnet Mask یک آخرین آدرس یعنی IP باید آن را در سطر بعد از IP وارد کنیم .

#### دستور ping چیست ؟

ping دستوری است که مشخص می کند که آیا یک کامپیوتر خاص که ما آدرس IP آن را می دانیم، روشن و Active (فعال) هست یا نه. و اینکه اگر فعال باشد مدت زمان رسیدن بسته های Tcp/lp از آن کامپیوتر به کامپیوتر ما چقدر است. کاربرد این دستور به صورت Ping Ip است که به جای و ایند مدت زمان رسیدن بسته های Tcp/lp از آن کامپیوتر به کامپیوتر ما چقدر است. کاربرد این دستور به صورت Ip و Ping Ip است که به جای و باید شماره و آنرا می گذاریم.مثلا Tcp/lp از آن کامپیوتر به کامپیوتر ما چقدر است. کاربرد این دستور به صورت Ip و Ping Ip است که به جای و باید شماره و آنرا می گذاریم.مثلا Tcp/lp از Ocommand prompt ( CMD ( CMD) کستی می خیم . طرز کار و Internet Control Massage Protocol ICMP ( ICMP Echo Request ) یکتی و باید نصورت است که ابتدا بسته IP و ICMP از TCMP ICMP ( Internet Control Massage Protocol ای ای به نامه است توسط دستور و Ping تولید می شود ) را به سمت کامپیوتر مقصد ارسال می کند. اگر کامپیوتر مقابل این بسته را دریافت کند بسته ای به نامه است توسط دستور ICMP تولید می شود ) را به سمت کامپیوتر مقصد ارسال می کند. اگر کامپیوتر مقابل این بسته را دریافت کند بسته ای به نامه است توسط دستور و Ping تولید می شود ) را به سمت کامپیوتر مقصد ارسال می کند. اگر کامپیوتر مقابل این بسته را دریافت کند بسته ای به نامه است توسط دستور تولید می شود ) را به سمت کامپیوتر مقصد ارسال می کند. اگر می دو مدر مدان می نوم تعداد ارسال بسته و اولید می شود ) را به سمت مبدا ارسال می کند و خبر دریافت پاکت اطلاعاتی اولیه را در مدت مشخص تعیین شده بطور خود کار می دهد. بطور پیش فرض تعداد ارسال بسته Echo Request چهار عدد است. به طور کلی ، سه حالت جواب ممکن است اتقاق بیفتد که عبارت است از :

#### 1- Reply from 192.168.1.1: bytes=32 time=54ms TTL=127

این پیغام نشاندهنده این است که در مدت مشخص تعیین شده ، خبر دریافت پاکت اطلاعاتی اولیه دریافت شده و ارتباط با سیستم مقصد کاملا برقرار است .

#### 2- Request timed out

این پیغام نشاندهنده این است که کامپیوتر شما در مدت مشخص تعیین شده ای پاسخ پاکت ارسال شده را دریافت نکرده است.

#### 3- Destination host unreachable

این پیغام نشاندهنده این است که مسیری به کامپیوتر مقصد پیدا نشده است.

#### سناريو:

این آزمایشگاه با ساده ترین شکل از شبکه ، شبکه همسان (peer-to-peer) شروع می شود و با آزمایشگاه اتصال از طریق یک سوئیچ به پایان می رسد.

فعالیت ۱: ایجاد یک شبکه peer-to-peer

مرحله ۱ – تجهیزات مورد نیاز زیر را برای آزمایش تهیه کنید.

تجهيزات مورد نياز:

• 2 workstations

مهندس حميد *ر*ياضي

- 2 straight through (patch) cables
- 1 crossover cable
- 1 switch (or hub)

فعالیت ۲ : شناسایی کابل های مورد استفاده در شبکه.

قبل از اینکه Device را از طریق کابل بهم ارتباط دهید باید بدانید که با چه نوع کابلی می توان این ارتباط را برقرار کرد و نوع کابل به نوع Device هایی که با هم قرار است ارتباط اشته باشند نیز بستگی دارد . اما کابل های مورد استفاده در این آزمایش کابل کابل و کابل و کابل Device و کابل دو straight-through می باشد . که کابل crossover جهت ارتباط دو Device مشابه و کابل Device می باشد.

فعالیت ۳ : شبکه peer-to-peer را کابل کشی کنید .

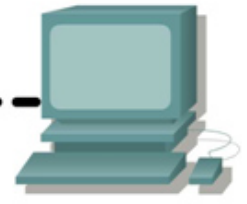

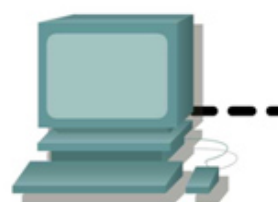

مهندس حمید ریاضی

#### آزمایشگاه شبکه های کامپیوتری

مرحله ۱ - دو workstation (ایستگاههای کاری: هر End Device در شبکه را می گویند) را بهم اتصال دهید.

از کابل Ethernet استفاده کنید و دو workstation را بهم متصل کنید . یک سر کابل را به Port (محلی است که داده ها وارد یا خارج می شوند ) NIC یا NIC یا NIC (کارت شبکه ای می شوند ) NIC یا NIC یا NIC (کارت شبکه ای استفاده از شبکه وبرقراری ارتباط بین کامپیوتر ها از کارت شبکه ای استفاده می شود که در داخل یکی از شیارهای برد اصلی کامپیوتر های شبکه بصورت سخت افزاری وبرای کنترل ارسال ودریافت داده نصب می گردد ) در POT و سر دیگر کابل را به به یورت SIC در SIC در Sice ان شبکه بصورت سخت افزاری وبرای کنترل ارسال ودریافت داده نصب می گردد ) در POT و سر دیگر کابل را به به یورت Sice در Sice ان Sice در Sice ان Sice در Sice در Sice

سوال ۱-۳ : از چه کابلی استفاده کنیم ؟\_\_\_

مرحله IP Address – ۲ و Subnet Mask را وارد کنید.

آدرس لایه ۳ (IP) هر کدام از PC ها را طبق Addressing Table جدول زیر وارد کنید . برای این کار بر روی PC مورد نظر کلیک کنید و به تب Desktop رفته و بروی Ip Configuration کلیک کنید و IP Address و Subnet Mask مورد نظر را وارد کنید.

فعالیت ۳ : بررسی تصدیق ارتباط بین workstation ها .

مرحله ۱ – با استفاده از دستور Ping که در Command Prompt در تب Desktop از PC1 ، تایپ می کنید PC2 را Ping کنید. شما باید دستور زیر را تایپ کنید : Ping 192.168.1.3

مرحله ۲ – با استفاده از دستور Ping که در Command Prompt در تب Desktop از PC2 ، تایپ می کنید PC1 را Ping را Ping کنید . شما باید دستور زیر را تایپ کنید :

سوال ۲-۳ : خروجی دستور Ping چیست؟

اگر دستور Ping ، پیغام خطا داد ویا پاسخی از workstation دیگر دریافت نکردید ، Troubleshoot (عیب یابی) ضروری می باشد . برای Troubleshoot موارد زیر را بررسی کنید:

• بررسی کنید ، IP addresses را درست در هر دو PC وارد کرده اید .

• اطمینان حاصل کنید که نوع کابل صحیح را بین **PC** ها استفاده شده است .

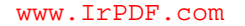

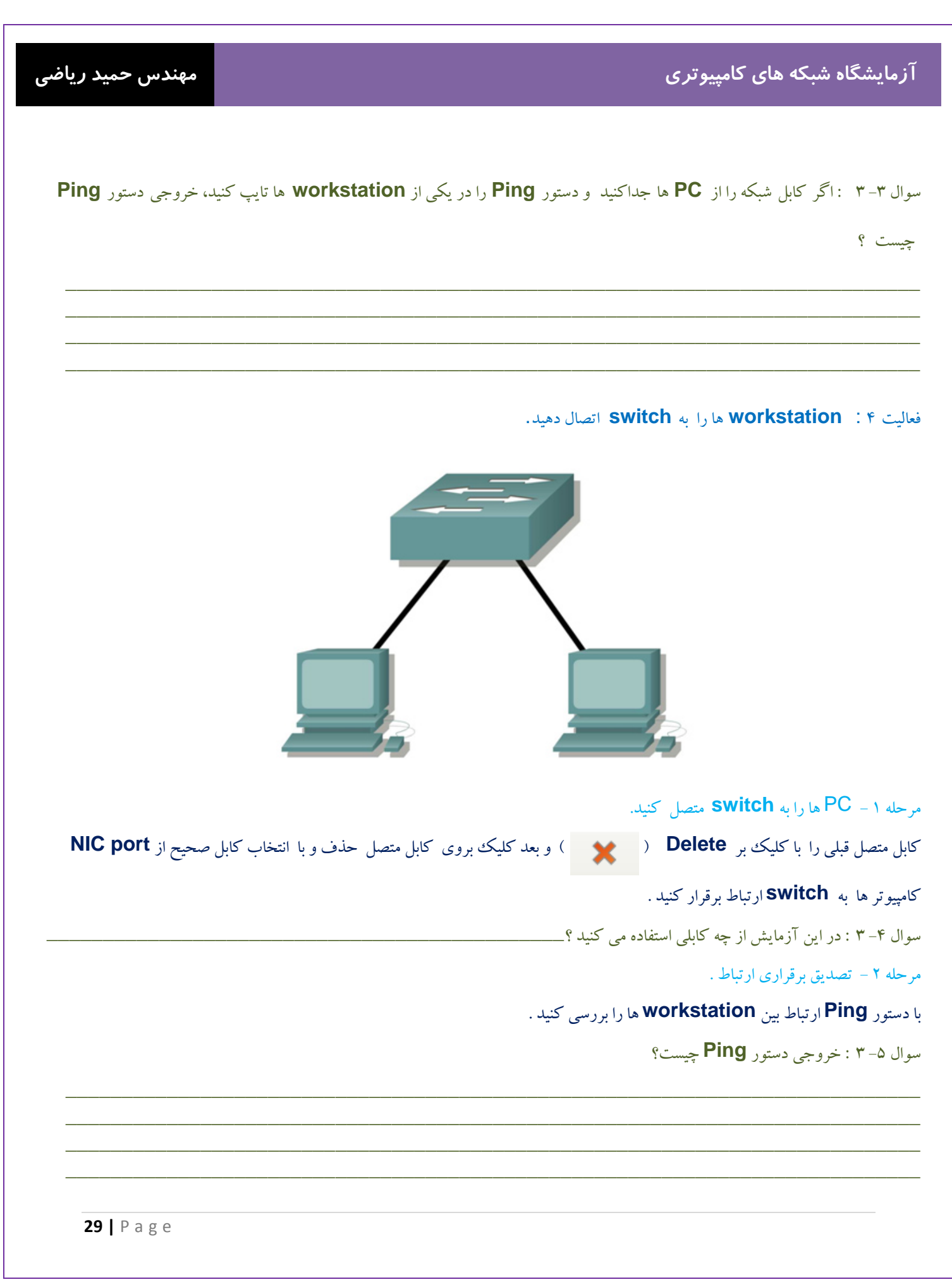

| آزمايث              |
|---------------------|
| سوال ۶-             |
|                     |
| فعالیت ۵<br>سوال ۷– |
|                     |
| سوال ۸-<br>کند ؟    |
|                     |
|                     |
|                     |

ياضى

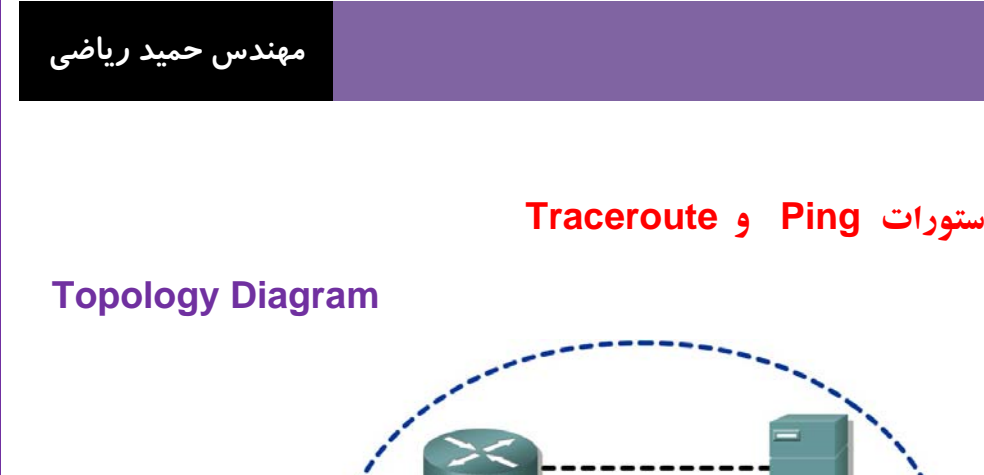

آزمایشگاه شبکه های کامپیوتری

## آزمایشگاه ۴-۱: کلاس های IP و دستورات Ping و Ping

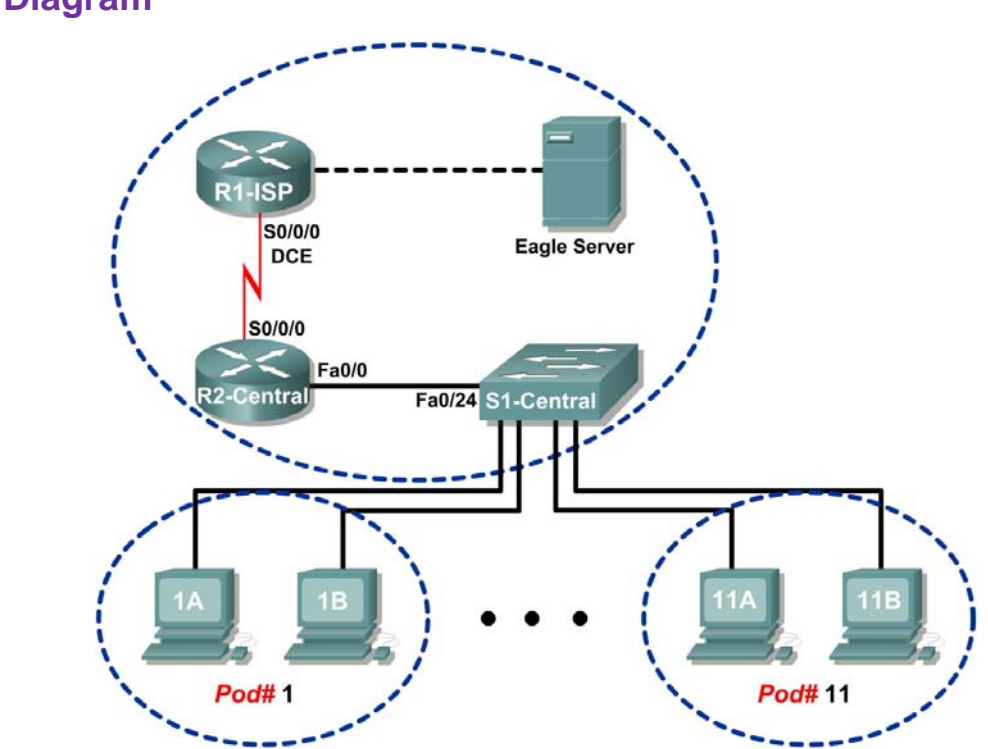

## Addressing Table

| Device             | Interface | IP Address      | Subnet Mask     | Default Gateway |
|--------------------|-----------|-----------------|-----------------|-----------------|
| R1-ISP             | S0/0/0    | 10.10.10.6      | 255.255.255.252 | N/A             |
|                    | Fa0/0     | 192.168.254.253 | 255.255.255.0   | N/A             |
| R2-Central         | S0/0/0    | 10.10.10.5      | 255.255.255.252 | 10.10.10.6      |
|                    | Fa0/0     | 172.16.255.254  | 255.255.0.0     | N/A             |
| Eagle Server       | N/A       | 192.168.254.254 | 255.255.255.0   | 192.168.254.253 |
|                    | N/A       | 172.31.24.254   | 255.255.255.0   | N/A             |
| host <i>Pod</i> #A | N/A       | 172.16.Pod#.1   | 255.255.0.0     | 172.16.255.254  |
| host <i>Pod#</i> B | N/A       | 172.16.Pod#.2   | 255.255.0.0     | 172.16.255.254  |
| S1-Central         | N/A       | 172.16.254.1    | 255.255.0.0     | 172.16.255.254  |

**31 |** P a g e

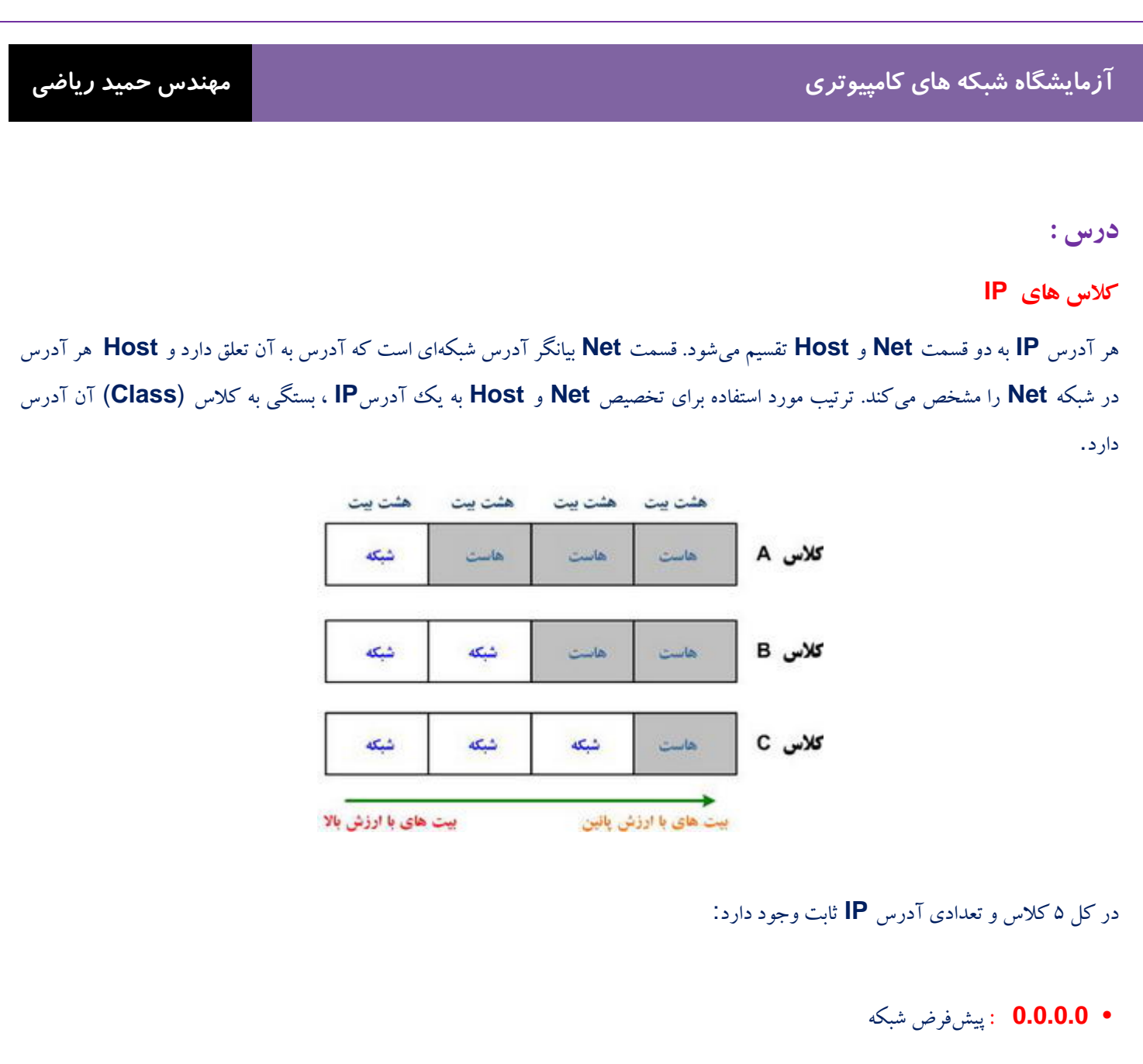

کلاس A : این نوع کلاس بیشتر برای تخصیص IP در شبکههای بزرگ مورد استفاده قرار می گیرد. اکتت اول این کلاسها از ۱ تا ۱۲۶ متفاوت می باشد. از باقی اکتتها برای Host استفاده می شود. به این ترتیب ۱۲۶ شبکه، ۱۶۷۷۷۲۱۴ هاست و ۲۱۴۷۴۸۳.۶۴۸ آدرس در کلاس A تعریف می شود. حدود نیمی از ترکیبهای موجود برای تمام آدرسهای IP ، در این کلاس قرار می گیرند.

• Loopback : آدرس 127.0.01 برای عملیاتی به نام Loopback استفاده می شود. Loopback زمانی انجام می شود که یکی از کامپیوترهای میزبان بسته ای را برای خودش می فرستد. کاربرد این متد در رفع مشکل و تست اتصالات شبکه در خود سیستم است است.

کلاس B : معمولاً شبکههای متوسط از این نوع کلاس بهره می برند. آدرس هایی که اولین اکتت آن ها از ۱۲۸ تا ۱۹۱ تغییر می کند عضو این کلاس هستند. اکتت دوم این آدرس Host مورد استفاده قرار می گیرد. به این مستند. اکتت دوم این آدرس Host مورد استفاده قرار می گیرد. به این ترتیب ۱۹۴۸ شبکه با ۶۵۵۳۴ هاست و ۱۰۷۳۷۴۱۸۲۴ آدرس IP مختلف در این کلاس قابل تخصیص است.

32 | Page

مهندس حمید *ر*یاضی

کلاس C: شبکه های کوچک می توانند از این کلاس استفاده کنند. آدرس های که اکتت اول آن ها از ۱۹۲ تا ۲۲۳ است در این کلاس قرار می گیرند.
 کلاس C: شبکه های کوچک می توانند از این کلاس استفاده کنند. آدرس های که اکتت اول آن ها از ۱۹۲ تا ۲۲۳ است در این کلاس قرار می گیرند.
 اکتت های اول تا سوم برای معین کردن آدرس Net و باقی برای تخصیص آدرس به Host مورد استفاده قرار می گیرد. می توان ۲۰۹۷۱۵۲ شبکه با اکتت های اول تا سوم برای معین کردن آدرس Met و باقی برای تخصیص آدرس به Host مورد استفاده قرار می گیرد. می توان ۲۰۹۷۱۵۲ شبکه با Host مورد استفاده قرار می گیرد. می توان ۱۹۲۱۵۲ شبکه با Host ۲۰۹

کلاس D : از این کلاس برای Mulsticast (جهت ارسال اطلاعات برای گروهی از Nod های موجود در یک شبکه مورد استفاده قرار می گیرد ) استفاده می شود و کمی با کلاس ها و آدرس ها قبلی تفاوت دارد. آدرس های که اکتت اول آن ها از ۲۲۴ تا ۲۳۹ است .

• کلاس E : این کلاس شباهتی زیادی به کلاس D دارد و بیشتر در موارد آزمایشی مورد استفاده قرار می گیرد. آدرس های که اکتت اول آن ها از ۲۴۰ تا ۲۵۴ است.

• Broadcast : آدرس Sod های شبکه می باشد. اوسال به همه Nod های شبکه می باشد.

نکته : آدرس های بالا برای استفاده در اینترنت می باشد و یک سری از آدرس خصوصی از داخل کلاس های IP برای شبکه های خصوصی خارج می شود که عبارت است از :

| PRIVATE IP ADDRESS |             |                 |  |
|--------------------|-------------|-----------------|--|
| Class A            | 10.0.0.0    | 10.255.255.255  |  |
| Class B            | 172.16.0.0  | 172.31.255.255  |  |
| Class C            | 192.168.0.0 | 192.168.255.255 |  |

آدرسهایی که بررسی کردیم دارای ۳۲ (2<sup>4</sup>) بیت رقم بودند به همین دلیل آنها را بیشتر به آدرسهای **IPv4** می شناسند. در سالهای اخیر به دلیل گسترش شبکههای کامپیوتری و اینترنت، نیاز به گستره جدیدی از آدرسهای **IP** احساس شد به همین دلیل قراردادهایی برای ایجاد آدرسهای ۱۸۸ بیتی تولید شد. این آدرسها **IPv6** نامیده می شوند. این آدرسها در مبنای ۱۶ نوشته می شوند . یکی دیگر از مسایلی که در ساخت **IPv6** مورد نظر بودهاست، استفاده از بلوکها بزرگ عدد برای مشخص کردن مواردی مانند مسیریابی شبکه است.

#### Ping و Ping

Ping و Tracert دو ابزار ضروری برای تست در شبکه های TCP/IP می باشند . ابزار های Ping و Tracert در تمام سیتم عامل ها و Sisco IOS ( سیستم عامل ما Cisco IOS ) قابل دسترس می باشد . با دستور Ping در درس قبل آشنا شدید . اما دستور Tracert یا Tracert یا Cisco IOS ( سیستم عامل ما دستور Cisco IOS ) قابل دسترس می باشد . با دستور Ping در درس قبل آشنا شدید . اما دستور Tracert یا Tracert یا Cisco IOS ( سیستم عامل ما ین ابزار پیداست از Tracert برای پیدا کردن مسیر بین دو Host یا به عبارتی دو دستگاه دارای آدرس شبکه که همدیگر را می بینند استفاده می شود و این دستور از طریق پروتکل **ICMP** این عمل را انجام می دهد و آن بدین صورت است که پاکت شبکه که همدیگر را می بینند استفاده می شود و این دستور از طریق پروتکل **CMP** این عمل را انجام می دهد و آن بدین صورت است که پاکت شبکه که همدیگر را می بینند استفاده می شود و این دستور از طریق پروتکل **CMP** این عمل را انجام می دهد و آن بدین صورت است که پاکت میکه که همدیگر را می بینند استفاده می شود و این دستور از طریق پروتکل **CMP** این عمل را انجام می دهد و آن بدین صورت است که پاکت کامپیوتر مبدا کامپیوتر ما به دستگاه مقصد ارسال می شود و در هر مرحله ای از این مسیر پاکت **Peropy در ما** در ده و به کامپیوتر ما به دستگاه مقصد ارسال می شود و در هر مرحله ای از این مسیر پاکت **Peropy در ما** داده و به کامپیوتر ما به دستگاه مقصد ارسال می شود و در هر مرحله ای از این مسیر پاکت **Peropy در ما** داده و به دا نثان می دهد فاصله بین شما تا مقصد در شبکه چقدر است و چند **Root** ( مسیری است که داده در آن توسط **Tracert یو می** اینان می دهد فاصله بین شما تا مقصد در شبکه چقدر است و چند **Root** ( مسیری است که داده در آن توسط **Routert این می** در میان است. هر چه این اعداد و ارقام پایین تر باشد سرعت دسترسی به مقصد بیشتر است. هر چه این اعداد و ارقام پایین تر باشد سرعت دسترسی به مقصد بیشتر است. هر توه نوشتن در آن توسط **Tracert یو در تا در می** در میان است. هر چه این اعداد و ارقام پاین تر باشد سرعت دسترسی به مقصد بیشتر است. طریقه نوشتن در آن توسط **Tracert IP** می کند) در میان است. هر چه این اعداد و ارقام پاین تر باشد سرعت دسترسی به مقصد بیشتر است.

#### نحوه عملکرد دستور Tracert :

دستور فوق از فیلد ICMP Time Exceeded ) یا زمان زنده ماندن مربوط به IP در ICMP Echo Request و پیام های ping است ICMP Time Exceeded به منظور تعیین مسیر مبداء تا مقصد یک بسته اطلاعاتی استفاده می نماید . عملکرد این دستور نیز مشابه ping است و وی نیز از پیام های مبتنی بر ICMP برای یافتن هر یک از دستگاه های موجود در مسیر یک بسته اطلاعاتی ، استفاده می نماید . برای تشخیص مسیر حرکت ، به TTL موجود در بسته اطلاعاتی یک مقدار اولیه نسبت داده می شود . TTL ، یک عدد صحیح است که حداکثر تعداد poh را که یک بسته اطلاعاتی در مسیر خود با آنان برخورد می نماید را مشخص می نماید ( قبل از این که توسط IP ، Drop (دورانداخته ) شود. مقدار TTL در ابتدا یک خواهد بود و هر روتر و دستگاه موجود در مسیر بسته اطلاعاتی ، یک واحد به آن اضافه می نماید . بدین ترتیب برنامه tracet قادر به مریانت پیام ICMP Time Exceeded در می بسته اطلاعاتی ، یک واحد به آن اضافه می نماید . بدین ترتیب برنامه tracet قاد به دریافت پیام ICMP Time Exceeded از هر یک از روترها و یا سایر دستگاه های موجود در مسیر یک بسته اطلاعاتی می باشد . شکل زیر نحوه عملکرد دستور از مشان می دهد .

مهندس حمید *ر*یاضی

آزمایشگاه شبکه های کامپیوتری

خروجي دستور Tracert :

۱ - اگر مشکلی در شبکه مباشد و در صورتی که آخرین گره مشاهده شده در خروجی دستور **tracert** مقصد نهائی باشد، تمامی گره ها و یا روترهای موجود در مسیر نمایش داده شده اند. خروجی به عنوان مثال زیر را داریم:

| ev D:\V       | VINDO          | ws\         | system3            | 2\cn | nd.exe           |      |                                               | X |
|---------------|----------------|-------------|--------------------|------|------------------|------|-----------------------------------------------|---|
| D:\Do         | cumer          | its         | and Se             | ett: | ings\Ad          | lmin | istrator>tracert www.yahoo.com                | - |
| Traci<br>over | ng ro<br>a max | oute<br>cim | e to wi<br>im of 3 |      | yahoo-l<br>hops: | ht3. | akadns.net [87.248.113.14]                    |   |
| 1             | 1              | ms          | <1                 | ms   | <1               | ms   | 192.168.1.1                                   |   |
| 2             | 51             | ms          | 59                 | ms   | 49               | ms   | 85.9.68.2                                     |   |
| 3             | 46             | ms          | 67                 | ms   | 47               | ms   | 85.9.68.1                                     |   |
| 4             | 78             | ms          | 55                 | ms   | 53               | ms   | 85.9.68.220                                   |   |
| 5             | 72             | ms          | 79                 | ms   | 54               | ms   | 217.219.38.65                                 |   |
| 6             | 104            | ms          | 53                 | ms   | 59               | ms   | 217.219.0.249                                 |   |
| 7             | 62             | ms          | 61                 | ms   | 57               | ms   | 217.218.158.42                                |   |
| 8             | 61             | ms          | 91                 | ms   | 95               | ms   | 195.146.63.73                                 |   |
| 9             | ×              |             | ×                  |      | 211              | ms   | 195.175.5.21                                  |   |
| 10            | 217            | ms          | ×                  |      | 193              | ms   | 212.156.109.25                                |   |
| 11            | 215            | ms          | 207                | ms   | 213              | ms   | 212.156.119.250                               |   |
| 12            | ×              |             | ×                  |      | ×                |      | Request timed out.                            |   |
| 13            | 252            | ms          | 211                | ms   | 212              | ms   | ae-0-53.mp1.Paris1.Level3.net [4.68.109.65]   |   |
| 14            | ×              |             | ×                  |      | 206              | ms   | as-0-0.bbr1.London1.Level3.net [4.68.128.109] |   |
| 15            | ×              |             | 216                | ms   | 215              | ms   | so-2-0.hsa1.Dublin1.Level3.net [4.68.128.114] |   |
| 16            | 316            | ms          | 216                | ms   | 215              | ms   | 213.242.106.30                                |   |
| 17            | 234            | ms          | 211                | ms   | 199              | ms   | ge-1-3.bas-b1.ird.yahoo.com [87.248.101.5]    |   |
| 18            | 209            | ms          | 273                | ms   | 207              | ms   | f1.us.www.vip.ird.yahoo.com [87.248.113.14]   |   |
| Trace         | com            | olet        | ce.                |      |                  |      |                                               | - |

۲- در مواردی که در مسیر یک بسته اطلاعاتی مشکل خاصی ایجاد شود و یا پیام ICMP Time Exceeded بر گردانده نشود ، در خروجی علامت "ستاره" نشان داده خواهد شد . در چنین مواردی یک پیام Request timed out در قسمت سمت راست نمایش داده می شود .

۳ - اگر به دلایلی مقصد غیر قابل دسترس بود ، زمانی که بسته اطلاعاتی ICMP به مقصد نهائی خود می رسد ، یک پیام

ICMP DESTINATION UNREACHABLE توسط كامپيوتر مقصد بر گردانده مي شود .

#### سناريو :

در این آزمایشگاه ، دستورات Ping و Tracert را مورد بررسی قرار می گیرد .د ر این آزمایش شما با این دستورات آشنا می شوید . تاخیر در زمان احتمالا خیلی کم در شبکه تولید می شود .دلیل این است که ترافیک شبکه در آزمایش Eagle 1 کم است

> فعالیت ۱ : استفاده از دستور Ping برای تایید اتصال در شبکه TCP/IP مرحله ۱ – استفاده از دستور Ipconfig

با استفاده از دستور Ipconfig در command prompt که در Desktop موجوی در یکی از host ها ، اتصال Tcp/lp لایه شبکه را در Host مورد نظر ، بررسی کنید که Tcp/lp درست کار می کند یا نه .

#### مرحله ۲ – استفاده از دستور Ping برای Lan

با استفاده از دستور Ping در Command prompt در یکی از host ها ، اتصال Tcp/lp لایه شبکه را در Lan مورد نظر ، بررسی کنید که Tcp/lp درست کار می کند یا نه . در اینجا ما آدرس Interface روتر را که 172.16.255.254 است ، Ping می کنیم.

مرحله ۳ – استفاده از دستور Ping برای شبکه راه دور

با استفاده از دستور Ping در Ping در command prompt در یکی از host ها ، اتصال Tcp/lp لایه شبکه را در شبکه راه دور (Remote network) مورد نظر ، بررسی کنید که Tcp/lp درست کار می کند یا نه . که در اینجا ما Eagle Server می کنیم ۱۰ کنیم ۱۰(ping 192.168.255.254)

فعالیت ۲: استفاده از دستور Tracert برای تایید اتصال TCP/IP

مرحله ۱ – استفاده از دستور Tracert

با استفاده از دستور Tracert در Command prompt در یکی از host ها ، اتصال Tcp/lp لایه شبکه را ، بررسی کنید . برای این کار command prompt را باز کرده و در آن این دستور را تایپ کنید :

tracert 192.168.254.254

مهندس حمید *ر*یاضی
فعالیت ۳: برسی بسته ICMP با دستور Ping

مرحله ۱ – توليد يكت ICMP با استفاده از دستور Ping

به حالت Simulation وارد شوید ، در command prompt یکی از Host ها دستور زیر را تایپ کنید و تولید پکت ICMP را مشاهده کرده و آن را در شبکه با زدن هر بار دکمه Capture/Forward دنبال کنید و عملکرد دستور ping را مشاهده کنید.

ping 192.168.254.254

مهندس حميد *ر*ياضي

فعالیت ۴: برسی بسته ICMP با دستور ۴

مرحله ۱ – توليد يكت ICMP با استفاده از دستور ICMP

به حالت Simulation وارد شوید ، در command prompt یکی از Host ها دستور زیر را تایپ کنید و تولید پکت ICMP را مشاهده کرده و آن را در شبکه با زدن هر بار دکمه Capture/Forward دنبال کنید و عملکرد دستور Tracert را مشاهده کنید.

tracert 192.168.254.254

فعاليت ٥: انعكاس

مرحله ۱ - خروجی دستور Tracert را با Ping را مقایسه کنید.

www.IrPDF.com

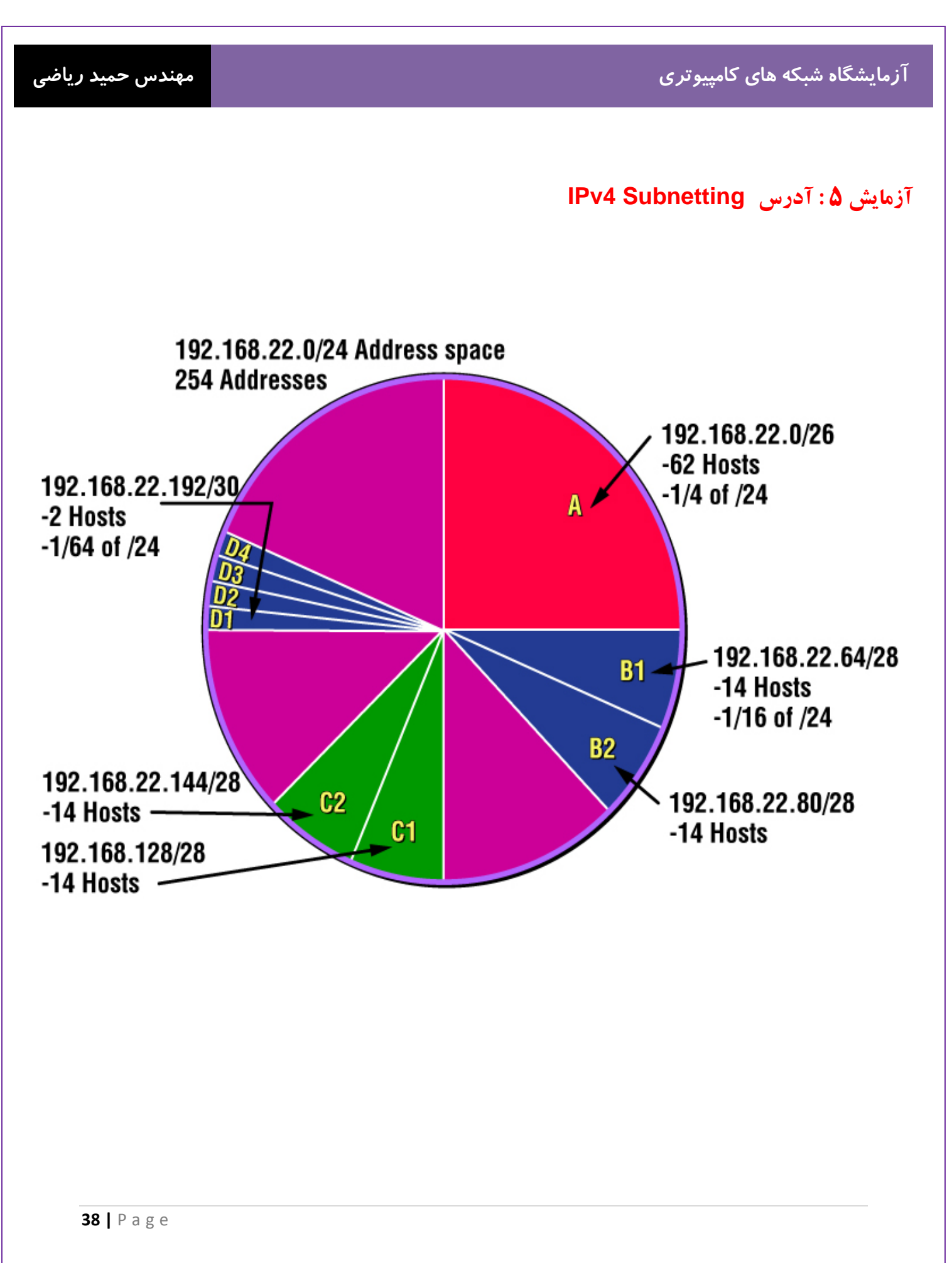

درس :

## Subnetting چیست؟

در یک سازمان جدا کردن بخشی از شبکه مثل بخش مالی یک شبکه برای حفظ امنیت از یک سو و از سوی دیگر نیاز به استفاده بهینه از IP برای اختصاص دادن به نودهای (Node) شبکه نیاز به استفاده از Subnetting را پی ریزی کرد. IP Address می گویند. در Network ID و Network ID می باشد. به عمل قرض دادن بیتهای (bit) Net ID به Host ID در اصطلاح Subnetting می گویند. در واقع عمل Subnetting بر روی Host Address صورت می گیرد. بیتهای ال Network ID همه یک می باشد و بیتهای To com می تواند صفر یا یک باشند . در حقیقت با تغییر در این بیتهای Reddress ال های مختلف ساخته می شود. برای مثال، در آدرس می تواند صفر یا یک باشند . در حقیقت با تغییر در این بیتهای Reddress همه یک می باشد و بیتهای مثل، در آدرس باشد. به عبارتی این Range می تواند در حقیقت با تغییر در این بیتهای Network ID های مختلف ساخته می شود. برای مثال، در آدرس اباشد. به عبارتی این Range می تواند یک سگمنت (Subnetting ) با حداکثر تعداد ۲–۲۸ باشد. (هشت بیت که هر کدام ۲ حالت دارد و ۲ عدد اباشد. به عبارتی این Range می تواند یک سگمنت (Subnetting ) با حداکثر تعداد ۲–۲۸ باشد. (هشت بیت که هر کدام ۲ حالت دارد و ۲ عدد می باشد. به عبارتی این Range می تواند یک سگمنت (Subnetting ) با حداکثر تعداد ۲–۲۸ باشد. (هشت بیت که هر کدام ۲ حالت دارد و ۲ عدد زیرشبکه ها دارای یک هر در هر بار عمل Subnetting دو عدد از IP ها غیرقابل استفاده می شوند و این به آن دلیل است که هر کدام از زیرشبکه ها دارای یک هم در هر بار عمل Subnetting دو عدد از IP ها غیرقابل استفاده می شوند و این به آن دلیل است که هر کدام از زیرشبکه ها دارای یک هم در شانه باشید برای اتصال زیرشبکه ها به یکدیگر از یک روتر بهره ببرید.

#### (Classless Inter-Domain Routing) CIDR

در این روش از نشانه ( / ) slash برای Subnetting Mask استفاده می شود و به معنای این است که چه مقدار از بیت ها یک است . بدیهی است که بیشترین subnet mask میتواند باشد 30/ است زیرا شما باید است که بیشترین subnet mask میتواند باشد 30/ است زیرا شما باید حداقل دو bits بیشترین bits است زیرا شما باید است که اولین bits دو bits برای host bits نگه دارید. بطور مثال در کلاس A ، Slash ( مسلم Slash است این بدین معنی است که اولین bits است که این است که بیشترین subnet mask که بیشترین bits میتواند باشد 30/ است زیرا شما باید حداقل دو bits برای bits برای bits بطور مثال در کلاس A ، Slash ( می شود و به معنای این بدین معنی است که اولین معنی است که اولین bits برای bits برای bits است این بدین معنی است که اولین bits میتواند باشد 30/ است ( ) منا ما باید معنی است که اولین bits برای bits برای bits برای bits معلور مسلم Slash ( ) ما ما باید این بدین معنی است که اولین bits از ما باید معنی است که اولین bits برای bits این بدین معنی است که اولین bits معلور مسلم Subnet mask کنیم بطور مسلم bits دارد .

www.IrPDF.com

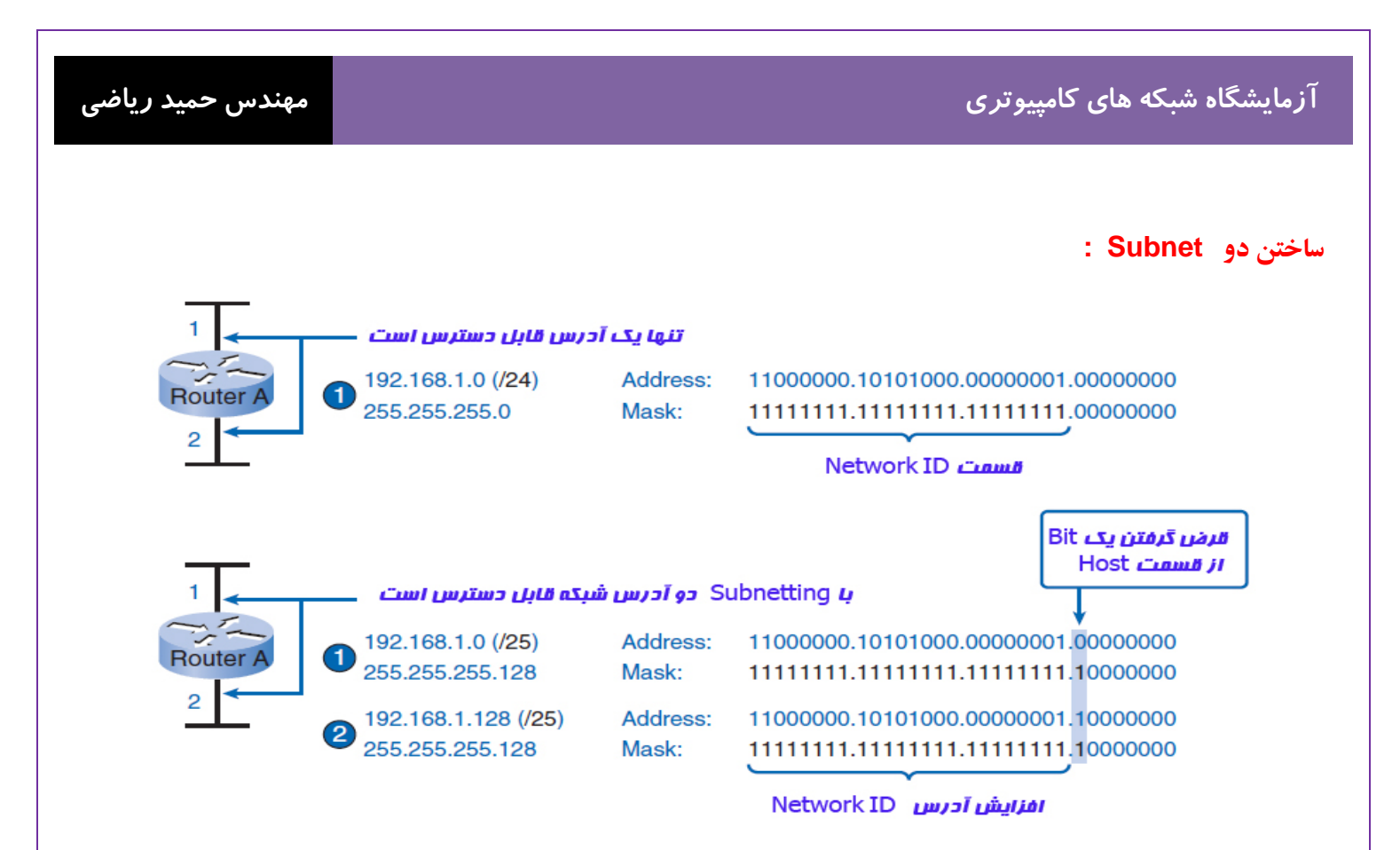

| Subnet | Network Address  | Host Range                  | Broadcast Address |
|--------|------------------|-----------------------------|-------------------|
| 1      | 192.168.1.0/25   | 192.168.1.1–192.168.1.126   | 192.168.1.127     |
| 2      | 192.168.1.128/25 | 192.168.1.129–192.168.1.254 | 192.168.1.255     |

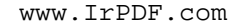

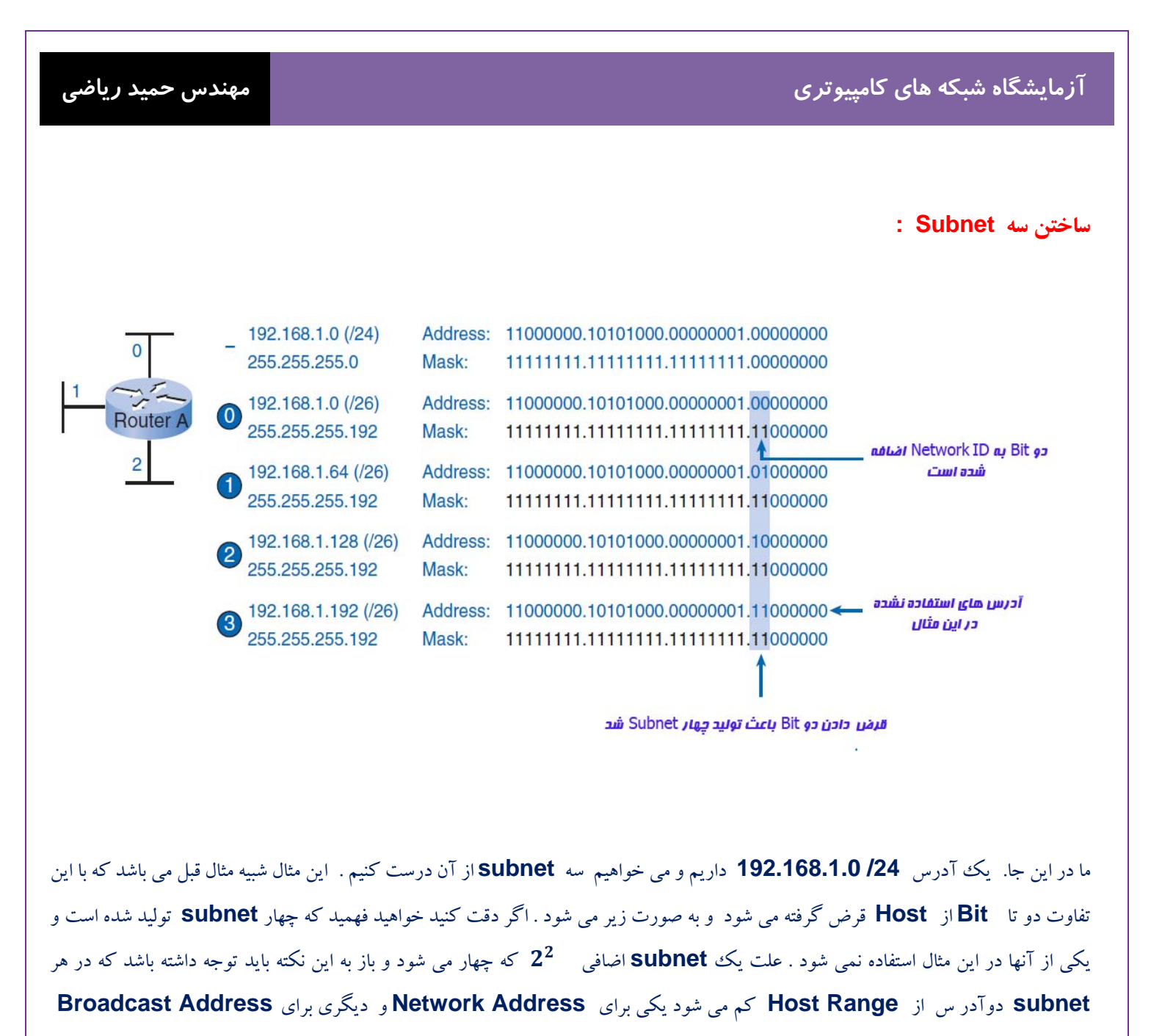

|       | ى باشد. | ۵ |
|-------|---------|---|
|       |         |   |
| <br>- |         |   |

| Subnet | Network Address  | Host Range                  | Broadcast Address |
|--------|------------------|-----------------------------|-------------------|
| 0      | 192.168.1.0/26   | 192.168.1.1-192.168.1.62    | 192.168.1.63      |
| 1      | 192.168.1.64/26  | 192.168.1.65-192.168.1.126  | 192.168.1.127     |
| 2      | 192.168.1.128/26 | 192.168.1.129–192.168.1.190 | 192.168.1.191     |
| 3      | 192.168.1.192/26 | 192.168.1.193-192.168.1.254 | 192.168.1.255     |
|        |                  |                             |                   |

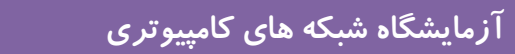

سناريو:

زمانی که به شما IP address و network mask و subnetwork mask را بدهند . شما این توانایی را دارید که اطلاعاتی

address را را تعیین کنید . این اطلاعات عبارت است از :

• Network address

مهندس حمید *ر*یاضی

- Network broadcast address
- Total number of host bits
- Number of hosts
- The subnet address of this subnet
- The broadcast address of this subnet
- The range of host addresses for this subnet
- The maximum number of subnets for this subnet mask
- The number of hosts for each subnet
- The number of subnet bits
- The number of this subnet

فعالیت ۱ : برای IP address داده شده ، اطلاعات خواسته شده شبکه آن را تعیین کنید .

با توجه به :

| Host IP Address | 172.25.114.250    |
|-----------------|-------------------|
| Network Mask    | 255.255.0.0 (/16) |

اطلاعات زير را پيدا كنيد :

| Network Address           |  |
|---------------------------|--|
| Network Broadcast Address |  |
| Total Number of Host Bits |  |
| Number of Hosts           |  |

www.IrPDF.com

آزمایشگاه شبکه های کامپیوتری

|              | <b>Bi</b> تبديل کنيد . | ىرحله Host IP address – ۱ و د موجله network mask به Binary تبديل کنيد . |          |          |  |
|--------------|------------------------|-------------------------------------------------------------------------|----------|----------|--|
|              | 172                    | 25                                                                      | 114      | 250      |  |
| IP Address   | 10101100               | 11001000                                                                | 01110010 | 11111010 |  |
| Network Mask | 11111111               | 11111111                                                                | 00000000 | 0000000  |  |
|              | 255                    | 255                                                                     | 0        | 0        |  |

مرحله ۲ - تعیین network address

. زير Mask يک خط بکشيد.

IP Address . ۲ و Network Mask را باهم جمع منطقی کنید . در جمع منطقی ۱ و ۱، یک می شود و صفر با هر چیزی صفر می شود .

## 1 AND 1 = 1, 0 AND 0 (or) 1 = 0

|                 | ۲ . نتيجه Network Address برای این Host ، 172.25.0.0 می شود. |          |          |          | ۳ . نتيجه 3 |
|-----------------|--------------------------------------------------------------|----------|----------|----------|-------------|
|                 | 172                                                          | 25       | 114      | 250      |             |
| IP Address      | 10101100                                                     | 11001000 | 01110010 | 11111010 |             |
| Subnet Mask     | 11111111                                                     | 11111111 | 0000000  | 0000000  |             |
| Network Address | 10101100                                                     | 11001000 | 0000000  | 0000000  |             |
|                 | 172                                                          | 25       | 0        | 0        |             |

مرحله ۳- Broadcast Address برای Network Address تعیین کنید.

Mask جدا کننده قسمت Network از Host می باشد . Broadcast Address شبیه Network Address فقط با این تفاوت مع در قسمت Mask هر کجا Network Add صفر است ، Broadcast یک می باشد .

|                 | 172      | 25       | 114      | 250      |
|-----------------|----------|----------|----------|----------|
| IP Address      | 10101100 | 11001000 | 01110010 | 11111010 |
| Subnet Mask     | 11111111 | 11111111 | 00000000 | 00000000 |
| Network Address | 10101100 | 11001000 | 00000000 | 00000000 |
|                 | 172      | 25       | 0        | 0        |

مهندس حميد *ر*ياضي

با شمارش تعداد بیت های host، ما می توانیم تعداد کل Host ها را برای این شبکه مشخص کنیم.

Host bits: 16, Total number of hosts: 216 = 65,536

(آدرس های Network و Broadcast کم می شود) الارس های Network کم می شود)

سوال ۱–۵ : بااطلاعات فوق جدول زیر را پر کنید :

| Host IP Address           | 172.25.114.250    |
|---------------------------|-------------------|
| Network Mask              | 255.255.0.0 (/16) |
| Network Address           |                   |
| Network Broadcast Address |                   |
| Total Number of Host Bits |                   |
| Number of Hosts           |                   |

فعالیت ۲ : با داشتن IP Address و Subnet Mask ، اطلاعات Subnet را تعیین کنید .

با توجه به :

| Host IP Address | 172.25.114.250        |
|-----------------|-----------------------|
| Network Mask    | 255.255.0.0 (/16)     |
| Subnet Mask     | 255.255.255.192 (/26) |

سوال ۲-۵: اطلاعات زير را پيدا کنيد :

| Number of Subnet Bits                   |  |
|-----------------------------------------|--|
| Number of Subnets                       |  |
| Number of Host Bits per Subnet          |  |
| Number of Usable Hosts per Subnet       |  |
| Subnet Address for this IP Address      |  |
| IP Address of First Host on this Subnet |  |
| IP Address of Last Host on this Subnet  |  |
| Broadcast Address for this Subnet       |  |

| www. | IrPD | F. COM |
|------|------|--------|
|      |      |        |

| مهندس حميد رياضي    |                      |                      |                  |                      | ی کامپیوت <i>ر</i> ی | آزمایشگاه شبکه هار                 |
|---------------------|----------------------|----------------------|------------------|----------------------|----------------------|------------------------------------|
|                     |                      |                      |                  |                      |                      |                                    |
|                     |                      | ا تبديل کنيد .       | n به Binary      | etwork ma            | Host IP وsk          | مرحله ۱ : address                  |
|                     |                      | 172                  | 25               | 114                  | 250                  |                                    |
|                     | IP Address           | 10101100             | 11001000         | 01110010             | 11111010             |                                    |
|                     |                      | 11111111             | 11111111         | 11111111             | 11000000             |                                    |
|                     | Subnet Mask          | 255                  | 255              | 255                  | 192                  |                                    |
|                     |                      | دارد را تعین کنید .  | host ad تعلق     | به این <b>Idress</b> | با Subnet که         | مرحله ۲ : آدرس شبکه                |
|                     |                      |                      |                  |                      | بكشيد .              | ۱.زیر <b>Mask</b> یک خط            |
| ر چیزی صفر می شود . | بی می شود و صفر با ه | ع منظقی ۱ و ۱، یک    | لقی کنید . در جم | را باهم جمع منط      | Subnet Mas           | r . <b>IP Address</b> و I <b>R</b> |
| 1 AND 1 = 1 , 0 ANI | D 0 (or) 1 = 0       |                      |                  |                      |                      |                                    |
|                     |                      | <b>172.2</b> می شود. | 5.114.192        | ، Subnet ر           | Subne برای این       | et Address ، نتيجه . ۳             |
|                     |                      | 172                  | 25               | 114                  | 250                  |                                    |
|                     | P Address            | 10101100             | 11001000         | 01110010             | 11111010             |                                    |
|                     | Subnet Mask          | 11111111             | 11111111         | 11111111             | 11000000             |                                    |

 Subnet Address
 10101100
 11001000
 01110010
 11000000

 172
 25
 114
 192

این اطلاعات را به جدول اضافه کنید:

Subnet Address for this IP Address 172.25.114.192

مرحله ۲ : مشخص است که کدام بیت دراین آدرس مربوط به Network ID و کدام مربوط به Host ID می باشد. ۱. با یک خط موج دار ((Major Divide (M.D.)) که جدا کننده اصلی یک های Network Mask که در مثال ما 255.255.0.0 می باشد ، جدا کنید .

۲. با یک خط صاف (Subnet Divide (S.D.)) که جدا کننده Subnet یک های Subnet Mask جدا کنید .

مهندس حميد رياضي

|             |          | M.D.     | / S.D     |    |        |
|-------------|----------|----------|-----------|----|--------|
| IP Address  | 10101110 | 11001000 | 01110010  | 11 | 111010 |
| Subnet Mask | 11111111 | 11111111 | 11111111  | 11 | 000000 |
| Subnet Add. | 10001010 | 11001000 | 01110010  | 11 | 000000 |
|             |          | /        | ← 10 bits | ÷  |        |

۳. نتیجه بیت های Subnet را مشخص می کند که از شمارش بیت های بین M.D. و S.D. بدست می آید . در این جا ۱۰ بیت می باشد.

مرحله ۴- تعیین محدوده های بیت برای subnet ها و

ı.

۱. محدوده subnet عبارت است از بیت های بین M.D. و S.D. که برای ایجاد آدرس Subnet ، این محدوده شامل

بیت است که در حال افزایش مییابد.

۲. محدوده Host ها عبارت است از بیت های بین S.D. و آخرین بیت که برای ایجاد آدرس Host ها ، این محدوده شامل

بیت است که در حال افزایش مییابد.

|                                              |          | M.D.     | / S.D    | l. |        |
|----------------------------------------------|----------|----------|----------|----|--------|
| IP Address                                   | 10101110 | 11001000 | 01110010 | 11 | 111010 |
| Subnet Mask                                  | 11111111 | 11111111 | 11111111 | 11 | 000000 |
| Subnet Add.                                  | 10001010 | 11001000 | 01110010 | 11 | 000000 |
| ← subnet → ←host→<br>counting<br>range range |          |          |          |    |        |

مرحله ۵ – تعیین محدوده از آدرس Host ها قابل دسترس در این subnet و آدرس broadcast دراین subnet

۱. برای بدست آوردن اولین Host در هر subnet باید همه بیت های Ip Address تا خط S.D. را نوشته و از آنجا به بعد اولین شماره را 172.25.114.193 می شود : 172.25.114.193
 که در اینجا Host می شود : 172.25.114.193 می شود : Ip Address می شود : 172.25.114.193
 ۲. برای بدست آوردن آخرین Host در هر subnet باید همه بیت های Address اتا خط S.D. را نوشته و از آنجا به بعد آخرین ۲. برای بدست آوردن آخرین Host در هر subnet باید همه بیت های Ip Address تا خط S.D. را نوشته و از آنجا به بعد آخرین ۲. برای بدست آوردن آخرین Host در هر subnet می باشد به آن اضافه کرد که در این صورت آخرین Host تا خط S.D. را نوشته و از آنجا به بعد آخرین شماره منهای یک را که در اینجا S.D. می شود : Subnet می باشد به آن اضافه کرد که در این صورت آخرین Host می شود : 172.25.114.254
 ۳. برای بدست آوردن S.D. می شود : Subnet می باشد به آن اضافه کرد که در این صورت آخرین Ip Address می شود : 172.25.114.254
 ۳. برای بدست آوردن S.D. می شود : Subnet می باشد به آن اضافه کرد که در این صورت آخرین Ip Address می شود : 172.25.114.255

|             |          | M.D.       | / S.D.                         |    |                               |
|-------------|----------|------------|--------------------------------|----|-------------------------------|
| IP Address  | 10101100 | 11001000   | 01110010                       | 11 | 111010                        |
| Subnet Mask | 11111111 | 11111111   | 11111111                       | 11 | 000000                        |
| Subnet Add. | 10101100 | 11001000 \ | 01110010                       | 11 | 000000                        |
|             |          |            | ← subnet →<br>countin<br>range | ng | ∽ host →<br>counting<br>range |
| First Host  | 10101100 | 11001000   | 01110010                       | 11 | 000001                        |
|             | 172      | 25         | 114                            |    | 193                           |
| Last Host   | 10101100 | 11001000   | 01110010                       | 11 | 111110                        |
|             | 172      | 25         | 114                            |    | 254                           |
| Broadcast   | 10101100 | 11001000   | 01110010                       | 11 | 111111                        |
|             | 172      | 25         | 114                            |    | 255                           |
|             |          |            | 1                              |    |                               |

## اطلاعات فوق را به جدول اضافه مي كنيم:

| Host IP Address                         | 172.25.114.250                                   |
|-----------------------------------------|--------------------------------------------------|
| Major Network Mask                      | 255.255.0.0 (/16)                                |
| Major (Base) Network Address            | 172.25.0.0                                       |
| Major Network Broadcast Address         | 172.25.255.255                                   |
| Total Number of Host Bits               | 16 bits or 2 <sup>16</sup> or 65,536 total hosts |
| Number of Hosts                         | 65,536 – 2 = 65,534 usable hosts                 |
| Subnet Mask                             | 255.255.255.192 (/26)                            |
| Number of Subnet Bits                   |                                                  |
| Number of Subnets                       |                                                  |
| Number of Host Bits per Subnet          |                                                  |
| Number of Usable Hosts per Subnet       |                                                  |
| Subnet Address for this IP Address      |                                                  |
| IP Address of First Host on this Subnet |                                                  |
| IP Address of Last Host on this Subnet  |                                                  |
| Broadcast Address for this Subnet       |                                                  |

| هندس حمید <i>ر</i> یاضی     | o                                             | های کامپیوت <i>ر</i> ی                          | آزمایشگاه شبکه                 |
|-----------------------------|-----------------------------------------------|-------------------------------------------------|--------------------------------|
|                             |                                               |                                                 |                                |
|                             |                                               | د subnet ما                                     | مرحله ۶ – تعيين تعدا           |
| م توانید آن را در فرمول زیر | ں می شود که در اینجا ۱۰ بیت می باشد که شما می | استفاده تعداد بیت های محدوده <b>subnet</b> مشخص | تعداد <b>subnet</b> ها با      |
|                             |                                               | $2^{10} = 1024$                                 | بگذاريد : <b>2<sup>n</sup></b> |
|                             |                                               |                                                 |                                |
|                             |                                               |                                                 | _                              |
| Nu                          | mber of Subnet Bits                           | 10 bits                                         |                                |
| Nu                          | mber of Subnets                               | 2 <sup>10</sup> = 1024 subnets                  |                                |
| (al                         | l 0s used, all 1s not used)                   |                                                 |                                |
|                             |                                               |                                                 | _                              |
|                             |                                               |                                                 |                                |
|                             |                                               | اد Host قابل استفاده در Host                    | مرحله ۷ – تعيين تعد            |
| وانيد آن را در فرمول زير    | مي شود كه در اينجا ۶ بيت مي باشد كه شما مي تو | ستفاده تعداد بیت های محدوده <b>Host</b> مشخص    | تعداد Host ها با ا             |

**2<sup>6</sup> - 2 = 64 - 2 = 62 hosts per subnet 2<sup>***m***</sup> - 2** : بگذارید :

| Number of Host Bits per Subnet    | 6 bits                                            |
|-----------------------------------|---------------------------------------------------|
| Number of Usable Hosts per Subnet | 2 <sup>6</sup> – 2 = 64 – 2 = 62 hosts per subnet |

www.IrPDF.com

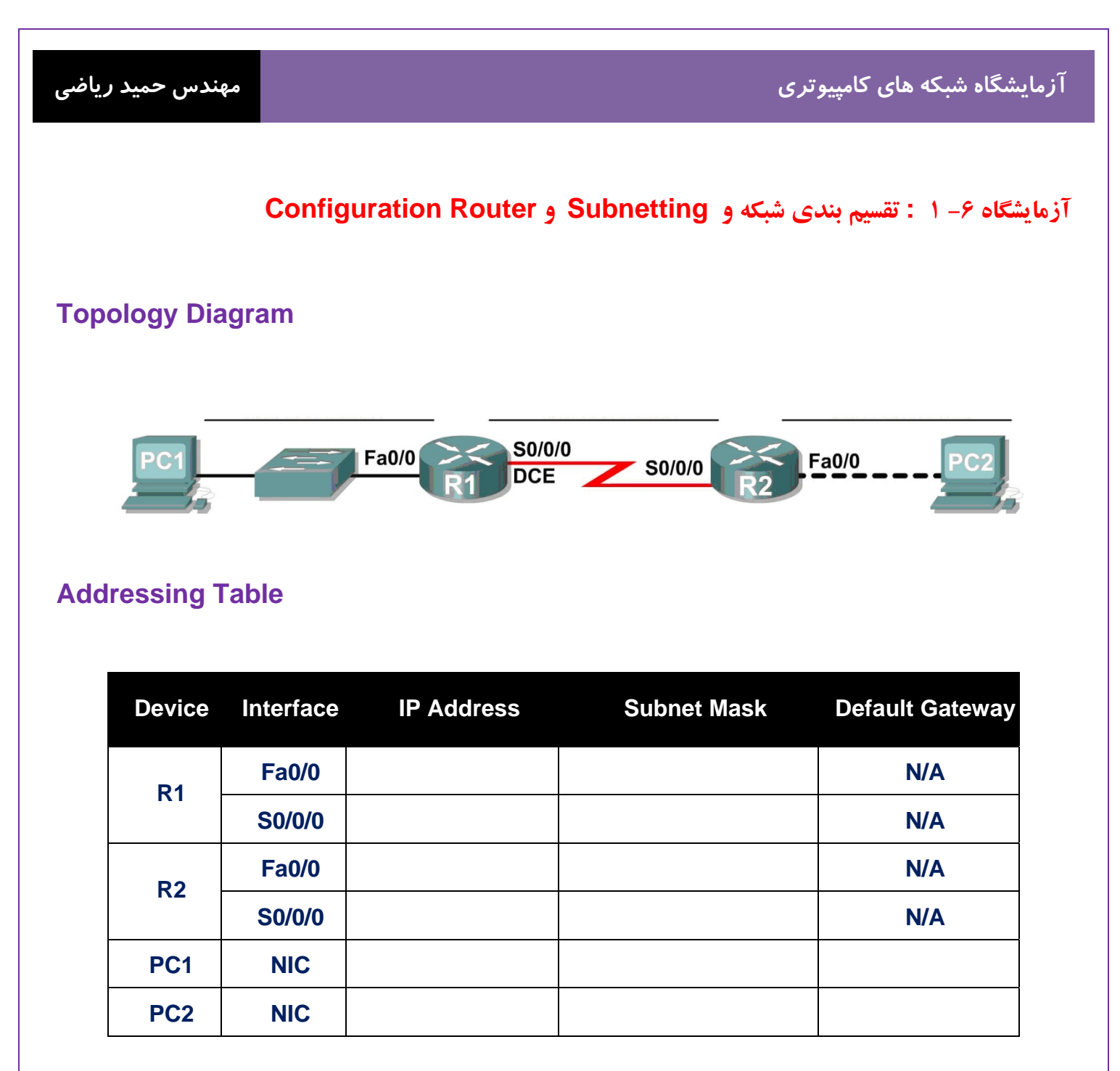

درس :

تقسیم بندی شبکه از نظر ابعاد :

Lan (شبکه محلی) چیست ؟

که مخفف Local Aria Network میباشد ، شبکه ای است با سرعت بالا که به منظور برقراری ارتباط و مبادله داده ها بین کامپیوترها در یک محدوده جغرافیایی کوچک مثل یک اداره ، یک ساختمان و یا یک طبقه از یک برج طراحی شده است .

• Wan (شبکه بندی وسیع) چیست ؟

که مخفف Wide Aria Network میباشد ، جهت مبادله اطلاعات بین فواصل بسیار دور بکار میرود .این شبکه ناحیه جغرافیایی وسیعی مانند کل یک کشور و یا کل یک قاره را در بر میگیرد .شبکه های WAN ممکن است از خطوط استیجاری شرکت مخابرات و یا ماهواره های مخابراتی جهت مبادله اطلاعات استفاده کنند.

تخصيص Network Address و Subnet Mask به شبكه

مراحل تخصيص Ip Address و Subnet Mask به شبکه با يک مثال توضيح مي دهبم :

ما یک شبکه با آدرس I92.168.10.0/24 داریم و طبق شکل زیر می خواهیم آن را به Subnet 1 دارای شش Host و Bouter و Subnet 2 دارای دو ادرای دو Host و Host دارای دو Host و Host دارای دو Host و Subnet 4 و یک لینک بین دو Host که دارای دو Host است که Subnet 5 نام دارد ، تقسیم کنیم .

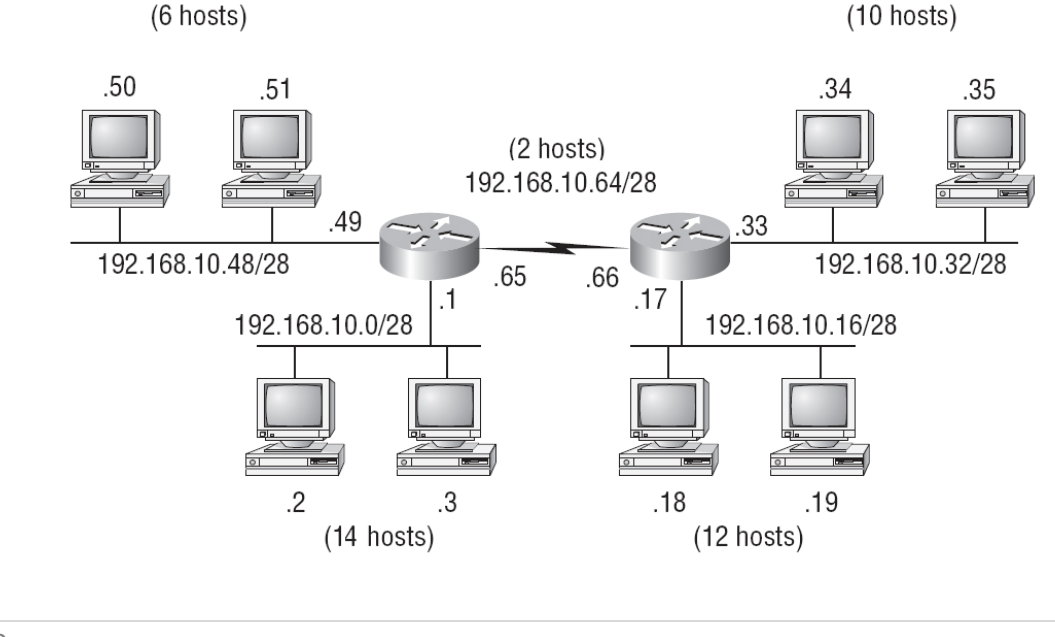

مهندس حميد *ر*ياضي

مراحل زبر را انجام می دهیم :

۱- می آییم Subnet ها را از بیشترین Host مرتب می کنیم مثلا در این مثال Subnet 2 دارای Subnet 3 و Subnet 3 دارای دارای 15 Host دارای 12 Host دارای دو Subnet 1 و Host ترتیب این شبکه
 می باشد .

<sup>26</sup> - بررسی می کنیم عدد بیشترین Host به علاوه دو (Network Address و Network Address ) با کدام <sup>2</sup><sup>n</sup> مساوی و یا کوچکترین در کمترین فاصله است (2 = 12 و  $4 = 2^2$  و  $8 = 2^2$  و  $16 = 4^2$  و  $26 = 64 = 2^5$  و  $26 = 2^8$  و  $25 = 2^8$  و  $26 = 2^6$  و  $26 = 2^8$  و  $26 = 2^8$  ( $26 = 2^8$  ( $26 = 2^8$  ( $26 = 2^8$ ) ( $26 = 2^8$  ( $26 = 2^8$ ) ( $26 = 2^8$ ) ( $26 = 2^8$  ( $26 = 2^8$ ) ( $26 = 2^8$ ) (26 = 2

۳- عدد n بدست آمده تعداد بیت های Host را نشان می دهد که باید از کل یعنی ۳۲ کم شود تا Subnet Mask شبکه را بدهد در مثال فوق ۳۸ = ۲- ۳ پس Subnet Mask می شود : 255.255.240

۴- با بدست آمدن Subnet Mask ، تعداد Host ها در هر Subnet مشخص میشود و پس می توانیم Network Address هر Subnet مرام مشخص میشود و پس می توانیم Subnet هر Subnet مرام مشخص کنیم . در مثال فوق Network Address عبارت است از Subnet مرام مشخص کنیم . در مثال فوق Network Address عبارت است از را مشخص میشود . زیاد می شود .

Network Address :

Subnet 2 : 192.168.10.0/28 Subnet 3 : 192.168.10.16/28 Subnet 4 : 192.168.10.32/28 Subnet 1 : 192.168.10.48/28 Subnet 5 : 192.168.10.64/28

در کل آدرسهای **IP** به سه دسته تقسیم می شوند :

۱) اولین IP Address هر زیردامنه را Network Address می نامند.

این IP را نمی توان به هیچ یک از node ( نودهای ) شبکه اختصاص داد.

۲) Broadcast Address : آخرین IP Address هر زیردامنه را Broadcast Address می نامند. این IP تنها در مواقعی

استفاده می شود که قصد ارسال **Data** به تمام نودهای شبکه را داشته باشیم.

۳) Address : تمام آدرسهایی (IP Address) را که می توان به نودهای شبکه اختصاص داد، Host Address می گویند.

## : Router ( تنظيمات ) Configuration

از روترها برای اتصال شبکه ها و مسیریابی بسته های اطلاعاتی از یک شبکه به شبکه دیگر استفاده می گردد . روترها به صورت پیش فرض باعث تفکیک Broadcast Domain می گردند . به مجموعه ای از دستگاه های موجود بر روی یک شبکه که به Broadcast ارسالی بر روی سگمنت ( Domain یا Subnet ) گوش می دهند ، Broadcast Domain گفته می شود . تفکیک Broadcast Domain در یک شبکه بسیار حائز اهمیت است چراکه پس از ارسال Broadcast توسط یک Host و یا سرویس دهنده ، هر دستگاه موجود در شبکه می بایست آن را دریافت و پردازش نماید . در صورت استفاده از روتر ، زمانی که Broadcast و یا سرویس دهنده ، هر دستگاه موجود در شبکه می بایست آن را Broadcast و پردازش نماید . در صورت استفاده از روتر ، زمانی که Interface توسط یک Broadcast آن یک Broadcast را دریافت می نماید ، می تواند آن را بدون نیاز Broadcast به شبکه دیگر ، دور بیاندازد . با این که روترها به صورت پیش فرض به عنوان دستگاه هانی جهت تفکیک Broadcast Domain مطرح و شناخته شده می باشند ولی لازم است به این نکته مهم نیز توجه گردد که روترها قادر به تفکیک Collision Domain نیز می باشند . (در صورت بروز یک تصادم ( Collision ای بین دو پکت ، سایر کامپیوترهای موجود در اشنیده و آگاهی لازم در خصوص آن چیزی که اتفاق افتاده است را پیدا خواهند کرد . کامپیوترهای فوق عضوء یک موجود در Collision کری نمی از می در

## تفاوت Device ها از نظر Collision Domain و Broadcast Domain :

Hub به همراه تمام پورت هایش و اجزاء متصل به خودش در یک Collision Domain و Broadcast Domain قرار دارد. در سوئیچ به ازای هر پورت یک Collision Domain وجود دارد و تمام پورت های آن نیز در یک Broadcast Domain وجود دارد. در روتر به ازای تک تک پورت هایش Collision Domain و Madcast Domain وجود دارد.

## Interface های روتر:

روتر از طریق Interface به شبکه های پیرامون وصل میشود. یکی از این در گاهها Ethernet و FastEthernet است. شبکه LAN که اغلب همه جا در دسترس است از این در گاهها بهره میبرد. کافیست کابل شبکه را به پورت RJ45 وصل کرده و آن Interface را درون روتر فعال کنیم. یکی دیگر Point to Point to Point از قبیل Wan از قبیل Point to Point to Point (نقطه به نقطه) مخابراتی و Leased Line (نقطه استیجاری) استفاده میشود یا مثلا برای اتصال به شبکه های ADSL از قبیل To Point to Point است که برای انوت شدن از مین محکول از قبیل ATM Interface (نقطه به نقطه) مخابراتی و Leased Line (نقطه استیجاری) استفاده میشود یا مثلا برای اتصال ADSL از ATM Interface استفاده میکنیم. روتر در زمان بوت شدن Interface می استیجاری) استفاده میشود یا مثلا برای اتصال ADSL از Atm Interface میکنیم. روتر در زمان بوت شدن المحام او در داخل فایل تنظیمات (Configuration) نمایش میدهد. همانطور که اشاره کردیم Interface روتر را به شبکه های پیرامون وصل میکند. روتر بدون Fixed قادر نیست به هیچ شبکه ای وصل شود. Anu ها در روتر های در وتر های در وتر روتر وی روتر را به میده های پیرامون وصل میکند. روتر بدون Interface قادر نیست به هیچ شبکه ای وصل شود. Anu ها در روتر های Modular وی روتر را به میده می و در داخل فایل تنظیمات (Interface) نمایش میدهد. همانطور که اشاره کردیم Interface روی روتر وی روتر را به شبکه های پیرامون وصل میکند. روتر بدون Materface قادر نیست به هیچ شبکه ای وصل شود. Modular ها در روتر های Modular روی روتر وی روتر وی روتر وی روتر وی روتر های Modular (ماژولار) توسط ماژول یا Interface Card به روتر وصل میشوند.

## Serial و FastEthernet در روتر چیست ؟

این دو ، دو Interface بروی روتر می باشد که Serial برای اتصال Wan به روتر می باشد که از کابل Serial برای اتصال به آن استفاده می شود و FastEthernet با سرعت 100 Mbps برای اتصال Lan به روتر استفاده می شود.

مهندس حمید *ر*یاضی

## سناريو :

در این آزمایش ، شما طراحی و به کار بردن آدرس دهی IP را برای یک توپولوژی خاص را می آموزید . شما یک بلوک آدرس خواهید داشت که باید آن را با Subnet Mask برای Subnetها تامین کنید . بعد از آن Interface های Router را Configure کنید. و عملکرد شبکه را بررسی کنید .

> فعالیت ۱ : الزامات شبکه تعیین کنید. مرحله ۱ : الزامات شبکه تعیین کنید. برای استفاده در طراحی شبکه ، به شما آدرس **192.168.1.0/24** داده شده است . شبکه متشکل از بخش های زیر است : • شبکه ای که متصل به روتر **1R** است نیاز به **IP addresses ب**رای **15 Host**دارد. • شبکه ای که متصل به روتر **12** است نیاز به **IP addresses ب**رای **30 Host**دارد. • ارتباط بین روتر **18** و روتر **28** ، نیاز به **IP addresses ب**رای هر انتهای لینک دارد.

> > مرحله ۲ : سوالات زیر در هنگام طراحی شبکه در نظر بگیرید.

سوال ۱- ۶ : چند subnet برای این شبکه نیاز است؟ سوال ۲- ۶ : subnet mask برای این شبکه در قالب Dotted Decimal چیست؟ سوال ۳- ۶ : چند subnet mask در هر subnet وجود دارد ؟ سوال ۴- ۶ : چند Host در هر subnet وجود دارد ؟

> مرحله ۳: اختصاص آدرس subnetwork به Topology Diagram. ۱. اختصاص subnet 1 به شبکه متصل به R1. ۲. اختصاص subnet 2 به لینک بین R1 و R2 .

> > ۳. اختصاص subnet 3 به شبکه متصل به R2.

www.IrPDF.com

## آزمایشگاه شبکه های کامپیوتری

#### مهندس حمید *ر*یاضی

فعالیت ۲ : تعیین آدرس های Interface ها .

مرحله ۱: اختصاص مناسب آدرس به Interface های device ها .

۱. انتساب اولین آدرس Host در Subnet 1 به Lan Interface در R1.

۲. انتساب آخرین آدرس Host در subnet 1 به PC1.

۳. انتساب اولین آدرس Host در subnet 2 به WAN Interface در R1.

۴. انتساب آخرین آدرس Host در WAN Interface به WAN Interface در R2.

۵. انتساب اولین آدرس Host در subnet 3 به Lan Interface در R2.

.PC2 در subnet 3 در Host در subnet 3 به PC2.

مرحله ۲: آدرس بدست آمده را در جد ول Topology Diagram بنویسید.

فعالیت ۳: Configure (پیکربندی) آدرس های Serial و FastEthernet . مرحله ۱: پیکربندی Interface های روتر .

Interface های روتر ها را با IP addresses بدست آمده از طراحی شیکه پیکربندی کنید . برای این کار بروی روتر مورد نظر رفته و کلیک کنید و به Config Tab رفته و با انتخاب Interface های Serial و FastEthernet آدرس هارا وارد کنید . لطفا توجه داشته باشید هنگامی که کار شما به پایان رسید ، حتما configuration انجام شده را در NVRAM ( حافظه روتر که با قطع برق پاک نمی شود ) کنید. برای این کار در Config Tab روتر بروی Global Settings دکمه Save را بزنید.

مرحله ۲ : پیکربندی Interface های کامپیوتر ها .

configure کنید Ethernet interfaces های PC1 و PC2 با IP addresses و IP addresses که از طراحی خود بد. بدست آورده اید .

فعاليت ۴: بررسی Configuration ها .

به سوالات زیر جواب دهبد تا متوجه شوید که شبکه به آن صورتی که انتظار می رود کار می کند. سوال ۵- ۶ : از host متصل به R1 ، امکان ping به default gateway است ؟\_\_\_\_\_ سوال ۶- ۶ : از host متصل به R2 ، امکان ping به default gateway است ؟\_\_\_\_\_

فعاليت ٥: انعكاس

آیا device هایی در شبکه است که نمی تواند همدیگر را ping کنند ، اگر هست علت را پیدا کنید ؟

www.IrPDF.com

آزمایشگاه شبکه های کامپیوتری آزمایشگاه ۲-۱: تفاوت های Hub و Switch

## **Topology Diagram**

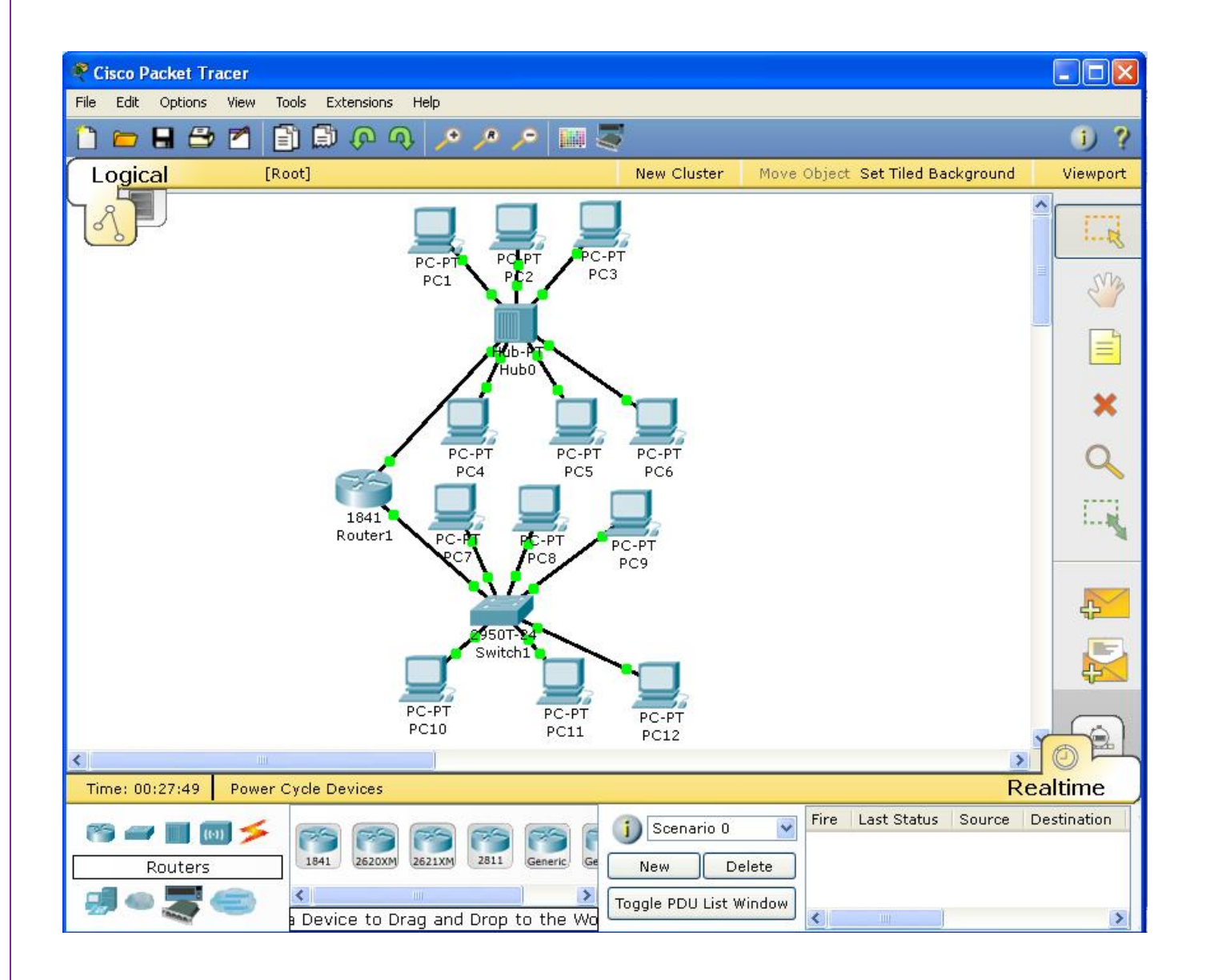

#### درس :

## تفاوت های بین هاب و سوئیچ :

هاب و سوئیچ در اصل عملکرد یکسانی را انجام می دهند ، اگرچه روشهای انجام کار آنها متفاوت می باشد. از هر دو آنها در جهت احیای سیگنالهای ضعیف شده استفاده می شود ، همچنین هر دو آنها توانایی تقسیم و جداسازی یک سیگنال به چند سیگنال را نیز دارا می باشند.

#### هاب چیست ؟

هاب در مدل OSI در لایه فیزیکی عمل می کند. زمانیکه هاب از یک پورت اطلاعات را دریافت می کند، سپس اطلاعات آن اطلاعات را به همه پورتها پخش می کند. این عملکرد در هاب باعث هدر رفتن پهنای باند و ایجاد تداخل می شود. تصور کنید که دو کامپیوتر به صورت همزمان اقدام به ارسال اطلاعات کنند ، بسته های اطلاعات با یکدیگر برخورد کرده و در اثر این تداخل ، اطلاعات دچار مشکل می شوند. ( Collision یعنی برخورد بسته های اطلاعاتی و ازبین رفتن آنها ) تداخل ها معمولا مسئله ای در هاب ها می باشند. اما مسئله مهمتر این است که هاب ها پهنای باند را نیز هدر می دهند. هاب ها بصورت یکطرفه عمل می کنند، بدین معنی که در یک زمان اطلاعات فقط می توانند در یک مسیر حرکت کنند. از آنجاییکه هاب بصورت بکطرفه عمل می کند، پهنای باند باید بین هر پورت در هاب تقسیم بندی شود.

## سوئيچ چيست؟

سوئیچ در مدل OSI در لایه پیوند داده (Data Link) عمل می کند. این بدان معنی است که سوئیچ هوشمندتر از هاب می باشد، بطوریکه سوئیچ در یک سطح دینامیک داده ها را مسیر دهی نماید. اگر اطلاعات بطور مثال مقصد معینی برای کامپیوتر A دارند سوئیچ فقط اطلاعات را به سمت کامپیوتر A مسیردهی می کند.

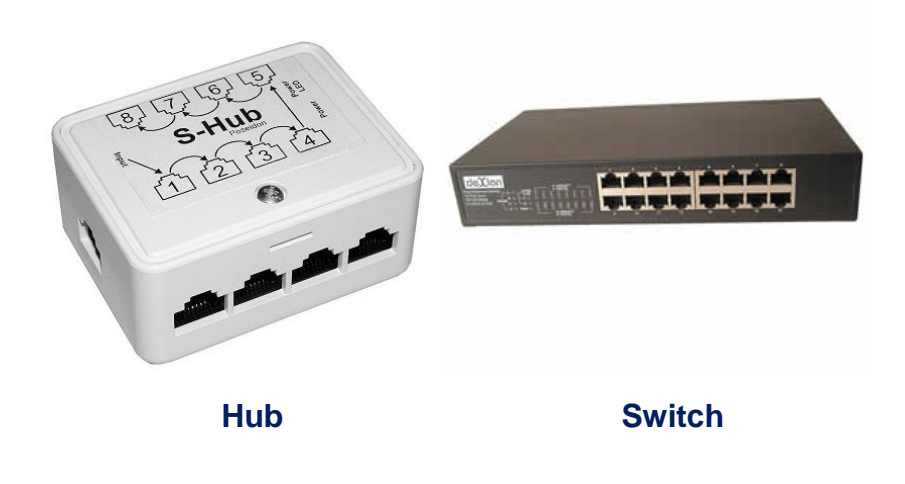

## Half-Duplex و Full-Duplex چیست ؟

در استفاده از تلفن، هر دو طرف می توانند به طور همزمان با هم صحبت کرده و صدای یکدیگر را دریافت کنند، درواقع صوت به طور همزمان هم می آید و هم می رود .این یعنی ارتباطات دو طرفه یا Full-Duplex می باشد . یعنی به انتقال داده ها در دو جهت در هر لحظه دلالت می کند. اما در استفاده از بی سیم، ابتدا یک نفر صحبت می کند و در انتها می گوید "تمام" سپس طرف مقابل می تواند شروع به صحبت کند، به بیان دیگر در آن فقط یکی از دو طرف می تواند صحبت می کند و در انتها می گوید "تمام" سپس طرف مقابل می تواند شروع به صحبت کند، به بیان دیگر در آن استفاده از بی سیم، ابتدا یک نفر صحبت می کند و در انتها می گوید "تمام" سپس طرف مقابل می تواند شروع به صحبت کند، به بیان دیگر در آن فقط یکی از دو طرف می تواند شروع به صحبت کند، به بیان دیگر در آن و فقط یکی از دو طرف می تواند صحبت کند . این یعنی ارتباطات یک طرفه یا Half-Duplex می باشد. یعنی به انتقال داده ها در یک جهت در هر لحظه دلالت می کند. الماد می تواند هم ارتباط Half-Duplex و هم ارتباط Kalf-Duplex داشته باشد ولی در آن المات یک طرفه یا Half-Duplex می باشد. یعنی به انتقال داده ها در یک جهت در هر لحظه دلالت می کند. المان می تواند در المان المان یک طرفه یا Kalf-Duplex می باشد. یعنی به انتقال داده ها در یک جهت در هر الحظه دلالت می کند. Half-Duplex می تواند هم ارتباط Kalf-Duplex و هم ارتباط Kalf-Duplex و می تواند داشته باشد ولی در Hub تنها ارتباط Half-Duplex بودن آن است .

#### سناريو:

در این آزمایش می خواهیم یک شبکه مبتنی بر هاب و سوییچ را بررسی کرده و تفاوت های آنها را در حالت شبیه سازی مشاهده کنیم فعالیت ۱ : مشاهده عملکر د **Hub** 

مرحله  $1 - e^{-1}$  مرحله  $1 - e^{-1}$  مرحله ا

مرحله Event List Filters -۲ را تنظیم کنید.

ما در اینجا تنها می خواهیم پکت های ICMP را یررسی کنیم برای این منظور بروی Edit Filters در Event List Filters کلیک کرده و سپس از لیست باز شده باید تنها تیک ICMP فعال باشد که باعث می شود که تنها پکت های ICMP نمایش داده شوند.

مرحله ۳- از PC6 ، PC1 را Ping کنید .

مدل دیگر Ping کردن سیستم ها با استفاده از Add Simple PDU ( PC ( PC ) که در سمت راست نرم افزار به شکل یک پاکت در بسته PC مقصد از PC مقصد از PC مقصد از PC مقصد از PC مقصد از PC مقصد از PC مقصد از ICMP echo request مشاهده می کنید که شامل Event List میدا ( PC1) ، PC مقصد از PC مقصد از

مرحله ۴ – ایجاد انمیشن شبیه سازی

با کلیک بروی دکمه Capture / Forward شما می توانید در هر مرحله حرکت پکت ها در شبکه Hub را مشاهده کنید . برای هر بار کلیک بروی Capture / Forward یک جابجایی پکت ها را مشاهده می کنید. همانطور که مشاهده می کنید وقتی پکتی به هاب می رسد ، Hub آن پکت را در به تمام پورت های خود می فرستد و در تمام شبکه پخش می کند.

فعالیت ۲ : مشاهده عملکر د Switch

مرحله ۱ – از PC12 ، PC7 را Ping کنید .

شما با کلیک کردن بروی Add Simple PDU و سپس کلیک بروی PC مبدا و بعد از آن کلیک بروی PC مقصد از PC مبدا ( PC7) ، PC مقصد (PC12) را Ping کنید .

مرحله ۲ – ایجاد انمیشن شبیه سازی

با کلیک بروی دکمه Capture / Forward شما می توانید در هر مرحله حرکت پکت ها در شبکه Switch را مشاهده کنید . برای هر بار کلیک بروی Capture / Forward یک جابجایی پکت ها را مشاهده می کنید. همانطور که مشاهده می کنید وقتی پکتی به هاب می رسد ، Switch آن پکت را در به تمام پورت های خود می فرستد و در تمام شبکه پخش می کند.

فعالیت ۳: مشاهده collision در شبکه مبتنی بر

مرحله ۱ - Simulation را Restet کنید.

با کلیک بر دکمه Simulation ، Reset Simulation کنید .

مرحله ۲ - به طور همزمان چند سیستم همدیگر را Ping کنند.

شما با کلیک کردن بروی Add Simple PDU و سپس کلیک بروی PC مبدا و بعد از آن کلیک بروی PC مقصد از PC مبدا ( PC1) ، PC مقصد (PC6) را Ping کنید و همچنین همزمان شما با کلیک کردن بروی Add Simple PDU و سپس کلیک بروی PC3 و بعد کلیک بروی PC4 از PC3 ، PC4 را Ping کنید. حالا شما مشاهده خواهید کرد پکت شما Drop می شود .

مرحله ٣ - ايجاد انميشن شبيه سازى

با کلیک بروی دکمه Capture / Forward شما می توانید در هر مرحله حرکت پکت ها در شبکه Hub را مشاهده کنید . برای هر بار کلیک بروی Capture / Forward یک جابجایی پکت ها را مشاهده می کنید. مشاهده می کنید که در این شبکه collision رخ می دهد.

#### مهندس حميد *ر*ياضي

فعالیت ۴: مشاهده collision در شبکه مبتنی بر

مرحله Nestet ۱ د Simulation را Restet کنید.

با کلیک بر دکمه Simulation ، Reset Simulation را Restet کنید .

مرحله ۲ - به طور همزمان چند سیستم همدیگر را Ping کنند.

شما با کلیک کردن بروی Add Simple PDU و سپس کلیک بروی PC مبدا و بعد از آن کلیک بروی PC مقصد از PC مبدا ( PC7) ، PC مقصد (PC12) را Ping کنید و همچنین همزمان شما با کلیک کردن بروی Add Simple PDU و سپس کلیک بروی PC9 و بعد کلیک بروی PC10 از PC10 ، PC9 را Ping کنید.

مرحله ٣ - ايجاد انميشن شبيه سازى

با کلیک بروی دکمه Capture / Forward شما می توانید در هر مرحله حرکت پکت ها در شبکه Switch را مشاهده کنید . برای هر بار کلیک بروی Capture / Forward یک جابجایی پکت ها را مشاهده می کنید. مشاهده می شود در این شبکه collision رخ نمی دهد.

مرحله ۴ - پورت های Switch را Half-Duplex کنید .

با کلیک بروی سوییچ و سپس رفتن به تب Config و در قسمت Interface ، بروی FastEthernet0/24 تا FastEthernet0/24 ، بروی FastEthernet0/24 تا Valate کرده و کلیک کرده و در هر قسمت در بخش Duplex آنها را با برداشتن تیک Auto و زدن تیک Half-Duplex آنها را Half-Duplex کرده و مرحله ۲ و ۳ را تکرار کنید . مشاهده می کنید که در این صورت در سوییچ collision رخ می دهد . www.IrPDF.com

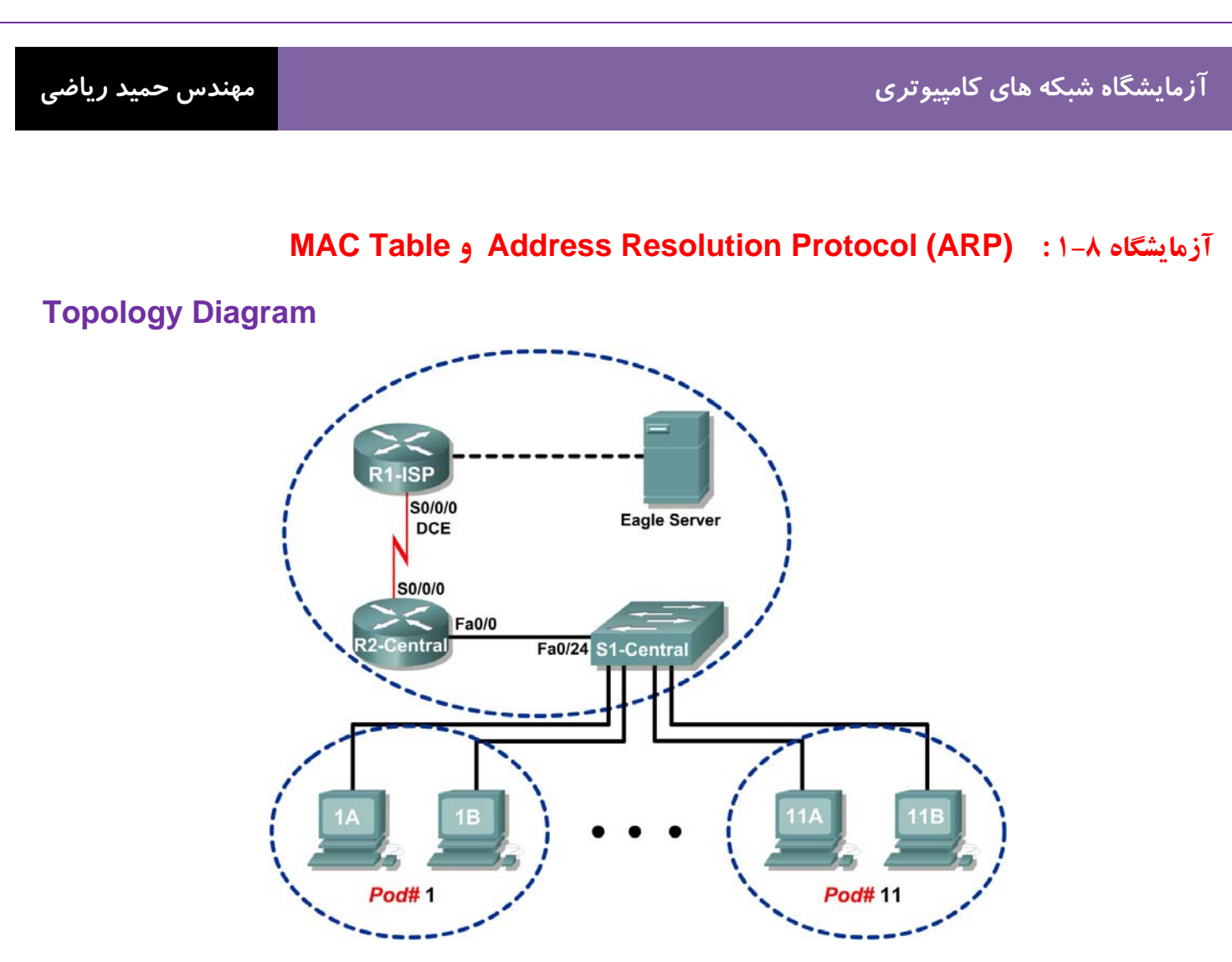

## **Addressing Table**

| Device             | Interface | IP Address      | Subnet Mask     | Default Gateway |
|--------------------|-----------|-----------------|-----------------|-----------------|
| R1-ISP             | S0/0/0    | 10.10.10.6      | 255.255.255.252 | N/A             |
|                    | Fa0/0     | 192.168.254.253 | 255.255.255.0   | N/A             |
| R2-Central         | S0/0/0    | 10.10.10.5      | 255.255.255.252 | 10.10.10.6      |
|                    | Fa0/0     | 172.16.255.254  | 255.255.0.0     | N/A             |
| Eagle Server       | N/A       | 192.168.254.254 | 255.255.255.0   | 192.168.254.253 |
|                    | N/A       | 172.31.24.254   | 255.255.255.0   | N/A             |
| host <i>Pod</i> #A | N/A       | 172.16.Pod#.1   | 255.255.0.0     | 172.16.255.254  |
| hostPod#B          | N/A       | 172.16.Pod#.2   | 255.255.0.0     | 172.16.255.254  |
| S1-Central         | N/A       | 172.16.254.1    | 255.255.0.0     | 172.16.255.254  |

درس :

## MAC Address چیست ؟

هر کامپیوتر موجود در شبکه به منظور ایجاد ارتباط با سایر کامپیوترها ،می بایست شناسائی و دارای یک آدرس منحصربفرد باشد . آدرس های IP و MAC (Media Access Control) MAC ) همان آدرس های منحصر بفرد می باشند و شاید این سوال برای شما مطرح شده باشد که اولا" ضرورت وجود دو نوع آدرس چیست و ثانیا" جایگاه اسفاده از آنان چیست ؟

MAC Address ، یک آدرس فیزیکی است در حالی که آدرس های IP ، به منزله آدرس های منطقی می باشند. آدرس های منطقی شما را ملزم می نمایند که به منظور پیکربندی کامپیوتر و کارت شبکه ، درایورها و یا پروتکل های خاصی را در حافظه مستقر نمائید ( مثلا" استفاده از آدرس های IP ) . این وضعیت در رابطه با MAC Address صدق نخواهد کرد و اینگونه آدرس ها نیازمند درایور های خاصی نخواهند بود ، چراکه آدرس های فوق درون تراشه کارت شبکه قرار می گیرند .

## دلیل استفاده از MAC Address

هر کامپیوتر موجود در شبکه ، می بایست با استفاده از روش هائی خاص شناسائی گردد . برای شناسائی یک کامپیوتر موجود در شبکه ، صرف داشتن یک آدرس IP به تنهائی کفایت نخواهد کرد . حتما" علاقه مندید که علت این موضوع را بدانید . بدین منظور، لازم است نگاهی به مدل معروف OSI :

| مدل OSI                        |          |                |  |  |  |
|--------------------------------|----------|----------------|--|--|--|
| آدرس IP در این لایه قرار دارد  | لايه سوم | Network Layer  |  |  |  |
| آدرس MAC در این لایه قرار دارد | لايه دوم | DataLink Layer |  |  |  |
| شبکه فیزیکی                    | لايه اول | Physical Layer |  |  |  |

همانگونه که مشاهده می نمائید ، MAC Address در لایه DataLink ( لایه دوم مدل OSI ) قرار دارد و این لایه مسئول بررسی این موضوع خواهد بود که داده متعلق به کدامیک از کامپیوترهای موجود در شبکه است . زمانی که یک بسته اطلاعاتی ( Packet ) به لایه Mac Address می رسد ( از طریق لایه اول ) ، وی آن را در اختیار لایه بالائی خود ( لایه سوم ) قرار خواهد داد . بنابراین ما نیازمند استفاده از روش خاصی به منظور شناسائی یک کامپیوتر قبل از لایه سوم هستیم . MAC Address ، در پاسخ به نیاز فوق در نظر گرفته شده و با استقرار در لایه دوم ، وظیفه شناسائی کامپیوتر قبل از لایه سوم را بر عهده دارد. تمامی ماشین های موجود بر روی یک شبکه ، اقدام به بررسی بسته های اطلاعاتی نموده تا مشخص گردد که آیا

**61 |** P a g e

مهندس حمید *ر*یاضی

MAC Address موجود در بخش "آدرس مقصد " بسته اطلاعاتی ارسالی با آدرس آنان مطابقت می نماید؟ لایه فیزیکی ( لایه اول ) قادر به شناخت سیگنال های الکتریکی موجود بر روی شبکه بوده و فریم هائی را تولید می نماید که در اختیار لایه Datalink ، گذاشته می شود . در صورت مطابقت MAC Address موجود در بخش "آدرس مقصد " بسته اطلاعاتی ارسالی با MAC Address یکی از کامپیوترهای موجود در شبکه ، کامپیوتر مورد نظر آن را دریافت و با ارسال آن به لایه سوم ، آدرس شبکه ای بسته اطلاعاتی ( IP ) بررسی تا این اطمینان حاصل گردد که آدرس فوق با آدرس شبکه ای که کامپیوتر مورد نظر با آن پیکربندی شده است بدرستی مطابقت می نماید .

## ساختار MAC Address

یک MAC Address بر روی هر کارت شبکه همواره دارای طولی مشابه و یکسان می باشند . ( شش بایت و یا ۴۸ بیت ) . در صورت بررسی MAC Address یک کامپیوتر که بر روی آن کارت شبکه نصب شده است ، آن را با فرمت مبنای شانزده ( Hex ) ، مشاهده خواهید دید . مثلا" MAC Address کارت شبکه موجود بر روی یک کامپیوتر می تواند به صورت زیر باشد :

| مشاهده MAC Address                        |         |         |        |         |       |  |  |
|-------------------------------------------|---------|---------|--------|---------|-------|--|--|
| استفاده از دستور Pconfig/all و مشاهده بخش |         |         |        |         |       |  |  |
| Physical ac                               | dress   | :       |        |         |       |  |  |
| 6A DB 79 BA 50 00                         |         |         |        |         |       |  |  |
| توليد كننده                               | ده توسط | تعريف ش | IEEE & | شده توس | تعريف |  |  |

زمانی که یک تولید کننده نظیر اینتل ، کارت ها ی شبکه خود را تولید می نماید ، آنان هر آدرس دلخواهی را نمی توانند برای MAC Address دنر نظر بگیرند . در صورتی که تمامی تولید کنندگان کارت های شبکه بخواهند بدون وجود یک ضابطه خاص ، اقدام به تعریف آدرس های فوق نمایند ، قطعا" امکان تعارض بین آدرس های فوق بوجود خواهد آمد . ( عدم تشخیص تولید کننده کارت و وجود دو کارت شبکه از دو تولید کننده متفاوت با آدرس های یکسان ).حتما" این سوال برای شما مطرح می گردد که MAC Address توسط چه افراد و یا سازمان هائی و به چه صورت به کارت های شبکه نسبت داده می شود ؟ به منظور برخورد با مشکلات فوق ، گروه IEEE ، هر MAC Address را به دو بخش مساوی تقسیم که از اولین بخش آن به منظور شناسائی تولید کننده کارت و دومین بخش به تولید کنندگان اختصاص داده شده تا آنان یک شماره سریال را در آن درج نمایند کند تولید کنندگان بر اساس RFC-1700 به آنان نسبت داده می شود . در صورت مشاهده RFC فوق حتما" متوجه خواهید شد که برخی از تولید

مهندس حميد *ر*ياضي

با این که MAC Address در حافظه کارت شبکه ثبت می گردد ، برخی از تولید کنندگان به شما این اجازه را خواهند داد که با دریافت و استفاده از یک برنامه خاص ، بتوانید بخش دوم MAC Address کارت شبکه خود را تغییر دهید( شماره سریال کارت شبکه ) . علت این موضوع به استفاده مجدد از سریال های استفاده شده در سایر محصولات تولید شده توسط آنان برمی گردد ( تجاوز از محدود مورد نظر ) . در حال حاضر احتمال این که شما دو کارت شبکه را خریداری نمائید که دارای MAC Address یکسانی باشند، بسیار ضعیف و شاید هم غیرممکن باشد.

## ARP چیست ؟

ARP مخفف سه کلمه MAC Address Resolution Protocol است . وظیفه آن شناخت و تشخیص MAC Address است در صورتی سیستم با دانستن IP بخواهد با یک سیستم ارتباط برقرار کند. برای ارتباط با سیستم در یک محدوده شبکه ای ( یک Subnet ) باید حتما مسیستم با دانستن IP بخواهد با یک سیستم ارتباط با آن سیستم فقط با Mac address انجام می شود . وقتی سیستمی IP مقصد را دارد ولی Mac address آن سیستم را بدانیم و ارتباط با آن سیستم فقط با Mac address انجام می شود . وقتی سیستمی IP مقصد را دارد ولی Mac address مقصد را ندارد ( مثلا زمان ping کردن یک سیستم دیگر ) یک پکت به اسم ARP تولید می کند که در آن IP مقصد **IP** دارد را در خواست می دهد و به صورت BroadCast برای همه سیستمها می فرستد و سیستمی که IP آن را دارد بر می دارد و در جواب Mac address خود را برای پروتکل ARP سعی در تشخیص IP آن سیستم میکند و در پاسخ به آن سیستم ( سیستمی که IP آن را دارد بر ای ارتباط ما را دارد ) به درخواست می دهد و به صورت BroadCast برای همه سیستمها می فرستد و سیستمی که IP آن را دارد بر می دارد و در جواب Mac address مود را برای پروتکل ARP سعی در تشخیص IP آن سیستم میکند و در پاسخ به آن سیستم ( سیستمی که IP مورد نظر برای ارتباط ما را دارد ) به درخواست می دهد و به سورت BroadCast برای همه سیستمها می فرستد و سیستمی که IP آن را دارد بر می دارد و در جواب Mac address مود را برای پروتکل ARP سعی در تشخیص IP آن سیستم میکند و در پاسخ به آن سیستم ( سیستمی که این IP مورد نظر برای ارتباط ما را دارد ) به درخواست می ده دو را به سیستم ما اعلام میکند و سیستم ما این Mac را در جدولی با نام ARP Table که بر روی سیستم خودمان است ذخیره به درخواست در صورت دوباره نویسی و بروز نشدن آن فقط ۲۰۱۰ ثانیه است.

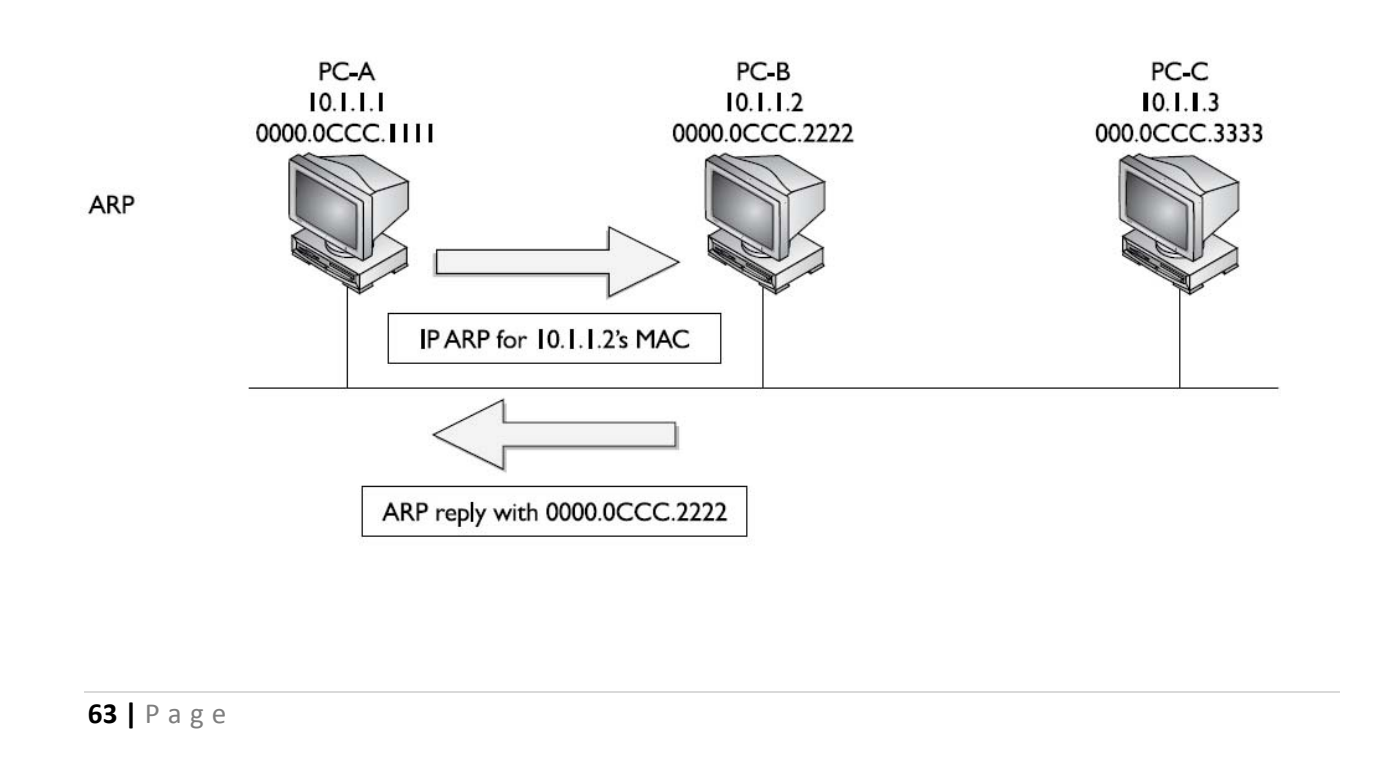

#### مهندس حميد *ر*ياضي

### ادر سوييچ ها : Mac address Table

در یک سوییچ که یکی از مهمترین تفاوت های آن با HUB همین داشتن Mac Table است یعنی در هنگام ARP کردن سیستم ها وقتی پکتهای ARP از سوییچ می گذرند ، سوییچ لایه دوم پکتهای دریافتی را میخواند و مک آدرس مبدا را در این جدول به همراه پورت مربوطه قرار میدهد و این باعث میشود در صورتی که درخواستی را بخواهد به این آدرس بفرستد بداند از کدام پورت باید ارسال کند و مجبور به ارسال آن به تمامی پورتهای خروجی نمیشود. برای دیدن Mac Table سوییچ باید دستور show mac-address-table در سوییچ تایپ کنیم .

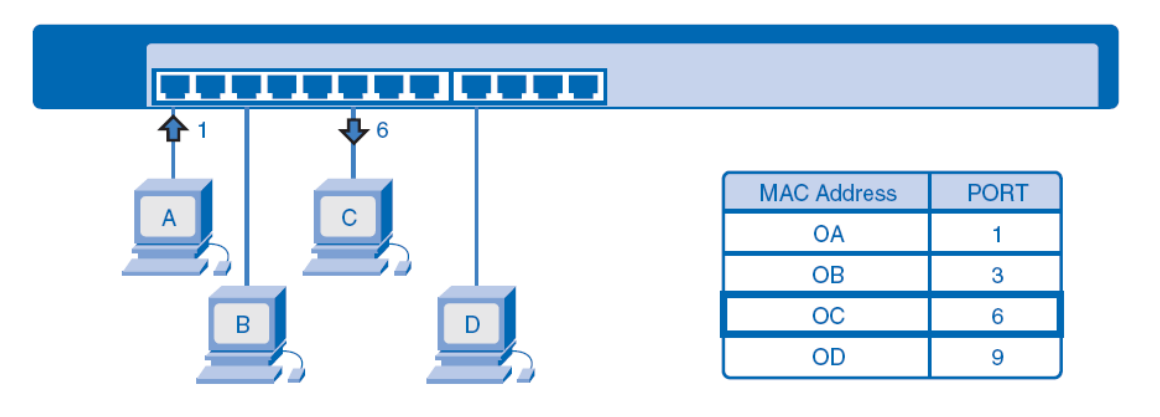

## Telnet چیست ؟

Telnet یا Telacommunication network نرم افزاری است که به افراد توانایی کنترل قسمت های مختلف یک Device را از راه دور می دهد. تمام این توانایی ها در محیط متنی صورت می گیرد و تنها به وسیله ی یک سری دستورات است که می توانیم به اهداف خود برسیم. این دستورات جا به جا شده بین Device میزبان و میهمان، به صورت متن منتقل می شود و بنابراین امنیت کمی خواهند داشت. اگر واقعن نگران اطلاعات جا به جا شده هستید، می توانید از SSH یا Secure Shell استفاده کنند. که مانند Telnet می باشد با این تفاوت که اطلاعات در هنگام نقل و انتقال بصورت کد جابجا می شود .

## استفاده از Telnet:

برای استفاده از Telnet، بعد از وارد شدن به محیط Command Prompt به صورت زیر عمل کنید:

## Telnet Host name (or) Host IP

به جای Host name نام Device که قصد متصل شدن به آن دارید را بنویسید. در این صورت، اگر سرویس Telnet بر روی Device میزبان روشن باشد، شما به Command Prompt آن کامپیوتر دسترسی خواهید داشت . البته قبل از متصل شدن ممکن است از شما تقاضای نام کاربری و رمز عبور کند که باید نام و پسورد اکانت Device میزبان را وارد کنید. به این نکته نیز توجه داشته باشید که هنگام تایپ کلمه ی عبور، بر روی صفحه ی نمایش کلمه ای ظاهر نمی شود.

### سناريو :

از دستور show mac-address-table در Cisco IOS (سیستم عامل سیسکو) برای دیدین MAC Table ، استفاده کنید. با استفاده از دستور Telnet به Switch وصل شوید و Cisco IOS باز کرده و Mac Table را ببینید.

فعالیت ۱ : با استفاده از پروتکل **Telnet** ، به سوئیچ سیسکو وارد شوید.

مرحله ۱ - دسترسی به Terminal ویندوز.

بروی یکی از Host ها کلیک کنید و وارد Desktop آن شده و دکمه Command Prompt زده وارد محیط Terminal می شوید.

مرحله ۲ - از دستور Telnet برای دسترسی به S1-Central ( سوئیچ ) استفاده کنید.

اول برای تولید پکتهای ARP و پر شدن جدول Mac Table سوئیچ آدرس IP سوئیچ که 172.16.254.1 را Ping کنید و بعد با دستور telnet 172.16.254.1 به سیستم عامل سوئیچ وصل شده و سپس از شما Password می خواهد که شما cisco را تایپ می کنید و سیس وارد آن می شوید.

مرحله ۳ - ديدن پکتهاي ARP

شما می توانید برای دیدن پکتهای ARP و دیدن عملکرد آنها می توانید قبل از دستور Ping ، به حالت Simulation رفته وسپس از دستور Ping استفاده کرده و بعد از دیدن پروسه ARP به حالت RealTime بر گردید .

فعالیت ۲: استفاده از دستور show mac-address-table برای نشان دادن MAC address table

مرحله ۱ – بررسی MAC address table

دستور show mac-address-table به شما تمام Port ها سوئیچ و چه سیستمی به کدام پورت آن وصل است را نشان می دهد .

مهندس حمید *ر*یاضی

# آزمایشگاه ۹-۱ : شبکه Wireless (بی سیم) و امنیت شبکه

# **Topology Diagram**

| 🥐 Cisco Packet Tracer                                                                                                    |                                                                                                    |
|----------------------------------------------------------------------------------------------------|----------------------------------------------------------------------------------------------------|
| File Edit Options View Tools Extensions Help                                                                                                    |                                                                                                    |
| 1 🖿 🖬 🗁 🖆 📄 💭 🖓 🥕 🕫 🔎                                                                                                    | 1                                                                                                    |
| Logical [Root]                                                                                                    | New Cluster Move Object Set Tiled Background Viewport                                                                                                    |
|                                                                                                    | Event List Vis. Time (sec) Last Device At Device Type Info                                                                                                    |
| AccessPoint-PT-N<br>Access Point0                                                                                                    | © 0.000 PC0 ARP                                                                                                    |
| STRUMPTIC CONTRACTOR                                                                                                    | Reset Simulation     Image: Constant Delay     Captured to: *<br>0.000 s       Play Controls                                                                                                    |
|                                                                                                    | Back Auto Capture / Play Capture / Forward                                                                                                    |
| PC-PT PC1                                                                                                    | Event List Filters                                                                                                    |
| + +                                                                                                    | ACL Filter, ARP, BGP, CDP, DHCP, DNS, DTP,<br>EIGRP, FTP, H.323, HTTP, HTTPS, ICMP,<br>ICMPv6, IPSec, ISAKMP, LACP, NTP, OSPF,<br>Visible Events: DATE: DATE: D |
| Time: 00:01:44.260 Power Cycle Devices PL Back Auto                                                                                                    | Capture / Play Capture / Forward Event List Simulation                                                                                                    |
| Image: Second second second | j Scenario 0  Fire Last Status Source Destination Type New Delete                                                                                                    |
| AccessPoint-PT-N                                                                                                    | Toggle PDU List Window                                                                                                    |

# Addressing Table

| Device | Interface | IP Address  | Subnet Mask   | Default Gateway |
|--------|-----------|-------------|---------------|-----------------|
| PC0    | NIC       | 192.168.1.1 | 255.255.255.0 | N/A             |
| PC1    | NIC       | 192.168.1.2 | 255.255.255.0 | N/A             |

## مهندس حمید *ر*یاضی

#### درس :

## تجهیزات و پیکربندی یک شبکه Wireless :

سخت افزار مورد نیاز به منظور پیکربندی یک شبکه بدون کابل به ابعاد شبکه مورد نظر بستگی دارد . علیرغم موضوع فوق ، در این نوع شبکه ها اغلب و شاید هم قطعا" به یک access point و یک اینترفیس کارت شبکه نیاز خواهد بود . در صورتی که قصد ایجاد یک شبکه موقت بین دو کامپیوتر را داشته باشید ، صرفا" به دو کارت شبکه بدون کابل نیاز خواهید داشت .

## Access Point چیست ؟

سخت افزار فوق ، به عنوان یک پل ارتباطی بین شبکه های کابلی و دستگاههای بدون کابل عمل می نماید . با استفاده از سخت افزار فوق ، امکان ارتباط چندین دستگاه به منظور دستیابی به شبکه فراهم می گردد .access point می تواند دارای عملکردی مشابه یک روتر نیز باشد . در چنین مواردی انتقال اطلاعات در محدوده وسیعتری انجام شده و داده از یک access point به access point دیگر ارسال می گردد .

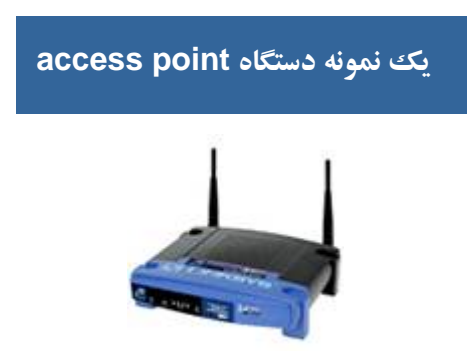

## كارت شبكه بدون كابل

هر یک از دستگاههای موجود بر روی یک شبکه بدون کابل ، به یک کارت شبکه بدون کابل نیاز خواهند داشت . یک کامپیوتر Laptop ، عموما" دارای یک اسلات PCMCIA است که کارت شبکه درون آن قرار می گیرد . کامپیوترهای شخصی نیز به یک کارت شبکه داخلی که معمولا" دارای یک آنتن کوچک و یا آنتن خارجی است ، نیاز خواهند داشت . آنتن های فوق بر روی اغلب دستگاهها ،اختیاری بوده و افزایش سیگنال بر روی کارت را بدنبال خواهد داشت .

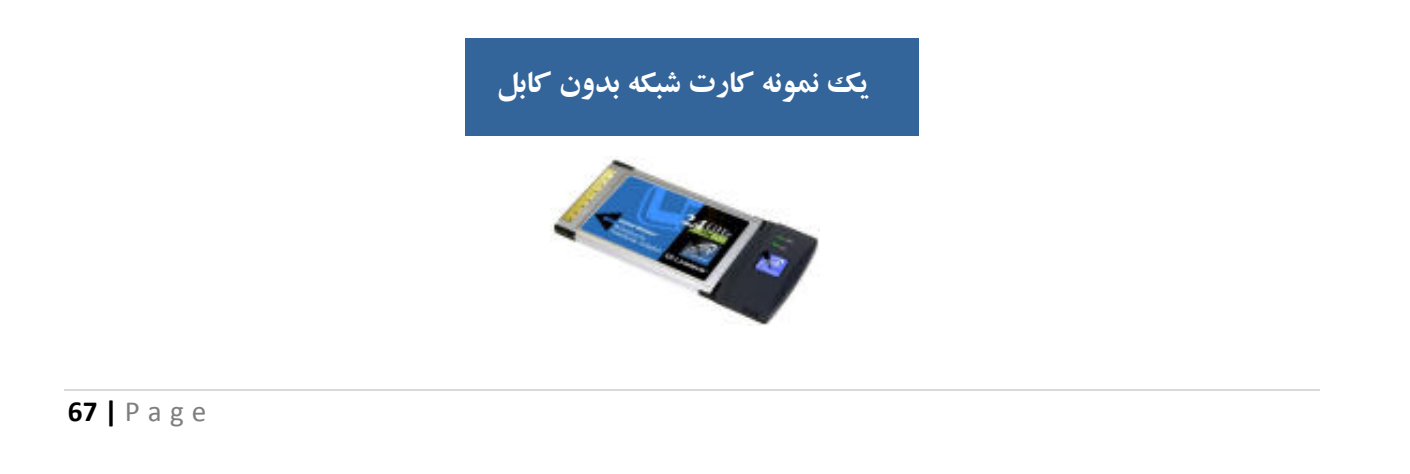

**پیکربندی یک شبکه بدون کابل** : به منظور پیکربندی یک شبکه بدون کابل از دو روش متفاوت استفاده می گردد :

۱- روش Infrastructure : به این نوع شبکه ها، hosted و یا managed نیز گفته می شود . در این روش از یک و یا چندین محدوش می شود . در این روش از یک و یا چندین ترتیب access point ( موسوم به gateway و یا روترهای بدون کابل ) که به یک شبکه موجود متصل می گردند ، استفاده می شود . بدین ترتیب دستگاههای بدون کابل، امکان استفاده از منابع موجود بر روی شبکه نظیر چاپگر و یا اینترنت را بدست می آورند .

۲- روش Ad-Hoc : به این نوع شبکه ها ، unmanaged و یا peer to peer نیز گفته می شود . در روش فوق هر یک از دستگاهها مستقیما" به یکدیگر متصل می گردند.مثلا" یک شخص با دارا بودن یک دستگاه کامپیوتر laptop مستقر در محوطه منزل خود می تواتند با کامپیوتر شخصی موجود در منزل خود به منظور دستیابی به اینترنت ، ارتباط برقرار نماید .

پس از تهیه تجهیزات سخت افزاری مورد نیاز به منظور ایجاد یک شبکه بدون کابل ، در ادامه می بایست تمامی تجهیزات تهیه شده را با هدف ایجاد و سازماندهی یک شبکه به یکدیگر متصل تا امکان ارتباط بین آنان فراهم گردد . قبل از نصب و پیکربندی یک شبکه بدون کابل ، لازم است به موارد زیر دقت نمائید :

۱- تهیه درایورهای مربوطه از فروشنده سخت افزار و کسب آخرین اطلاعات مورد نیاز

۲- فاصله بین دو کامپیوتر می بایست کمتر از یکصد متر باشد .

۳- هر یک از کامپیوترهای موجود می بایست بر روی یک طبقه مشابه باشند .

مراحل لازم به منظور نصب یک شبکه ( فرضیات : ما دارای یک شبکه کابلی موجود هستیم و قصد پیاده سازی یک شبکه بدون کابل به منظور ارتباط دستگاههای بدون کابل به آن را داریم ) :

۱- اتصال point access به برق و سو کت مربوط به شبکه اترنت

۲- پیکربندی access point ( معمولا" از طریق یک مرور گر وب ) تا امکان مشاهده آن توسط شبکه موجود فراهم گردد . نحوه پیکربندی point access بستگی به نوع آن دارد.

۳- پیکربندی مناسب کامپیوترهای سرویس گیرنده به منظور ارتباط با access point ( در صورتی که تمامی سخت افزارهای شبکه بدون کابل از یک تولید کننده تهیه شده باشند ، عموما" با تنظیمات پیش فرض هم می توان شبکه را فعال نمود . به هر حال پیشنهاد می گردد همواره به راهنمای سخت افزار تهیه شده به منظور پیکربندی بهینه آنان ، مراجعه گردد ) .

# مهندس حميد رياضي

## SSID چیست؟

مخفف عبارت Service Set Identifier می باشد . یک سرویس گیرنده شبکه، از AP مربوط به شبکه، یک نام دریافت می کند که همان SSID است. بصورت پیش فرض SSID برای همه ی سیستم های اطراف ارسال می شود. نام SSID بصورت پیش فرض از جمله اطلاعاتی است که در وضعیت Broadcast قرار دارد. زمانی که وارد یک هتل دارای اینترنت بی سیم می شوید در سیستمتان نام شبکه ی بی سیم موجود را می توانید ببینید. این نام همان SSID است که AP آن هتل برای شما Broadcast می کند.

#### امنیت شبکه

امنیت شبکه یا **Network Security** پرسه ای است که طی آن یک شبکه در مقابل انواع مختلف تهدیدات داخلی و خارجی امن می شود.

مفاهيم امنيت شبكه :

الف- منابع شبكه

در یک شبکه منابع بسیاری جهت محافظت وجود دارند. لیست ذیل مجموعه ای از منابع شبکه را معرفی می کند که باید در مقابل انواع حمله ها مورد حفاظت قرار گیرند.

۱ تجهیزات شبکه مانند روترها، سوئیچ ها و فایروالها ( سیستم های امنیتی که بر ورود اطلاعات به یک شبکه نظارت داشنه و جلوی بعضی از
 اطلاعات خاص را که توسط مدیر شبکه مشخص می شود را می گیرد) .

۲- اطلاعات عملیات شبکه مانند جداول مسیریابی و پیکربندی لیست دسترسی که بر روی روتر ذخیره شده اند.

- ۳- اطلاعات و منابع اطلاعاتی متصل به شبکه مانند پایگاه های داده و سرورهای اطلاعاتی
  - ۴- اطلاعات در حال تبادل بر روی شبکه در هر لحظه از زمان

#### ب- حمله

حمله تلاشی خطرناک یا غیر خطرناک است تا یک منبع قابل دسترسی از طریق شبکه ، به گونه ای مورد تغییر یا استفاده قرار گیرد. برای فهم بهتر بد نیست حملات شبکه را به سه دسته عمومی تقسیم کنیم:

- دسترسی غیرمجاز به منابع و اطلاعات از طریق شبکه
  - ۲- دستکاری غیرمجاز اطلاعات بر روی یک شبکه
- ۳- حملاتی که منجر به اختلال در ارائه سرویس می شوند و اصطلاحا (Denial of Service (DOS نام دارند.

| آزمایشگاه شبکه های کامپیوتری                                                                                          | مهندس حمید <i>ر</i> یاضی        |
|----------------------------------------------------------------------------------------------------|---------------------------------|
|                                                                                                    |                                 |
| ج- تحليل خطر                                                                                                    |                                 |
| بس از تعیین دارایی های شبکه و عوامل تهدیدکننده آنها ، باید خطرات مختلف را ارزیابی کرد. در بهترین حالت باید بتوان از   | ان از شبکه در مقابل تمامی انواع |
| خطا محافظت کرد، اما امنیت ارزان به دست نمی آید. بنابراین باید ارزیابی مناسبی را بر روی انواع خطرات انجام داد تا مهمتر | بهمترين آنها را تشخيص دهيم و    |
| ز طرف دیگر منابعی که باید در مقابل این خطرات محافظت شوند نیز شناسایی شوند. دو فاکتور اصلی در تحلیل خطر عبارتند        | ارتند از :                      |
| <ul> <li>احتمال انجام حمله</li> </ul>                                                                                 |                                 |
| ۲- خسارت وارده به شبکه درصورت انجام حمله موفق                                                                         |                                 |
| ۳– سیاست امنیتی                                                                                                    |                                 |
| پس از تحلیل خطر باید سیاست امنیتی شبکه را به گونه ای تعریف کرد که احتمال خطرات و میزان خسارت را به حداقل              | داقل برساند. سیاست امنیتی باید  |

پال و یی و در حوزه دید کلی باشد و به جزئیات نپردازد. جزئیات می توانند طی مدت کو تاهی تغییر پیدا کنند اما اصول کلی امنیت یک شبکه که سیاست های آن را تشکیل می دهند ثابت باقی می مانند.در واقع سیاست امنیتی سه نقش اصلی را به عهده دارد:

- -۱ چه و چرا باید محافظت شود.
- -۲ چه کسی باید مسئولیت حفاظت را به عهده بگیرد.
- ۳- زمینه ای را بوجود آورد که هرگونه تضاد احتمالی را حل و فصل کند.

## د- طرح امنیت شبکه

با تعریف سیاست امنیتی به پیاده سازی آن در قالب یک طرح امنیت شبکه می رسیم. المانهای تشکیل دهنده یک طرح امنیت شبکه عبارتند از :

- ا ویژگیهای امنیتی هر دستگاه مانند کلمه عبور مدیریتی
  - ۲- فايروالها .
  - ۳- تشخیص نفوذ
- ۴- سرورهای امنیتی AAA ( Authorization and Accounting، Authentication ) و سایر خدمات AAA برای شبکه
  - ۵- مکانیزمهای کنترل دسترسی و محدود کننده دسترسی برای دستگاههای مختلف شبکه

## آزما<mark>یشگاه شبکه های کامپیوتری</mark>

## مهندس حميد *ر*ياضي

## ذ- نواحي امنيتي

تعریف نواحی امنیتی نقش مهمی را در ایجاد یک شبکه امن ایفا می کند. در واقع یکی از بهترین شیوه های دفاع در مقابل حملات شبکه ، طراحی امنیت شبکه به صورت منطقه ای و مبتنی بر توپولوژی است و یکی از مهمترین ایده های مورد استفاده در شبکه های امن مدرن ، تعریف نواحی و تفکیک مناطق مختلف شبکه از یکدیگر است. تجهیزاتی که در هر ناحیه قرار می گیرند نیازهای متفاوتی دارند و لذا هر ناحیه حفاظت را بسته به نیازهای امنیتی تجهیزات نصب شده در آن ، تامین می کند. همچنین منطقه بندی یک شبکه باعث ایجاد ثبات بیشتر در آن شبکه نیز می شود.

#### امنیت در شبکه بی سیم

بطور کلی تضمین امنیت در شبکه های بی سیم خیلی پیچیده تر از شبکه های سیمی می باشد. چرا که رسانه انتقال در اینجا محیط اطراف است و کنترل آن بسیار سخت است . WPA2،WPA ، WEP سه روش مختلف کد گذاری اطلاعات در شبکه های بسیم قبل از ارسال می باشد که اطمینان در روش کد گذاری WPA2 بیشتر از WPA و اطمینان در روش کد گذاری MPA بیشتر از WEP می باشد .

مهندس حمید *ر*یاضی

#### سناريو :

در این آزمایش می خواهیم با یک **AP** یک شبکه خیلی ساده **Wireless** را راه اندازی کرده و برای امنیت در این شبکه از روش های کد گذاری اطلاعات استفاده کنیم .

فعالیت ۱: ایجاد فیزیکی یک شبکه Wireless

مرحله ۱ - اضافه کردن یک AP (Access Point)

از قسمت Device ها و بخش Wireless ، یک Access Point-PT-N را انتخاب کرده و به Workspace اضافه کنید.

مرحله ۲- اضافه کردن دو **PC** که دارای کارت شبکه بی سیم می باشند

از قسمت Device ها و بخش Custom Made Devices ، دو Wireless Pc را انتخاب کرده و به Workspace اضافه کنید. توجه داشته باشید که می تواتید این کار را از طریق End Devices و انتخاب دو PC و کلیک کردن بر روی Pc ها و رفتن به تب Physical و سپس خاموش کردن آن و جابجایی کارت شبکه آن با یک کارت شبکه Wireless نیز می توانستید انجام دهید.

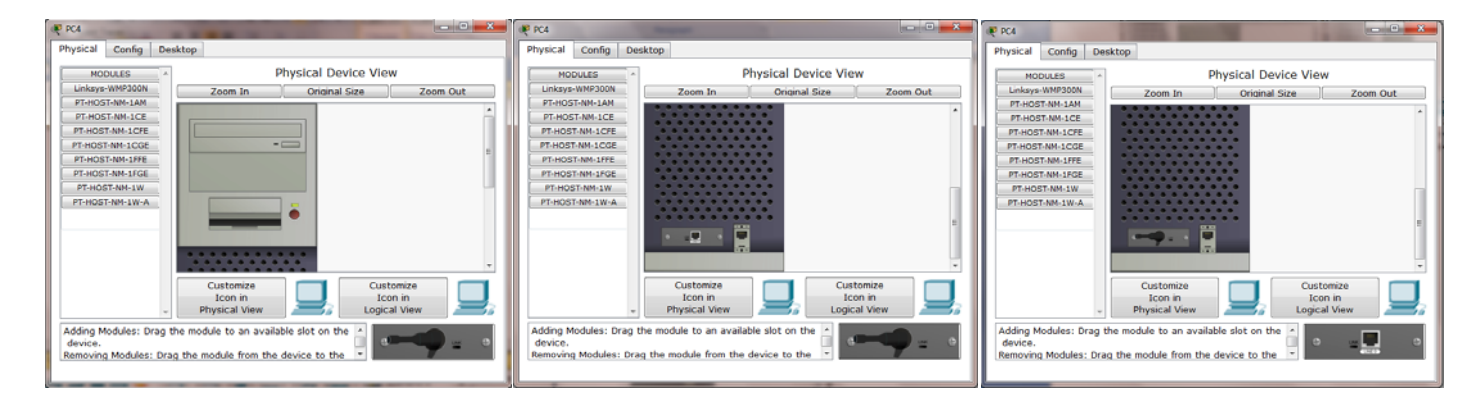

فعاليت ٢ : تنظيم AP (Access Point)

مرحله ۱ – تنظيم نام AP

با کلیک بروی AP و رفتن به تب Config و انتخاب Setting ، در جلوی گزینه Desplay name نام AP1 را وارد کنید.

مرحله ۲ - تنظيم SSID براى AP

با کلیک بروی AP و رفتن به تب Config و انتخاب Port 1 ، در جلوی گزینه SSID نام Network1 را وارد کنید.
مهندس حمید *ر*یاضی

مرحله ٣ - تنظيم امنيت AP

با کلیک بروی AP و رفتن به تب Config و انتخاب Port 1 و انتخاب WEP در جلوی آن رمز 1234567890 را وارد کنید.

فعالیت ۳ : تنظیمات PC ها برای شبکه Wireless

مرحله ۱- تنظیمات IP برای PC ها

طبق IP ، Addressing Table كامپيوتر ها را وارد كنيد .

مرحله ۲- تنظیمات Wireless برای PC ها

با کلیک بروی PC ها و رفتن به تب Desktop و انتخاب PC Wireless وارد قسمت تنظیمات Wireless شوید. سپس انتخاب تب Profiles و کلیک بروی گزینه New و تایپ یک نام دلخواه و OK کردن آن در لیست مقابل آن نام SSID شبکه خود که Network انتخاب شده بود را خواهید دید . بروی آن کلیک کرده و دکمه Connect را فشار دهید و سپس از شما کد رمز WEP را خواسته می شود که شما باید عدد 1234567890 را وارد کنید . بعد از آن با کلیک بروی دکمه Connect به شبکه وصل خواهید شد.

فعاليت ۴ : مشاهده حالت Simulation

مرحله ۱- پکت های ICMP و ARP در شبکه Wireless

در حالت Simulation رفته و با Ping کردن PC1 در PCO ، جابجایی و عملکرد پکت های ICMP و ARP در شبکه Wireless مشاهده کنید.

آزمایشگاه شبکه های کامپیوتری آزمایشگاه ۱۰–۱: ایجاد یک توپولوژی کوچک و VLSM M Subnet B

## **Topology Diagram**

مهندس حمید *ر*یاضی

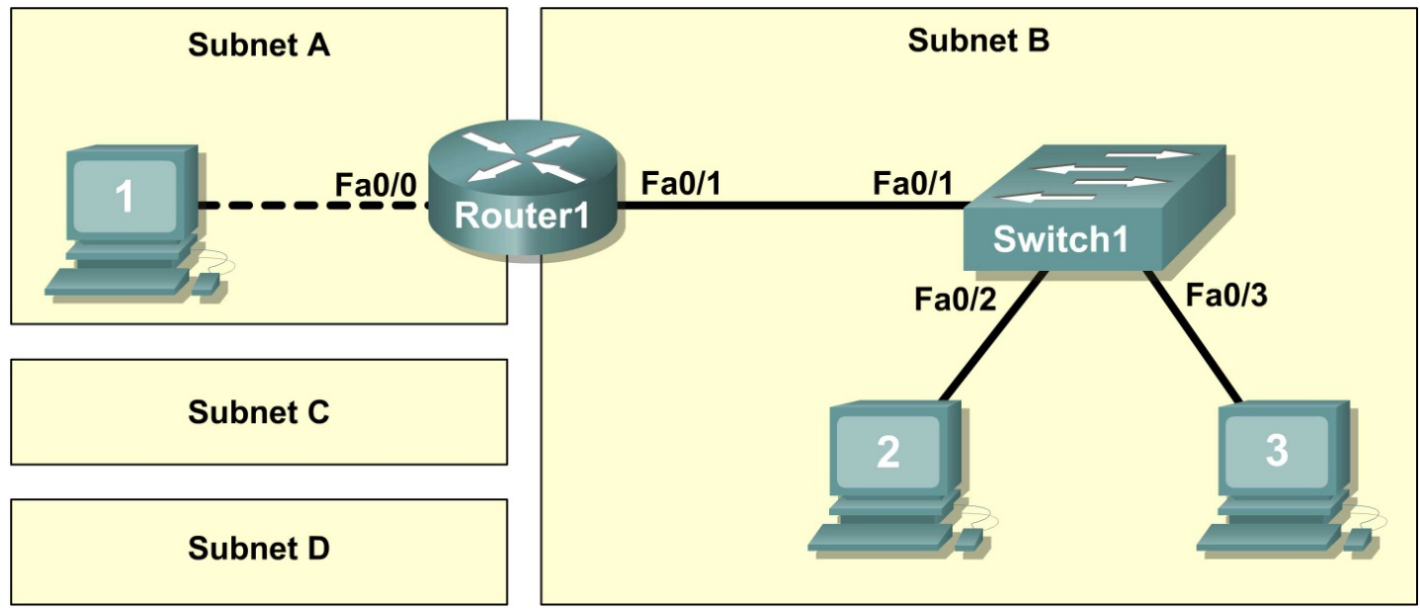

درس :

VLSM چیست ؟

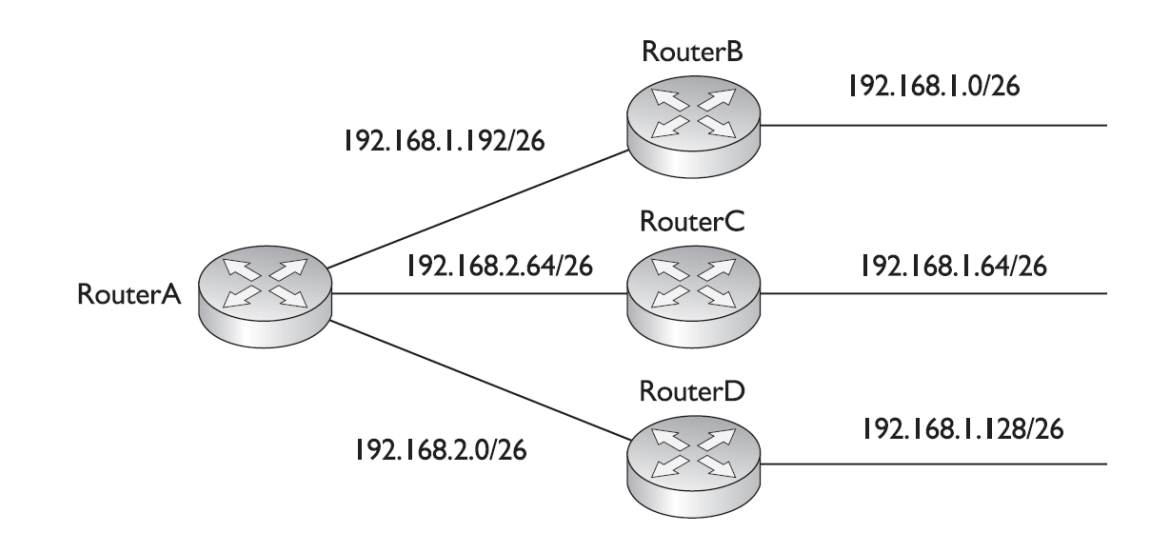

راه حل این وضعیت بالا بردن طرح آدرس دهی پایه زیر شبکه است که (Variable Length Subnet Mask) VLSM نامیده میشود، VLSM در ابتدا پیچیده بنظر میرسد اما اگر شما درک خوبی از Subnetting داشته باشید.فهمیدن آن بسیار سادست . VLSM subnetting به همان روش Subnetting معمولی انجام میشود با این تفاوت که شما برای هر Subnet به تعداد مورد نیاز Host ، آدرس خواهید داشت و آدرس هدر نمی رود . شما در شکل صفحه بعد می توانید VLSM مثال بالا را ببینید.

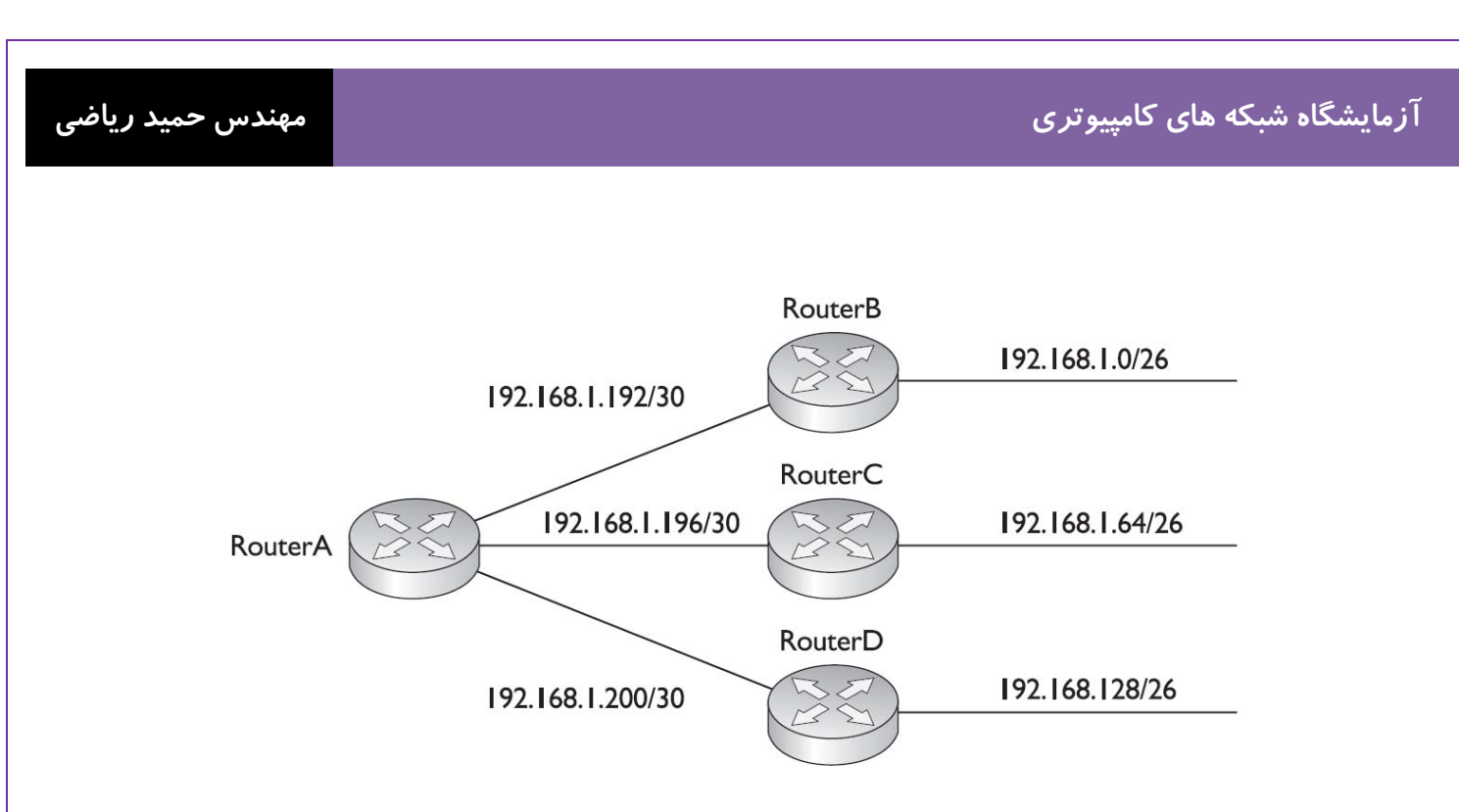

برای VLSM مراحل زیر را انجام دهید :

- تعداد كل آدرسي كه احتياج است تعيين كنيد .
- ۲. تعداد Network که احتیاج است و تعداد Host که در هر شبکه نیاز است را تعیین کنید.

۳. مشخص کنید که بزرگترین Subnet کدام است و Subnet Mask می تواند همه Host این Host ما دارای آدرس شوند.
۶. مرحله سه را برای Subnet کوچکتر را هم پیاده کنید . و همینطور این کار تکرار کنید تا همه subnet ها دارای آدرس شوند.
۶. مرحله سه را برای Subnet Mask کوچکتر را هم پیاده کنید . و همینطور این کار تکرار کنید تا همه subnet ها دارای آدرس شوند.
۶. مرحله سه را برای Subnet Mask کوچکتر را هم پیاده کنید . و همینطور این کار تکرار کنید تا همه subnet ها دارای آدرس شوند.
۶. مساوی و یا کوچکترین در کمترین فاصله است و بعد n بدست آمده را از ۳۲ کم کرده تا عدد Subnet Mask بصورت GLDR مشخص شود .
۹. برای بدست آورن Subnet Mask باید به این نکته توجه کنید که می آیم از Subnet Mask با بیشترین Host شوح می کنیم که مساوی و یا کوچکترین در کمترین فاصله است و بعد n بدست آمده را از ۳۲ کم کرده تا عدد Subnet Mask با بیشترین Host شوح می کنیم که رای بدست آورن Subnet Address باید به این نکته توجه کنید که می آیم از Subnet با بیشترین Host شوح می کنیم که مدان مرای بدست آورن Tok Address می آدرم از آن را برای شبکه بعدی می گذاریم و به همین صورت ادامه می دهبم .
۶۰ مناوی را که داریم به علاوه آن کرده تا به مضرب <sup>n</sup> برسد و بعد از آن را برای شبکه بعدی می گذاریم و به همین صورت ادامه می دهبم .
۴۰ با نام با توجه به شکل زیر ، ما یک IP در کلاس B داریم که عبارت است از Tok ICL مایم با نام ای با توجه به شکل زیر ، ما یک IP در کلاس B داریم که عبارت است از Tok ICL مایم دو با نام ای با توجه به شکل زیر ، ما یک IP در کلاس B داریم که عبارت است از Tok ICL مایم دو ای این شبکه با نام ای با توجه به شکل زیر ، ما یک IP در کلاس B داریم که عبارت است از Tok ICL مایم دو IP در تام مای با توجه به شکل زیر ، ما یک IP در کلاس B داریم که عبارت است از Tok ICL مایم دو IP در ای مایم دو با مای با توجه به شکل زیر ، ما یک IP در کلاس B داریم که می خواهیم به این شبکه ها IP Address و IP دارم دو IP در ای می با نام ای شبکه ها IP Address می نواه مای دو با مای دو با تست که می خواهیم به این شبکه ها IP مایم دو با دارم دو انت ای دارم دو با ای دارم دو با به می نور به می می نور به به دو با با دو با دو دو ای مایم دو با دو با دو با دو با با دو با دو با دو با دو

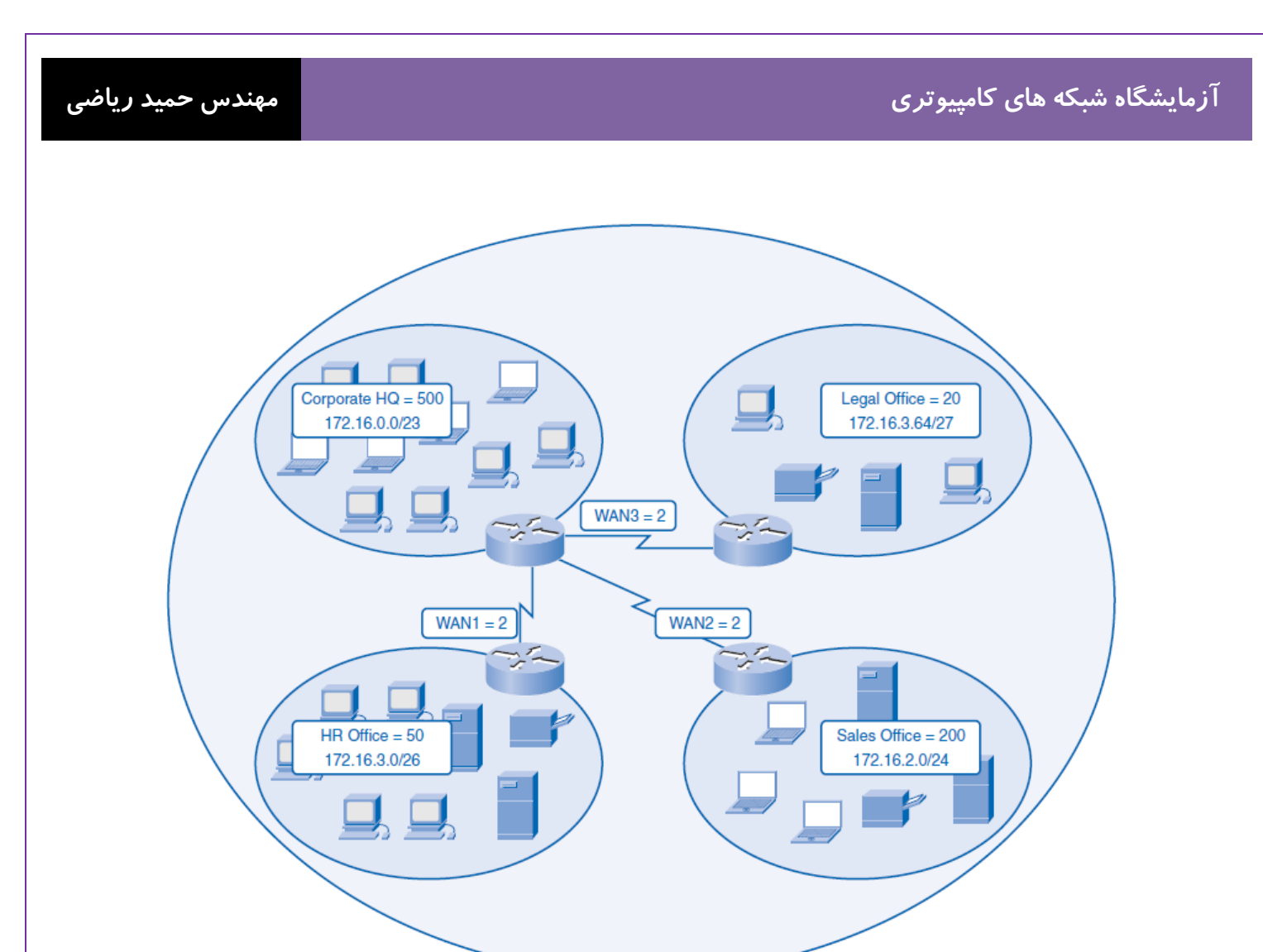

۱- اول می رویم سراغ شبکه Querte HQ که پانصد Host داشت <sup>29</sup> می شود ۵۱۲ پس ۲۳=۹-۳۳ و در مورد آدرس شبکه چون بیشترین Host را دارد از آدرس اولیه شروع می شود و تا ۵۰۰ تا ادامه دارد و چون به ۵۱۲ نزدیک است تا ۵۱۲ می رود . پس آدرس شبکه و CIDR آن می شود : Host می رود . پس آدرس شبکه و TIDR می شود : 172.16.0.0/23 می شود : 172.16.0.0/23 می شود : Subnet دارد <sup>8</sup> می شود ۹۲۶ پس ۲۴=۸-۳۳ و در مورد آدرس شبکه چون به ۵۱۲ داشت ۲۰ شبکه می شود آدرس شبکه و ۲۰ می رود . پس آدرس شبکه و ۲۰ می رود . پس آدرس شبکه و ۲۰ می می شود ۲۰ می رود . پس آدرس شبکه و ۲۰ می رود . پس آدرس شبکه و ۲۰ می رود . پس آدرس شبکه و ۲۰ می می شود : ۵۱۲ دارد آدرس آدرس شبکه و ۲۰ می رود . پس آدرس شبکه و ۲۰ می رود . پس آدرس شبکه و ۲۰ می شود : ۵۱۲ دارس شبکه و ۲۰ می شود : ۵۱ می رود . پس آدرس شبکه و ۲۰ می شود : ۵۰ می شود : ۵۱ می رود . پس آدرس شبکه و ۲۰ می شود . ۲۰ می شود : ۵۱ می رود . پس آدرس شبکه و ۲۰ می شود : ۵۱ می شود : ۵۱ می شود : ۵۱ می شود : ۵۱ می شود : ۵۱ می شود : ۵۱ می شود : ۵۱ می شود : ۵۱ می شود : ۵۱ می شود : ۵۱ می شود : ۵۱ می شود ۲۰ می شود و ۲۰ می شود ۲۰ می شود ۲۰ می شود : ۵۱ می شود تا ۵۱ می شود : ۵۱ می شود تا ۵۱ می شود : ۵۱ می شود ۲۰ می شود ۲۰ می شو

از 172.16.2.0 شروع می شود و تا ۲۰۰ تا ادامه دارد که به ۲۵۶ نزدیک است ادامه پیدا می کند. پس آدرس شبکه و CIDR آن می شود : 172.16.2.0/24

۳- شبکه **HR Office** دارای پنجاه **Host** می باشد که 2<sup>6</sup> می شود ۶۴ پس ۲۶=۶-۳۲

پس آدرس شبکه و CIDR آن می شود : 172.16.3.0/26

۲- شبکه Legal Office دارای بیست Host می باشد که 2<sup>5</sup> می شود ۳۲ پس ۲۷-۳-۳۲

پس آدرس شبکه و CIDR آن می شود : 172.16.3.64/27

**77** | Page

#### مهندس حميد *ر*ياضي

# آزمایشگاه شبکه های کامپیوتری

در جدول زیر این اطلاعات کاملتری را می توانید ببینید .

| Corporate Net | HQ            | Sales         | HR            | Legal          | WAN1            | WAN2            | WAN3            | Unused       |
|---------------|---------------|---------------|---------------|----------------|-----------------|-----------------|-----------------|--------------|
| 172.16.0.0/22 | 172.16.0.0/23 | 172.16.2.0/24 | 172.16.3.0/26 | 172.16.3.64/27 | 172.16.3.128/30 | 172.16.3.132/30 | 172.16.3.136/30 |              |
| 172.16.0.1    | 172.16.0.1    |               |               |                |                 |                 |                 |              |
|               |               |               |               |                |                 |                 |                 |              |
|               |               |               |               |                |                 |                 |                 |              |
|               |               |               |               |                |                 |                 |                 |              |
|               |               |               |               |                |                 |                 |                 |              |
|               |               |               |               |                |                 |                 |                 |              |
|               |               |               |               |                |                 |                 |                 |              |
|               | 172.16.1.255  |               |               |                |                 |                 |                 |              |
|               |               | 172.16.2.0    |               |                |                 |                 |                 |              |
|               |               |               |               |                |                 |                 |                 |              |
|               |               |               |               |                |                 |                 |                 |              |
|               |               |               |               |                |                 |                 |                 |              |
|               |               |               |               |                |                 |                 |                 |              |
|               |               | 172.16.2.255  |               |                |                 |                 |                 |              |
|               |               |               | 172.16.3.0    |                |                 |                 |                 |              |
|               |               |               |               |                |                 |                 |                 |              |
|               |               |               | 172.16.3.63   |                |                 |                 |                 |              |
|               |               |               |               | 172.16.3.64    |                 |                 |                 |              |
|               |               |               |               | 172.16.3.127   |                 |                 |                 |              |
|               |               |               |               |                | 172.16.3.128    |                 |                 |              |
|               |               |               |               |                | 172.16.3.131    |                 |                 |              |
|               |               |               |               |                |                 | 172.16.3.132    |                 |              |
|               |               |               |               |                |                 | 172.16.3.135    |                 |              |
|               |               |               |               |                |                 |                 | 172.16.3.136    |              |
|               |               |               |               |                |                 |                 | 172.16.3.139    |              |
|               |               |               |               |                |                 |                 |                 | 172.16.3.140 |
|               |               |               |               |                |                 |                 |                 |              |
| 172.16.3.255  |               |               |               |                |                 |                 |                 | 172.16.3.255 |

مهندس حمید *ر*یاضی

آزمایشگاه شبکه های کامپیوتری

#### physical topologyچیست ؟

اتصال فیزیکی در یک شبکه چگونگی اتصال کامپیوترها و سخت افزارهای موجود در یک شبکه را از نظر فیزیکی مورد بحث قرار می دهد Logical topology چیست ؟

اتصال منطقی نحوه رفتار کامپیوترهای موجود در شبکه را مورد بحث قرار می دهد و تشریح کننده چگونگی عبور منطقی Packet Frame بر اساس Topology می باشد .

#### Pefault Gateway چیست ؟

در شبکه Gateway به سیستمی گفته می شود که توانایی آن را دارد تا دو شبکه متفاوت را که از پایه از دو پروتکل متفاوت تشکیل شده است یا دارای Subnet های متفاوتی می باشند را به یکدیگر متصل کند. یا به عبارت دیگر Gateway نقطه ای از شبکه است که به عنوان ورودی به شبکه دیگر عمل می کند و Default gateway عددی (IP) است که نشان می دهد ما به کدام سیستم متصل هستیم و از آن سرویس برای وصل شدن به یک شبکه متفاوت دیگر، می گیریم.

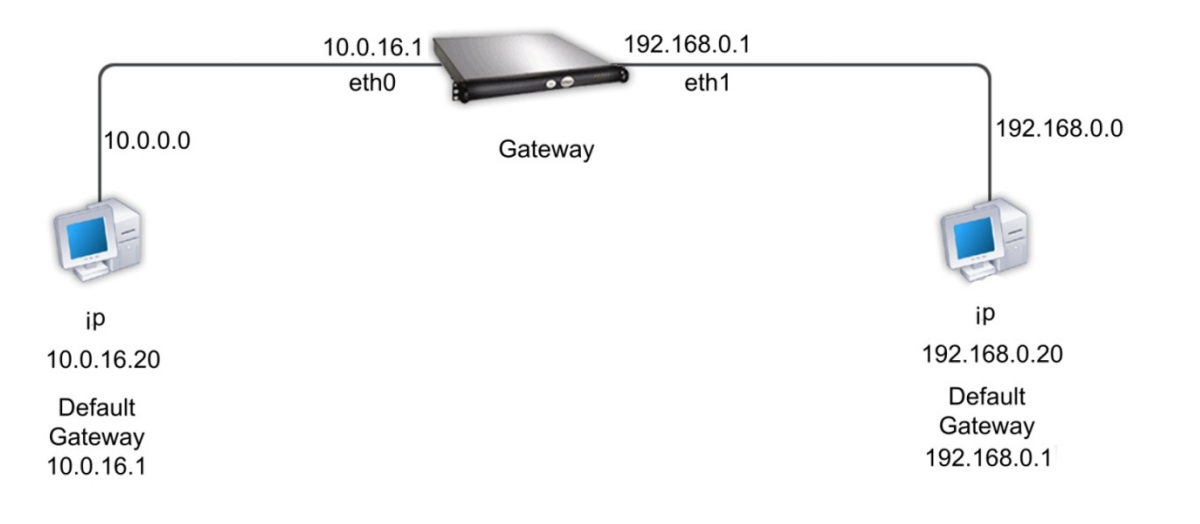

### سناريو:

در این آزمایشگاه شما یک شبکه های کوچک را ایجاد می کنید که نیاز به اتصال device های شبکه و پیکربندی host دارد در حال حاضر SubnetA و SubnetB مورد نیاز است و SubnetC و SubnetD به شبکه متصل نشده است .

فعالیت ۱: طراحی Logical Network

با توجه به IP address و IP address آدرس های Subnet ، IP آدرس های IP مای مورد نیاز را پیدا کنید :

| Subnet  | Number of Hosts |
|---------|-----------------|
| SubnetA | 2 maximum       |
| SubnetB | 6 maximum       |
| SubnetC | 47 maximum      |
| SubnetD | 125 maximum     |

اولین آدرس در هر Subnet را به کامپیوتر Host و آخرین آدرس را به interfaces روتر موجود در آن Subnet بدهید . مرحله ۱: طراحی بلوک آدرس SubnetD

چون SubnetD دارای بیشترین Host می باشد ، طراحی منطقی را از SubnetD آغاز می کنیم .

سوال ۱- ۱۰: جدول زیر را با اطلاعات IP address برای SubnetD را پر کنید .

| Network<br>Address | Mask | First Host<br>Address | Last Host<br>Address | Broadcast |
|--------------------|------|-----------------------|----------------------|-----------|
|                    |      |                       |                      |           |

سوال ۲- ۱۰ : چه Mask به باینری استفاده شده ؟\_\_

مهندس حميد *ر*ياضي

مرحله ۲: طراحی بلوک آدرس SubnetC

سوال ۳- ۱۰: جدول زیر را با اطلاعات IP address برای SubnetC را پر کنید .

| Network<br>Address | Mask | First Host<br>Address | Last Host<br>Address | Broadcast |
|--------------------|------|-----------------------|----------------------|-----------|
|                    |      |                       |                      |           |

سوال ۴- ۱۰ : چه Mask به باینری استفاده شده ؟\_

مرحله ۳: طراحي بلوك آدرس SubnetB

سوال ۵– ۱۰: جدول زیر را با اطلاعات **IP address** برای **SubnetB** را پر کنید .

| Network<br>Address | Mask | First Host<br>Address | Last Host<br>Address | Broadcast |
|--------------------|------|-----------------------|----------------------|-----------|
|                    |      |                       |                      |           |

سوال۶- ۱۰ : چه Mask به باینری استفاده شده ؟\_

#### مرحله ۴: طراحي بلوک آدرس SubnetA

سوال ۲- ۱۰: جدول زیر را با اطلاعات IP address برای SubnetA را پر کنید .

| Network<br>Address | Mask | First Host<br>Address | Last Host<br>Address | Broadcast |
|--------------------|------|-----------------------|----------------------|-----------|
|                    |      |                       |                      |           |

سوال ۸- ۱۰ : چه Mask به باینری استفاده شده ؟\_

#### مهندس حميد *ر*ياضي

## فعالیت ۲: پیکربندی Physical Topology

مرحله ۱: از لحاظ فیزیکی device ها را بهم ارتباط دهید .

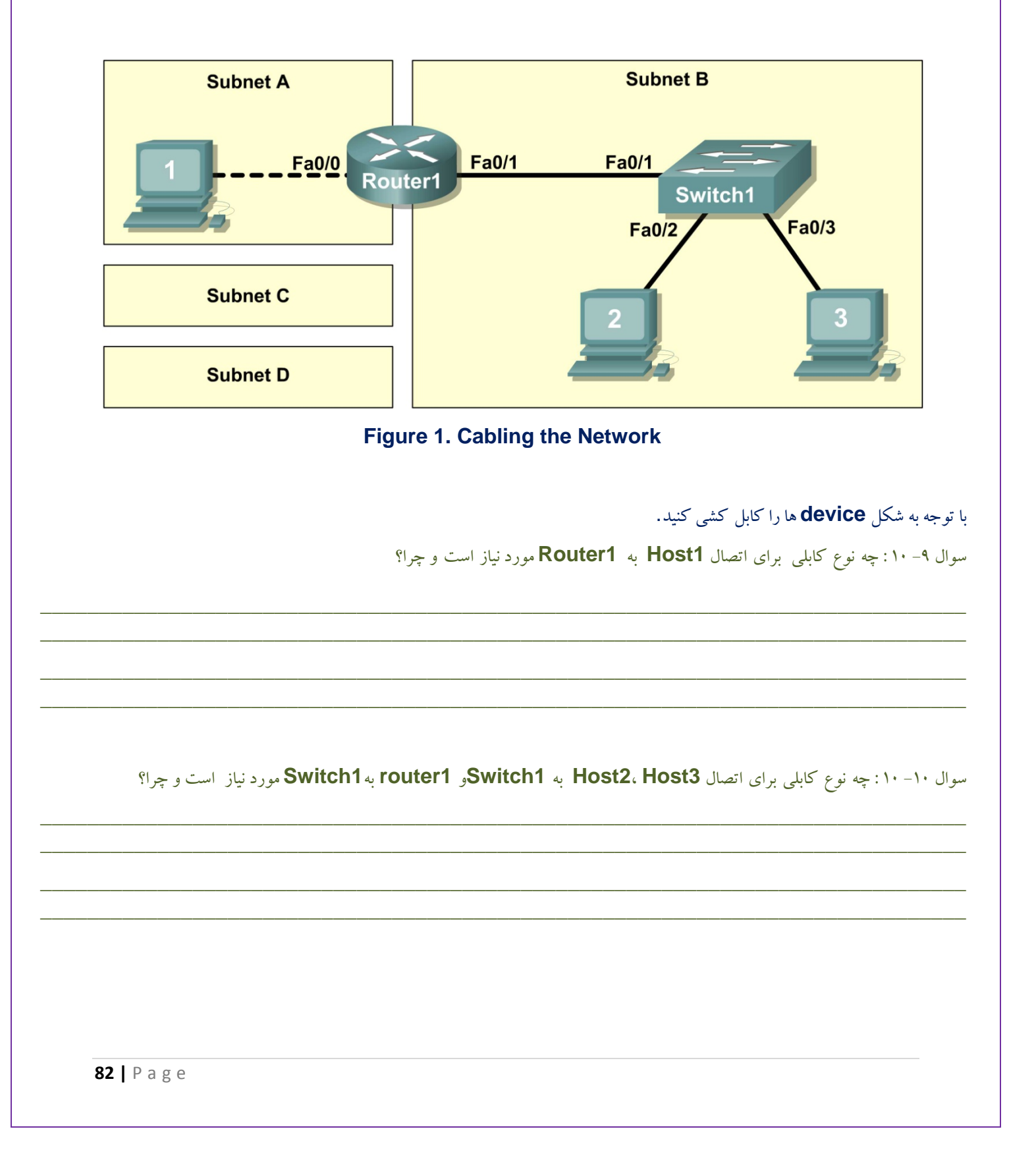

مهندس حميد *ر*ياضي

مرحله ۲ : بازرسی اتصالات شبکه .

بعد از کابل کشی دستگاه های شبکه، بازرسی کنید که اتصالات درست است یا نه . باید دقت کنید که همه interface دستگاه ها سبز باشند و همچنین توجه داشته باشید وقتی کابلی را به Switch وصل می کنید اول رنگ آن interface سوییچ کهربایی بوده و بعد از مدتی سبز می شود علت این است که Switch هر زمان که به device وصل می شود قبل از ارتباط با آن سرعت خود را با آن تنظیم می کند و این زمان رنگ آن ، کهربایی است .

سوال ۱۱– ۱۰: چه نوع کابلی از رابط **Fa0/0** روتر به **Host1** متصل است ؟\_

سوال ۱۲- ۱۰: چه نوع کابلی از رابط Fa0/1 روتر به Host2 متصل است ؟\_

سوال ۱۳ – ۱۰: آیا تمام تجهیزات روشن است ؟\_\_\_\_

فعالیت ۳: پیکربندی Logical Topology

مرحله ۱: تنظيمات Logical Topology یادداشت کنید .

از آدرس Gateway IP در کامپیوتر Host ، برای ارسال بسته های اطلاعاتی به شبکه های دیگر استفاده می شود. بنابراین در هر subnet ، آدرس Gateway IP را آدرس interface روتری که به آن متصل است را می دهیم . که این کار یکی دیگر از کاربرد های روتر می باشد. سوال ۱۴ – ۱۰ : از اطلاعات بدست آمده از فعالیت ۱ جدول مربوط به Host ها را پر کنید .

| Host1           |  |  |  |  |
|-----------------|--|--|--|--|
| IP Address      |  |  |  |  |
| IP Mask         |  |  |  |  |
| Gateway Address |  |  |  |  |

| Host2           |  |  |  |  |
|-----------------|--|--|--|--|
| IP Address      |  |  |  |  |
| IP Mask         |  |  |  |  |
| Gateway Address |  |  |  |  |

| Host3           |  |  |  |  |
|-----------------|--|--|--|--|
| IP Address      |  |  |  |  |
| IP Mask         |  |  |  |  |
| Gateway Address |  |  |  |  |

مهندس حميد *ر*ياضي

مرحله ۲: با استفاده از اطلاعات بالا پیکربندی Host3 ، Host2 ، Host1 را انجام دهید.

با استفاده از دکمه IP Configuration در Desktop هر کدام از Host ها این کار را انجام دهید .

فعالیت ۴: بررسی مجدد اتصالات شبکه با استفاده از دستور Ping.

سوال ۱۵ – ۱۰ : با استفاده از دستور **Ping** ، جدول زیر ( که مشخص شده است از چه سیستمی و کدام سیستم را **Ping** شود) را

پر کنيد :

| From  | То                      | IP Address | Ping Results |
|-------|-------------------------|------------|--------------|
| Host1 | Gateway (Router1,Fa0/0) |            |              |
| Host1 | Router1, Fa0/1          |            |              |
| Host1 | Host2                   |            |              |
| Host1 | Host3                   |            |              |
| Host2 | Host3                   |            |              |
| Host2 | Gateway (Router1,Fa0/1) |            |              |
| Host2 | Router1, Fa0/0          |            |              |
| Host2 | Host1                   |            |              |
| Host3 | Host2                   |            |              |
| Host3 | Gateway (Router1,Fa0/1) |            |              |
| Host3 | Router1, Fa0/0          |            |              |
| Host3 | Host1                   |            |              |

توجه داشته باشید برای عیب یابی قطع اتصالات ، Topology Diagram می تواند کمک خیلی خوبی باشد .

سوال ۱۶ – ۱۰: در سناریوی فوق ، چگونه می توان درستی عملکرد Gateway را بررسی کرد ؟

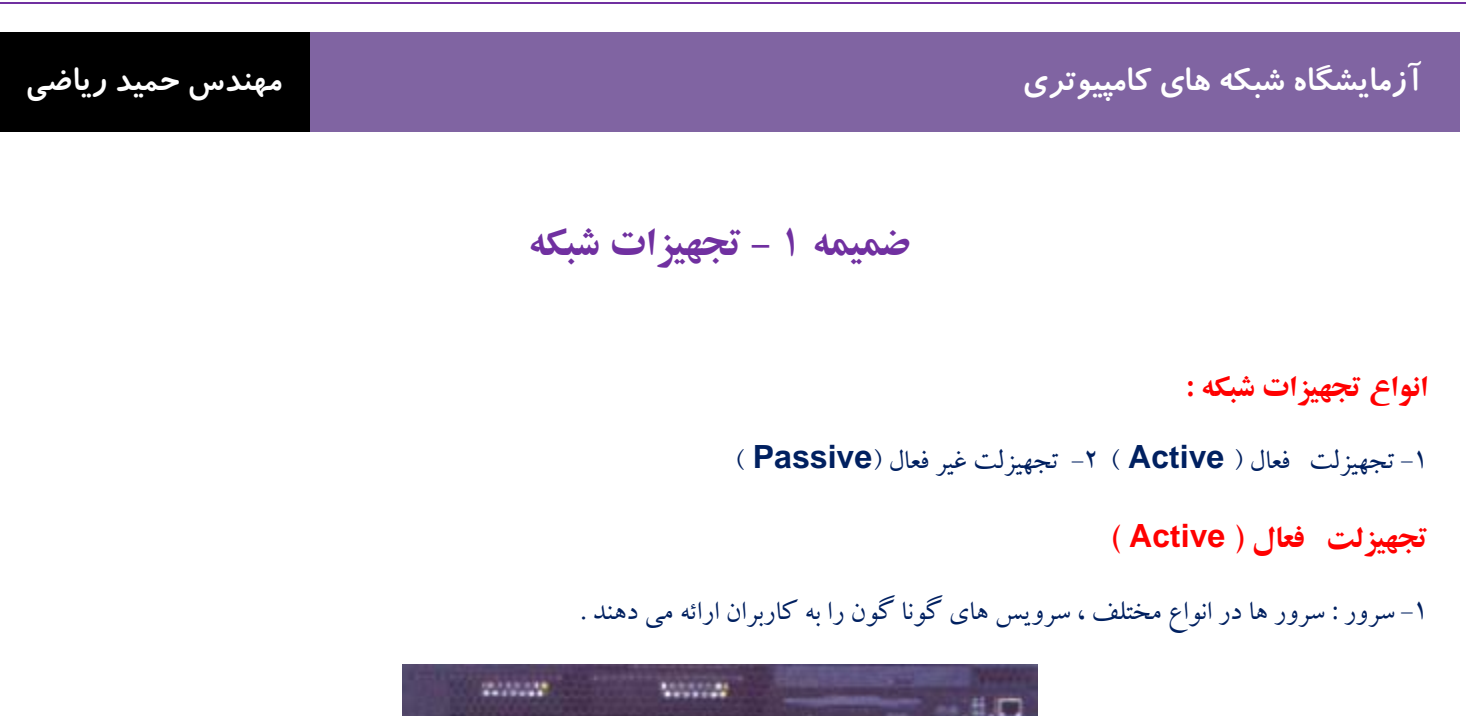

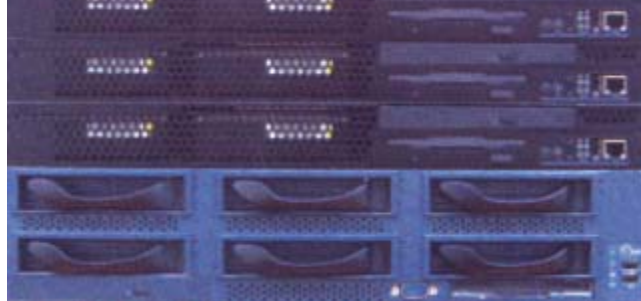

۲- سرور تیغه ای : کامپیوتر سرور را می توان در نوع تیغه ای (blade) که مناسب نصب در رک هست تهیه نمود.

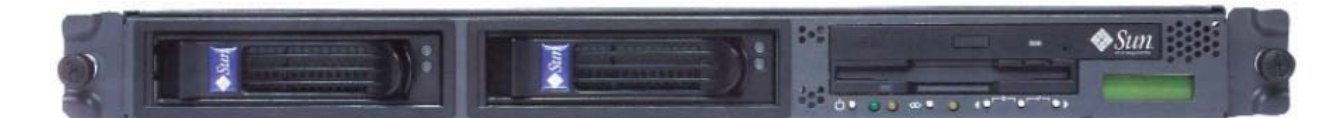

۳- سوییچ : همان قلب تپنده شبکه Star هست که وظیفه انتقال ترافیک را بر عهده دارد

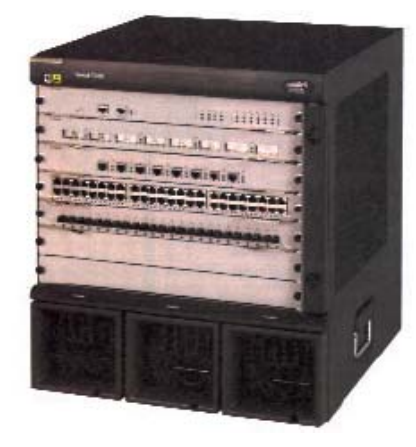

۴- روتر : مسیر یاب ها به عنوان ادواتی که در لایه ۳ شبکه کار می کنند ، وظیفه ایجاد ارتباط بین شبکه های مختلف را دارند.

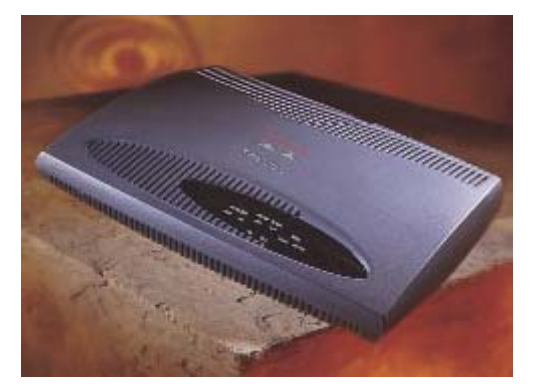

۵- Access Point (AP) : نقاط دسترسی که مشابه سوییچ و روتر در شبکه بی سیم عمل می کنند.

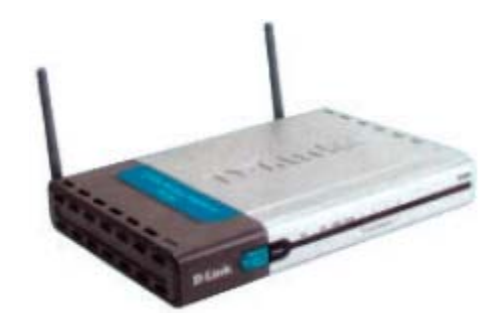

۶- فایروال : دیواره های آتش ، محافظ کننده شبکه از حملات ویروسی ، نفوذ گران و کرم های آسیب رسان .

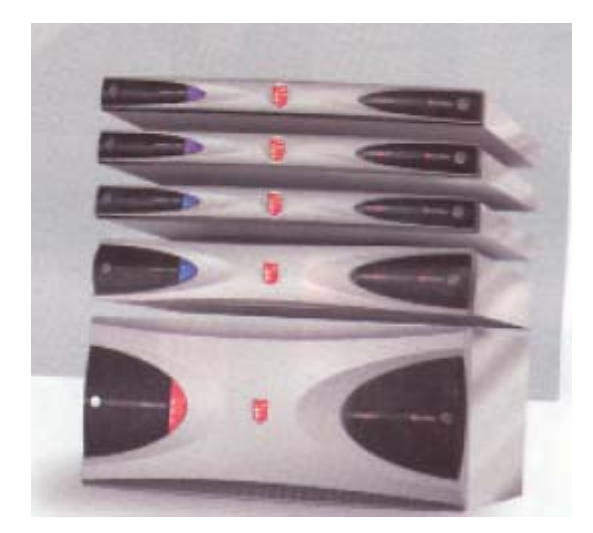

## مهندس حمید *ر*یاضی

۷- کارت شبکه : رابط گرافیکی ایستگاه های کاری با شبکه که به آن NIC نیز معروف است .

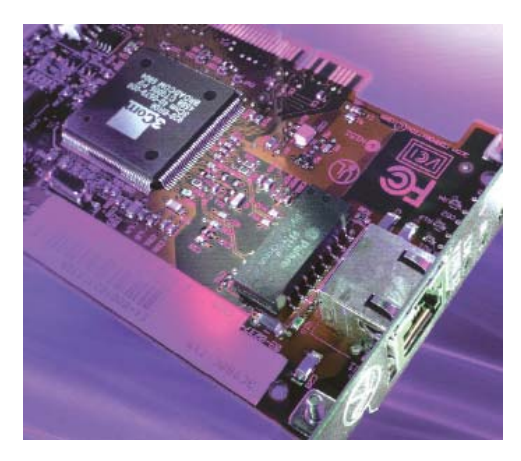

۸- کارت شبکه بی سیم : کارت شبکه ای که در شبکه های بیسیم استفاده می شود.

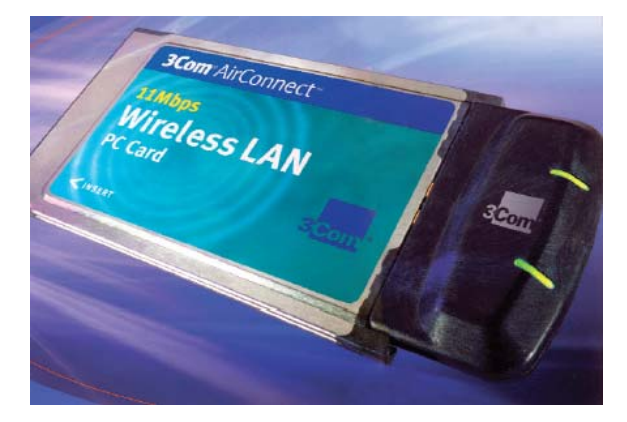

۹- آنتن : برای دریافت امواج رادیویی در شبکه های بی سیم به صورت **Outdoor** ( بیرون ساختمان ) نصب می شود .

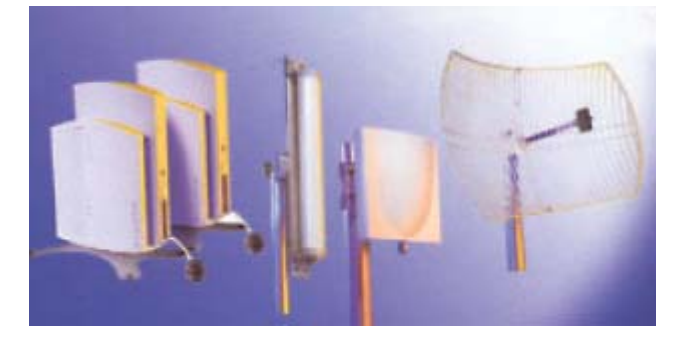

### تجهيزلت غير فعال (Passive ) :

۱- کنتاکتور فیبر نوری : قطعه ای برای برقراری ارتباط فیبر نوری با سایر ادوات می باشد .

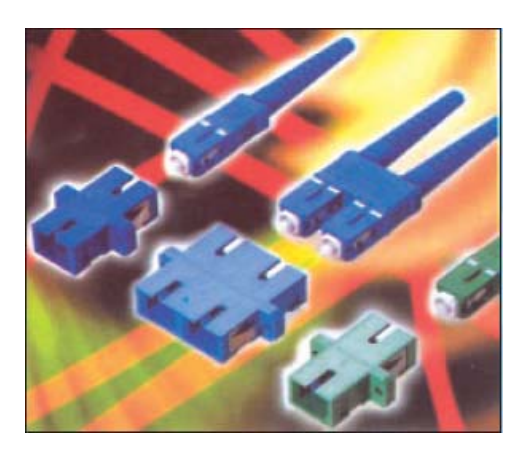

۲- کابل مسی UTP: کابل های مسی از چهار رشته بهم تابیده تشکیل شده اند را با نام UTP می شنلسیم .

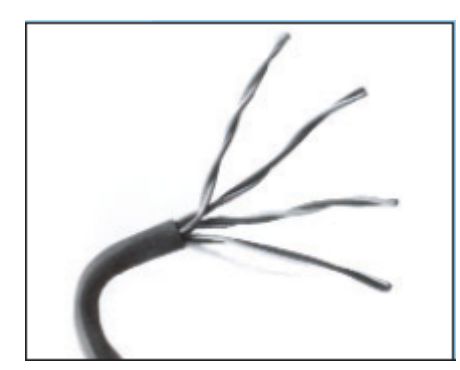

۳- سر کابل مسی یا سو کت : قطعه ای برای برقراری ارتباط کابل مسی با سایر ادوات می باشد .

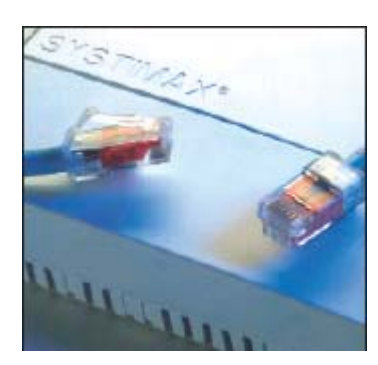

مهندس حمید *ر*یاضی

۴- رک (**Rack**): محفظه ای فلزی که محل قرار گرفتن سوییچ ها ، روتر ها ، سرور ها ، UPS ( برق اضطراری برای زمان قطع برق) و سایر ادوات

شبكه مي تواند باشد .

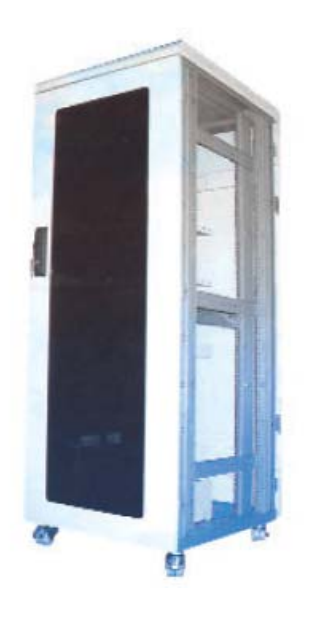

۵- فيبر نوري : رشته اي از شيشه يا پلاستيک که به جاي الکترون ها ، پرتوهاي نور را عبور مي دهد .

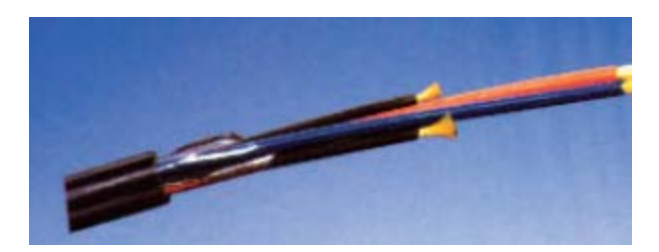

۶- Keystone کابل مسی: مکانیزم داخل هر پریز شبکه که در حکم مادگی آن است.

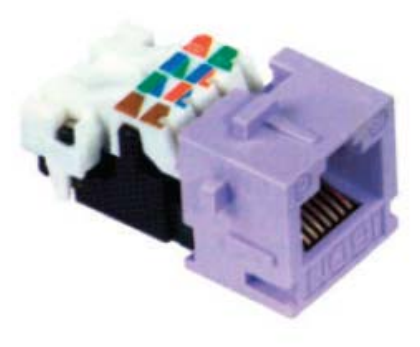

مهندس حميد *ر*ياضي

۷- پریز دیواری مسی : هر ایستگاه شبکه برای برقراری ارتباط با شبکه باید با استفاده از پریز اتصال فیزیکی خود را برقرار کند.

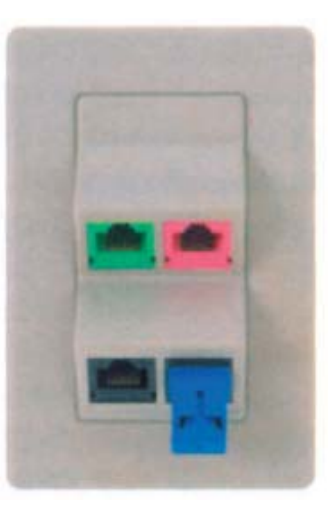

Patch Cord مسی: در کابل کشی ساخت یافته ، برای ایجاد اتصال بین ایستگاه های کاری و پریز شبکه یا اتصال تجهیزات فعال به Patch داخل رک از این کابل ها استفاده می شود.

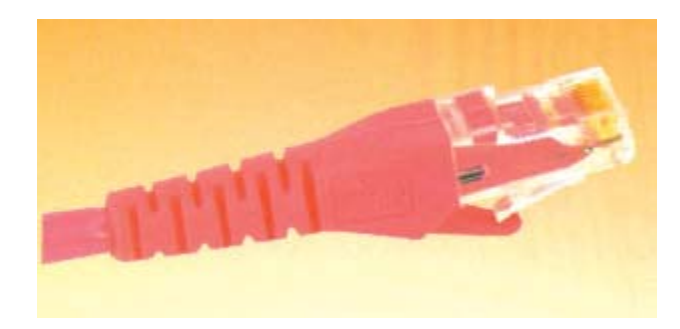

۹- داکت یا کانال دیواری : مسیری برای عبور کابل شبکه که در انواع فلزی یا پلاستیکی و در اندازه های مختلف ساخته می شود .

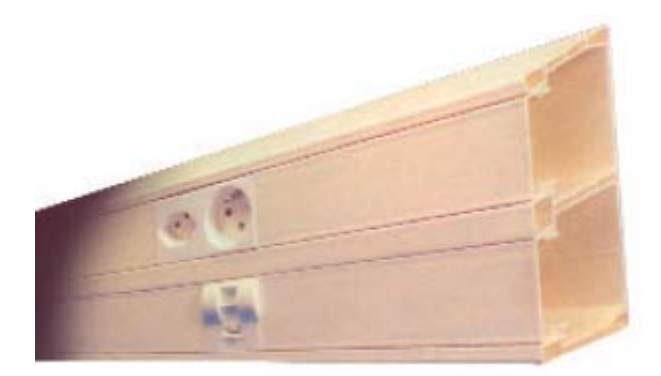

مهندس حميد *ر*ياضي

In Patch Panel فیبر نوری : در کابل کشی ساخته یافته برای برقراری ارتباط بین تجهیزات فعال با Patch Panel در داخل رک از قطعات
 کابلی به این شکل استفاده می کنند.

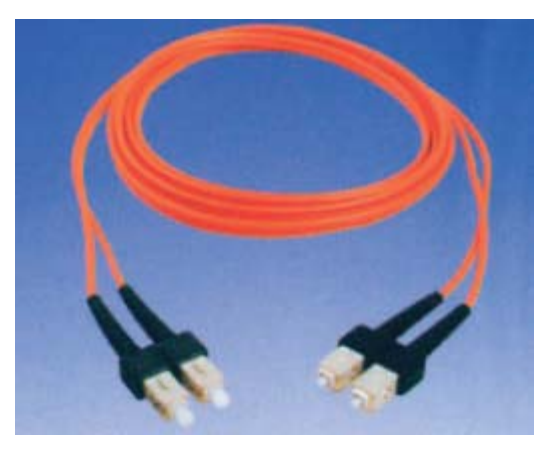

Rack فیبر نوری : محل برقراری ارتباط بین کابل های فیبر نوری و تجهیزات اکتیو در داخل Patch Panel -۱۱

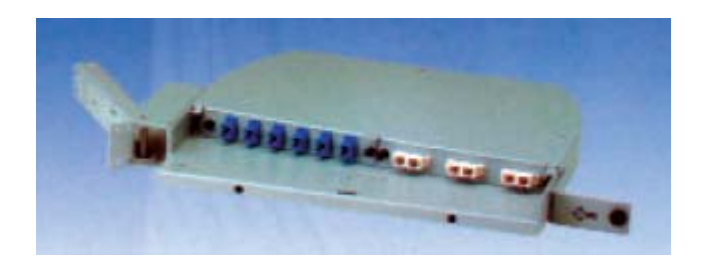

Rack برای اتصالات کابل مسی : محل برقراری ارتباط بین رشته کابل های مسی سمت کاربران و تجهیزات اکتیو در داخل Patch Panel - ۱۲

#### مهندس حميد رياضي

## ضمیمه۲- تکنولوژیهای انتقال اطلاعات چیست ؟

در تکنولوژیهای انتقال اطلاعات مشخص می شود فریم ها چطور قالب بندی می شوند تا بروی سیم قرار گیرند .

۱- تکنولوژیهای انتقال اطلاعات در Lan :

Token Ring : در تکنولوژی Token Ring بر اساس Token Ring (گذر علامت) صورت می پذیرد که انتقال داده ها توسط Token ( یک حامل الکترونیکی = نشانه) که در حلقه تشکیل دهنده کامپیوترها گردش می کند ، کنترل میشود. در این شبکه یک حلقه منطقی به وجود می آید و نشانه در امتداد حلقه حرکت کرده و به کامپیوتر ها می رسد . هر کامپیوتری که به ارسال اطلاعات نیاز داشته باشد ، نشانه را نگه داشته و اطلاعات خود را به سوی مقصد ارسال می کند . اطلاعات ارسال شده در همان حلقه مجازی و در امتداد حرکت نشانه مسر خود را طی می نگه داشته و اطلاعات خود را به سوی مقصد ارسال می کند . اطلاعات ارسال شده در همان حلقه مجازی و در امتداد حرکت نشانه مسر خود را طی می کند تا به کامپیوتر مقصد برسد . کامپیوتری که به ارسال اطلاعات نیاز داشته باشد ، نشانه را کنه داشته و اطلاعات خود را به سوی مقصد ارسال می کند . اطلاعات ارسال شده در همان حلقه مجازی و در امتداد حرکت نشانه مسر خود را طی می کند تا به کامپیوتر مقصد برسد . کامپیوتر مقصد در صورت صحیح بودن اطلاعات ارسالی ، در جواب یک بسته به نام Acknowledge ( تصدیق کردن) به کامپیوتر مبدا ارسال می کند . کامپیوتر معدا در صورت صحیح بودن اطلاعات ارسالی ، در جواب یک بسته به نام Acknowledge ( تصدیق کردن) به کامپیوتر مبدا ارسال می کند . کامپیوتر مبداء نیز Token اسالی ) را از بین برده و یک moke جدید تولید می نماید و آن را در امت در نی از در یا در ای کند . کامپیوتر مبداء نیز و معان او اسالی ) را از بین برده و یک و معال ار در این می در از در ای می در این را در این روند به همین صورت ادامه خواهد داشت . هیچ گونه Collision (تصاد می ا یا امتداد مسیر نشانه قبلی به حرکت در می آورد . این روند به همین صورت ادامه خواهد داشت . هیچ گونه داری ( تصاد می ای یا در ایک حلقه در این کنولوژی از کابل UTP استفاده می شود . این پروتک و در این در این تکنولوژی از کابل UTP استفاده می شود . این پروتکل با سرعتی حدود در این تکنولوژی از کابل UTP استفاده می شود . این پروتکل با سرعتی حدود در این به کامپیوتر دیگری در آن زمان داده ارسال نمی کند. در این تکنولوژی از کابل UTP استفاده می شود . این پروتکل با سرعتی حدو در این تکنولوژی از کابل UTP استفاده می شود . این پروتکل با سرعتی حدو در این کند. در این تکنولوژی از کابل UTP استفاده می شود . این پروتک خود را برای انتوال دار

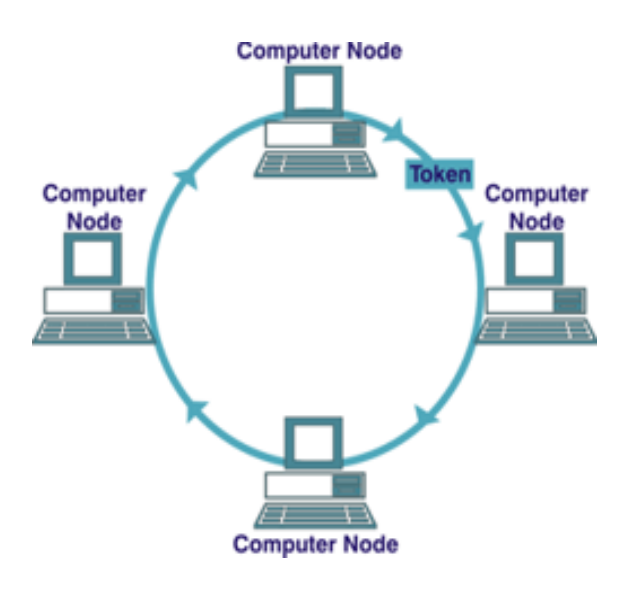

آزمایشگاه شبکه های کامپیوتری

مهندس حمید *ر*یاضی

FDDI : مخفف Token-passing می باشد و روش دستیابی در این تکنولوژی بر اساس Fiber Distributed Data Interface که عملکرد همان Token Ring است ، می باشد. FDDI از یک حلقه دوتایی فیزیکی استفاده می کند. انتقال روی یکی از حلقه ها انجام می گیرد و چنانچه در حلقه اول قطعی صورت بگیرد سیستم بطور اتوماتیک اطلاعات را روی حلقه دوم جابجا کرده و حلقه ی کاملاً جدیدی ایجاد می کند. مزیت عمده FDDI سرعت آن است که روی فیبرنوری 100 Mbps می باشد.

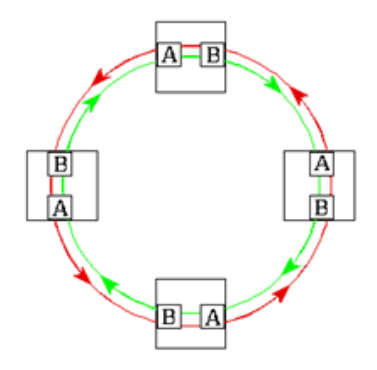

Ethernet : اترنت از یک روش دستیابی که CSMA/CD (میلوتری قبل از فرستادن داده ای در شبکه به کابل گوش می کند. اگر شبکه خالی باشد، نامیده می شود استفاده می کند و مفهوم آن این است که هر کامپیوتری قبل از فرستادن داده ای در شبکه به کابل گوش می کند. اگر شبکه خالی باشد، کامپیوتر داده ها را می فرستد و اگر Nod (به هر عنصری در شبکه که دارای یک کارت شبکه می باشد یک Nod یا گره نامیده می شود ). دیگری در همان زمان، بر روی کابل چیزی فرستاده باشد، کامپیوتر منتظر خالی شدن خط می ماند و دوباره برای فرستادن سعی می کند. بعضی مواقع دو کامپیوتر همان زمان، بر روی کابل چیزی فرستاده باشد، کامپیوتر منتظر خالی شدن خط می ماند و دوباره برای فرستادن سعی می کند. بعضی مواقع دو کامپیوتر همان زمان، بر روی کابل چیزی فرستاده باشد، کامپیوتر منتظر خالی شدن خط می ماند و دوباره برای فرستادن سعی می کند. بعضی مواقع دو کامپیوتر همان زمان، در روی کابل چیزی فرستاده باشد، کامپیوتر منتظر خالی شدن خط می ماند و دوباره برای فرستادن سعی می کند. بعضی مواقع دو کامپیوتر همان زمان، در روی کابل چیزی فرستاده باشد، کامپیوتر منتظر خالی شدن خط می ماند و دوباره برای فرستادن سعی می کند. بعضی مواقع دو کامپیوتر همزمان داده های خود را ارسال می کند که در چنین حالتی بر خورد رخ می دهد و در نتیجه هر کامپیوتر مدت زمانی را منتظر مانده و سپس مجدداً داده های خود را روی کابل شبکه ارسال می کند. به هر حال تاخیر به علت برخورد و فرستادن دوباره اطلاعات بسیار کم است و اثر چندانی بر روی سرعت انتقال در شبکه ندارد.

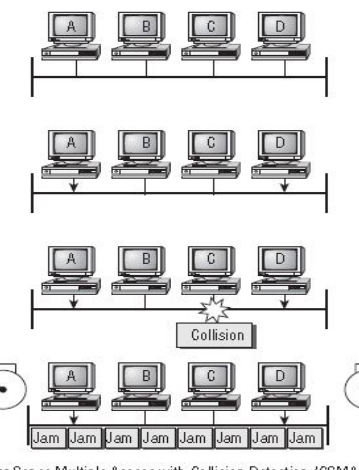

آزمایشگاه شبکه های کامپیوتری

انواع Ethernet عبارت است از :

10 Base T = Ethernet =10 Mbps (Mega byte per second)
100 Base T = Fast Ethernet = 100 Mbps
1000 Base T = Gigabit Ethernet = 1 Gbps
10GB Bast T = 10GB Ethernet = 10 Gbps

مهندس حميد *ر*ياضي

۲- تکنولوژیهای انتقال اطلاعات در Wan

ATM : مخفف ATM انتقال اطلاعات را دربسته های کوچک با اندازه ثابت انجام می دهد. در حالی که بقیه پروتکل ها بسته هایی با طول متفاوت انتقال انجام می دهد. ATM انتقال اطلاعات را دربسته های کوچک با اندازه ثابت انجام می دهد. در حالی که بقیه پروتکل ها بسته هایی با طول متفاوت انتقال می دهند. این پروتکل رسانه های مختلفی مثل ویدیو، صدا و تصویر را پشتیبانی می کند.ATM توپولوژی ستاره ای را بکار می گیرد که می تواند با فیبرنوری به خوبی کابل زوج به هم تابیده کارکند. ATM اغلب برای به هم پیوستن دو یا چند LAN بکار می رود. همچنین توسط فراهم کننده سرویس های اینترنت Internet Service Provider) جهت دسترسی پرسرعت به اینترنت بکار می رود.

Frame Relay: تکنولوژی انتقالی برای ارسال اطلاعات با سرعت و با هزینه ی کمتر در چند frame از یک یا چند مقصد به یک یا چند نقطه ی پایانی، می باشد. معمولاً فراهم کننده های شبکه ، frame relay را برای انتقال صدا و داده ها به صورت تکنیک ارسال فریم بین شبکه های LAN و WAN به کار می برند

PPP : مخفف Point-To-Point Protocol می باشد و تکنولوژی می باشند که امکان استفاده از TCP/IP بر روی کابل های سریال نظیر خطوط تلفن را فراهم می نمایند. با استفاده از پروتکل های فوق ، کاربران می توانند توسط یک کامپیوتر و مودم به اینترنت متصل شوند .

مهندس حميد *ر*ياضي

## ضمیمه ۳ - انواع کابل های شبکه

انواع کابل های (رسانه انتقال) شبکه :

- کابل coaxial

یکی از مهمترین محیط های انتقال در مخابرات کابل کواکسیال و یا هم محور می باشد . این نوع کابل ها از سال ۱۹۳۶ برای انتقال اخبار و اطلاعات در دنیار به کار گرفته شده اند. در این نوع کابل ها، دو سیم تشکیل دهنده یک زوج ، از حالت متقارن خارج شده و هر زوج از یک سیم در مغز و یک لایه مسی بافته شده در اطراف آن تشکیل می گردد. ماده ای پلاستیکی این دو هادی را از یکدیگر جدا می کند. این کابل تا مسافت ۵۰۰ متر کاربرد دارد.

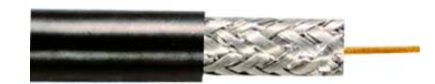

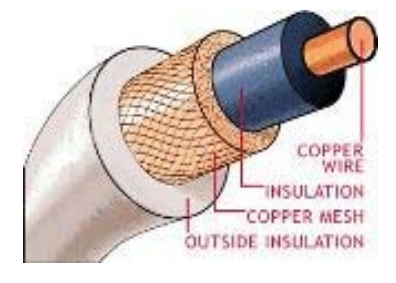

کانکتور استاندارد برای کابل های کواکسیال، از نوع Bayone -Neill - Concelman ) BNC ) می باشد.

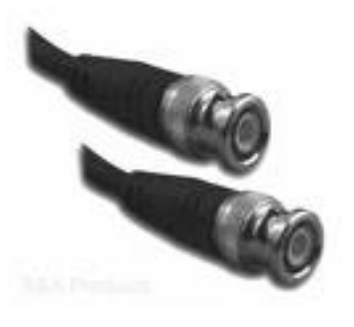

#### ۲– فیبر نوری

یکی از محیط های انتقال در شبکه های کامپیوتری، فیبر نوری است. فیبر نوری را هنگامی استفاده می کنیم که نیاز به ارتباط بین مسافت های بیش از ۱۰۰ متر تا ۱۰ کیلومتر و پهنای باند زیاد داریم. در این فیبرها، نور در اثر انعکاسات کلی در فصل مشتر ک هسته(core) و غلاف (cladding)، انتشار پیدا خواهد کرد. منابع نوری در این نوع کابل ها، دیود لیزری و یا دیودهای ساطع کننده نور می باشند.

فیبر های نوری در دو گروه عمده ارائه می گردند: فیبرهای تک حالته (Single-Mode): بمنظور ارسال یک سیگنال در هر فیبر استفاده می شود. فیبرهای چندحالته (Multi-Mode) : بمنظور ارسال چندین سیگنال در یک فیبر استفاده می شود. یک فیبر نوری از سه بخش متفاوت تشکیل شده است: هسته (Core): هسته ناز ک شیشه ای در مرکز فیبر که سیگنا ل های نوری در آن حرکت می نمایند. روکش (Cladding): بخش خارجی فیبر بوده که دورتادور هسته را احاطه کرده و باعث برگشت نورمنعکس شده به هسته می گردد. بافر رویه (Buffer Coating): روکش پلاستیکی که باعث حفاظت فیبر در مقابل رطوبت و سایر موارد آسیب پذیر، است . صدها و هزاران نمونه از رشته های نوری فوق در دسته هائی سازماندهی شده و کابل های نوری را بوجود می آورند. هر یک از کلاف های فیبر نوری

توسط یک روکش هائی با نام **Jacket** محافظت می گردند.

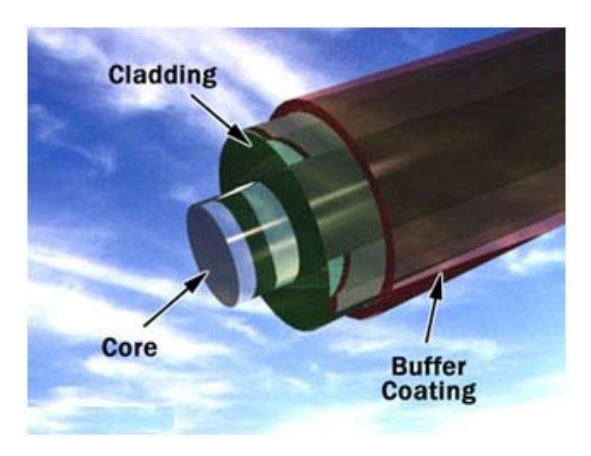

#### Twisted-pair کابل –۳

در ساده ترین شکل کابل Twisted-pair دارای یک زوج سیم به هم تابیده از مس که دارای روکش می باشد. دونوع کابل Twisted-pair ) و بدون روکش یا Unshielded Twisted-pair) UTP (Unshielded Twisted-pair) ییچیدگی وجود دارد، روکش داریا Noise (سیگنال های نا خواسته) الکتریکی حاصل از جریان واقع در زوج سیمهای دیگر و منابع الکترومغناطیسی مانند، موتورهای الکتریکی، رله ها و ترانسهای برق خنثی گردد.

#### (Unshielded Twisted Pair) UTP کابل های

کابل UTP یکی از متداولترین کابل های استفاده شده در شبکه های مخابراتی و کامپیوتری است . از کابل های فوق ، علاوه بر شبکه های کامپیوتری در سیستم های تلفن نیز استفاده می گردد ( CAT1 ). شش نوع کابل UTP متفاوت وجود داشته که می توان با توجه به نوع شبکه و اهداف مورد نظر از آنان استفاده نمود . کابل CAT5 ، متداولترین نوع کابل UTP محسوب می گردد .

نکته : منظور از CAT5 این است که این کابل های داخل این کابل در ۱ اینچ ۵ بار به هم تابیده شده است.

#### مشخصه های کابل UTP

با توجه به مشخصه های کابل های UTP ، امکان استفاده ، نصب و توسعه سریع و آسان آنان ، فراهم می آورد . جدول زیر انواع کابل های UTP را نشان می دهد :

| وارد استفاده                                              | سرعت انتقال اطلاعات              | گروه  |
|-----------------------------------------------------------|----------------------------------|-------|
| ىيستم هاى قديمى تلفن ، ISDN و مودم                        | حداکثر تا یک مگابیت در ثانیه     | CAT1  |
| بکه های Token Ring                                        | حداکثر تا چهار مگابیت در ثانیه   | CAT2  |
| بکه های Token Ring و 10BASE-T ·                           | حداکثر تا ده مگابیت در ثانیه     | CAT3  |
| بکه های Token Ring                                        | حداکثر تا شانزده مگابیت در ثانیه | CAT4  |
| نرنت ( ده مگابیت در ثانیه ) ، اترنت سریع ( یکصد مگابیت در | حداکثر تا یکصد مگابیت در ثانیه   | CAT5  |
| نیه ) و شبکه های Token Ring ( شانزده مگابیت در ثانیه )    |                                  |       |
| بکه های Gigabit Ethernet                                  | حداکثر تا یکهزار مگابیت در ثانیه | CAT5e |
| بکه های Gigabit Ethernet                                  | حداکثر تا یکهزار مگابیت در ثانیه | CAT6  |

97 | Page

#### مهندس حميد *ر*ياضي

#### توضيحات :

• تقسیم بندی هر یک از گروه های فوق بر اساس نوع کابل مسی و Jack انجام شده است .

• از کابل های CAT1 ، به دلیل عدم حمایت ترافیک مناسب، در شبکه های کامپیوتری استفاده نمی گردد .

از کابل های گروه CAT4, CAT5, CAT2, CAT3 و CAT6 در شبکه ها استفاده می گردد . کابل های فوق ، قادر به حمایت از ترافیک
 تلفن و شبکه های کامپیوتری می باشند .

از کابل های CAT2 در شبکه های Token Ring استفاده شده و سرعتی بالغ بر ۴ مگابیت در ثانیه را ارائه می نمایند .

• برای شبکه هائی با سرعت بالا ( یکصد مگا بیت در ثانیه ) از کابل های CAT5 و برای سرعت ده مگابیت در ثانیه از کابل های CAT3 استفاده می گردد.

در کابل های CAT3, CAT4 و CAT5 از چهار زوج کابل مسی استفاده شده است . CAT5 نسبت به CAT3 دارای تعداد بیشتری پیچش
 در هر اینچ می باشد . بنابراین این نوع از کابل ها سرعت و مسافت بیشتر ی را حمایت می نمایند .

• از کابل های CAT3 و CAT4 در شبکه های Token Ring استفاده می گردد .

• حداکثر مسافت در کابل های CAT3 ، یکصد متر است .

حداکثر مسافت در کابل های CAT4 ، دویست متر است .

 کابل CAT6 با هدف استفاده در شبکه های اترنت گیگابیت طراحی شده است . در این رابطه استانداردهائی نیز وجود دارد که امکان انتقال اطلاعات گیگابیت بر روی کابل های CAT5 را فراهم می نماید( CAT5e ) . کابل های CAT6 مشابه کابل های CAT5 بوده ولی بین ۴ زوج کابل آنان از یک جداکننده فیزیکی به منظور کاهش پارازیت های الکترومغناطیسی استفاده شده و سرعتی بالغ بر یکهزار مگابیت در ثانیه را ارائه می نمایند.

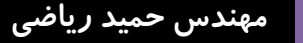

کابل کشی شبکه :

کابل کشی شبکه یکی از مراحل مهم در زمان پیاده سازی یک شبکه کامپیوتری است که می بایست با دقت،ظرافت خاص و پایبندی به اصول کابل کشی ساختیافته ، انجام شود. یکی از عوامل تاثیر گذار در پشتیبانی و نگهداری یک شبکه ، نحوه کابل کشی آن است . با رعایت اصول کابل کشی ساختیافته ، در صورت بروز اشکال در شبکه ، تشخیص و اشکال زدائی آن با سرعتی مناسبی انجام خواهد شد .

کانکتور استاندارد برای کابل های UTP ، از نوع RJ-45 می باشد. کانکتور فوق شباهت زیادی به کانکتورهای تلفن (RJ-11) دارد. هر یک از پین های کانکتور فوق می بایست بدرستی پیکربندی گردند.(Registered Jack:RJ)

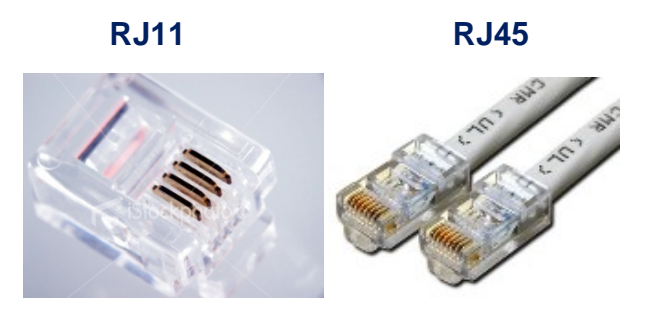

برای ایجاد کابل های UTP از تجهیزات زیر استفاده می گردد :

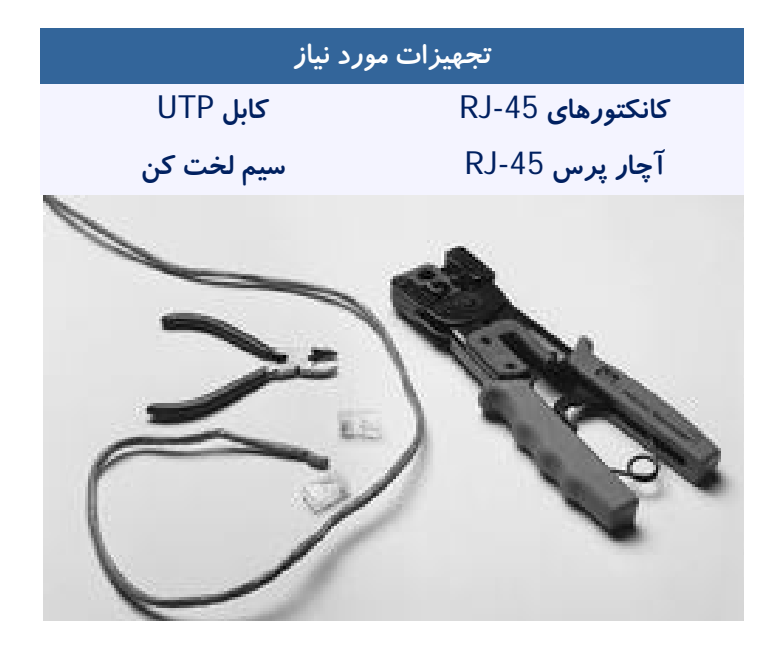

# مهندس حمید *ر*یاضی

# آزمایشگاه شبکه های کامپیوتری

مراحل ايجاد يك كابل:

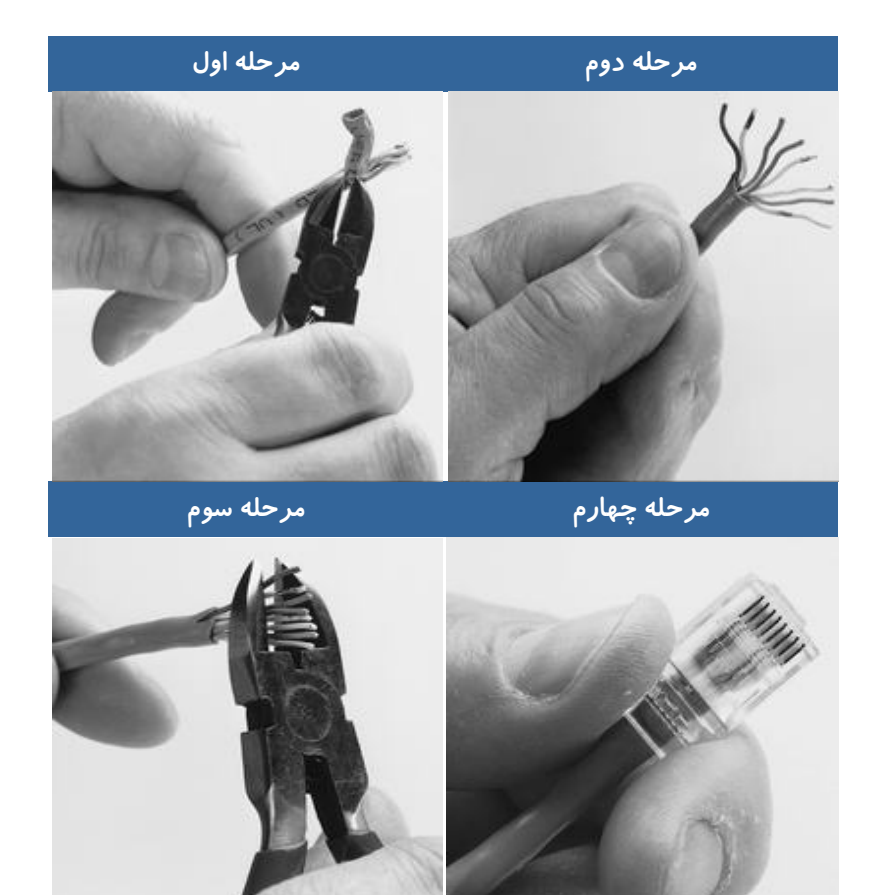

مرحله پنجم

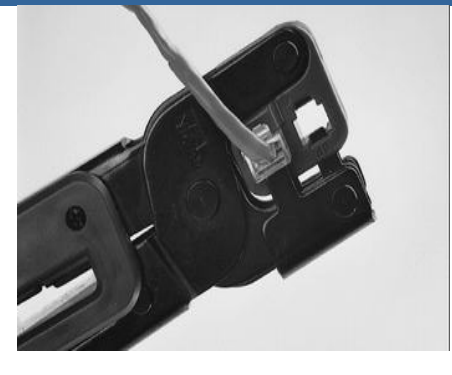

<mark>مدل های متفاوت کابل کشی کابل های UTP</mark> به منظور کابل کشی کابل های **UTP** از دو استاندارد متفاوت T-568A و T-568B استفاده می گردد . نحوه عملکرد دو مدل فوق یکسان بوده و تنها تفاوت موجود به رنگ زوج هائی است که به یکدیگر متصل می شوند.

## اگر سوکت شبکه را طوری در دست بگیریم که **Jack** آن به سمت پایین باشد، شماره های کابل از سمت چپ از ۱ تا ۸ می باشد.

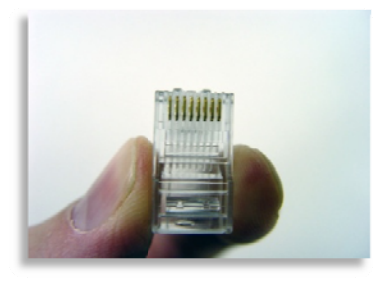

#### شماره پین های استاندارد T568B

همانگونه که در جدول زیر مشاهده می گردد ، شماره پین های فرد همواره سفید بوده که با یک نوار رنگی پوشش داده می شوند .

| کد رنگ ها در استاندارد T568B |                        |       |           |  |  |
|------------------------------|------------------------|-------|-----------|--|--|
| شما <i>ر</i> ه پین           | رنگ                    | زوج   | کاربرد    |  |  |
| یک                           | سفید / نا <b>ر</b> نجی | دوم   | TxData+   |  |  |
| دو                           | نارنجى                 | دوم   | TxData-   |  |  |
| سە                           | سفید / سبز             | سوم   | RecvData+ |  |  |
| چهار                         | آبى                    | یک    |           |  |  |
| پنج                          | سفيد /آبي              | یک    |           |  |  |
| شش                           | سبز                    | سوم   | RecvData- |  |  |
| هفت                          | سفید/قهوه ای           | چهارم |           |  |  |
| هشت                          | قهوه ای                | چهارم |           |  |  |

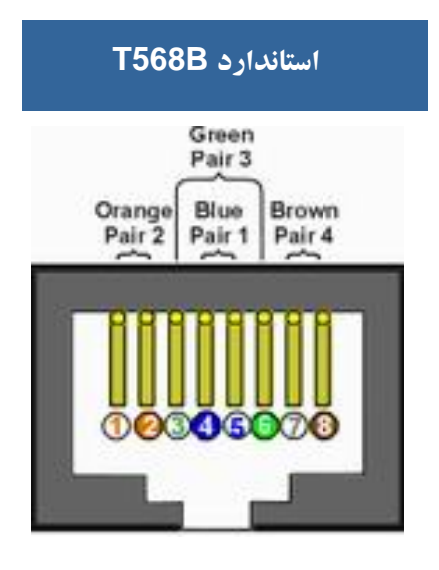

### مهندس حميد *ر*ياضي

#### شماره پین های استاندارد T568A

در استاندارد **T568A** ، اتصالات سبز و نارنجی برعکس شده است ، بنابراین زوج های یک و دو بر روی چهار پین وسط قرار می گیرند .

|           | کد رنگ ها در استاندارد T568A |       |           |  |  |
|-----------|------------------------------|-------|-----------|--|--|
| شمارہ پین | رنگ شماره پین                |       | کاربرد    |  |  |
| یک        | سفيد / سبز                   | سوم   | RecvData+ |  |  |
| دو        | سبز                          | سوم   | RecvData- |  |  |
| سە        | سفید / نارنجی سه             |       | TxData+   |  |  |
| چهار      | آبى                          | یک    |           |  |  |
| پنج       | سفيد /آبي                    | یک    |           |  |  |
| شش        | نارنجى                       | دوم   | TxData-   |  |  |
| هفت       | سفید/قهوه ای هفت             |       |           |  |  |
| هشت       | قهوه ای                      | چهارم |           |  |  |

| T568            | استان <i>د</i> ارد T568A           |                 |  |  |
|-----------------|------------------------------------|-----------------|--|--|
| Green<br>Pair 3 | Orange<br>Pair 2<br>Blue<br>Pair 1 | Brown<br>Pair 4 |  |  |
|                 |                                    |                 |  |  |
| 000             | 05                                 | 2000            |  |  |
|                 |                                    |                 |  |  |

در شبکه های **10/100Mbit** از زوج های دو و سه استفاده شده و زوج های یک و چهار رزو شده می باشند . در شبکه های گیگااترنت از تمامی چهار زوج استفاده می گردد. کابل های **CAT5** متداولترین نوع کابل **UTP** بوده که دارای انعطاف مناسب بوده و نصب آنان بسادگی انجام می شود .

102 | Page

ایجاد کابل های Straight

کابل straight-through جهت ارتباط دو Device غیر مشابه ( مانند کامپیوتر به سوییچ) این هم یک کابل Ethernet می باشد باز اگر دقت کنید رنگ سیم ها در دو طرف یکسان است . یعنی هر دو طرف استاندارد A یا هر دو طرف استاندارد B می باشد .

ایجاد کابل X-Over یا Cross Over

کابل crossover جهت ارتباط دو Device مشابه (مانند دو کامپیوتر با هم) از طریق پورت Ethernet خود NIC این یک کابل Ethernet (کابل LAN با کانکتور RJ-45) است .هنگامی که شما در رنگ های سیم های آن دقت می کنید متوجه می شوید رنگ نارنجی و سبز در دو طرف کابل در موقعیت مخالف هم قرار دارد . یعنی یک طرف استاندارد A و طرف دیگر استاندارد B می باشد .

شکل زیر تفاوت موجود بین شماره پین های یک کابل Straight و X-over را نشان می دهد :

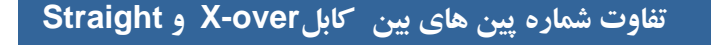

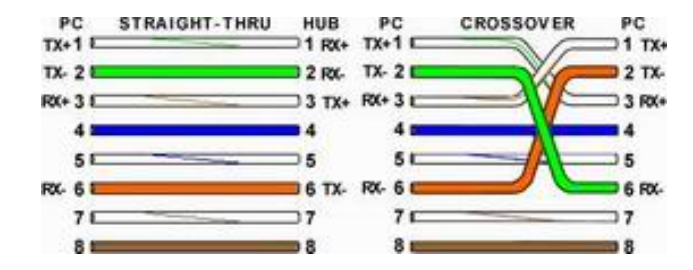

| مهندس حمید <i>ر</i> یاضی |                                    | آزمایشگاه شبکه های کامپیوتری |
|--------------------------|------------------------------------|------------------------------|
|                          |                                    |                              |
|                          | حماب سمالات کتاب                   |                              |
|                          | - $        -$                      |                              |
|                          |                                    | جواب های آزمایش ۳ :          |
|                          |                                    | جواب ۱-۳:                    |
| Crossover cable          |                                    |                              |
|                          |                                    | جواب ۲–۳ :                   |
| Answer for PC1:          |                                    |                              |
| Reply from 192.168       | 8.1.3: bytes=32 time<1ms TTL=128   |                              |
| Reply from 192.168       | 8.1.3: bytes=32 time<1ms TTL=128   |                              |
| Reply from 192.168       | 8.1.3: bytes=32 time<1ms TTL=128   |                              |
| Reply from 192.168       | 8.1.3: bytes=32 time<1ms TTL=128   |                              |
|                          |                                    | جواب ۳-۳ :                   |
| Answer for PC1:          |                                    |                              |
| Destination host u       | nreachable.                        |                              |
| Destination host u       | nreachable.                        |                              |
| Destination host u       | nreachable.                        |                              |
| Destination host u       | nreachable.                        |                              |
|                          |                                    | جواب ۴– ۳ :                  |
| Straight-through c       | able                               |                              |
| 5 5                      |                                    | جواب ۵- ۳ :                  |
| Answer for PC1.          |                                    |                              |
| Roply from 102 165       | 8 1 3: hytos=22 timo<1ms TTI =128  |                              |
| Reply from 192.160       | 8.1.3. bytes=32 time<1ms $TTL=120$ |                              |
| Reply from 192.16        | 8 1 3: bytes=32 time<1ms TTL=120   |                              |
| Reply from 192.16        | R 1.3: bytes=32 time<1ms TTL=128   |                              |
|                          |                                    |                              |
|                          |                                    |                              |

| مهندس حميد رياضي   | آزمایشگاه شبکه های کامپیوتری |
|--------------------|------------------------------|
|                    |                              |
|                    | جواب ۶– ۳:                   |
| Answer for PC1:    |                              |
| Request timed out. |                              |

جواب ۷- ۳ :

IP address اشتباه در ping ، workstation کردن اشتباه IP address اشتباه IP address (رسانه ) انتقال

جواب ۸- ۳ :

IP address اشتباه در workstation ، قطع شدن media (رسانه ) انتقال ، switch خاموش باشد ، configuration (پیکربندی ) switch اشتباه باشد.

جواب های آزمایش ۵ :

جواب ۱–۵:

| Host IP Address           | 172.25.114.250                                   |
|---------------------------|--------------------------------------------------|
| Network Mask              | 255.255.0.0 (/16)                                |
| Network Address           | 172.25.0.0                                       |
| Network Broadcast Address | 172.25.255.255                                   |
| Total Number of Host Bits | کل host ها host 65,536 not a host کل             |
| Number of Hosts           | host های قابل استفاده host = 2 = 65,534 های قابل |

**Request timed out.** 

**Request timed out.** 

**Request timed out.** 

مهندس حمید *ر*یاضی

# آزمایشگاه شبکه های کامپیوتری

جواب ۲ – ۵ :

| Host IP Address                            | 172.25.114.250                        |
|--------------------------------------------|---------------------------------------|
| Subnet Mask                                | 255.255.255.192 (/26)                 |
| Number of Subnet Bits                      | 26 bits                               |
| Number of Subnets                          | 210 = 1024 subnets                    |
| Number of Host Bits per Subnet             | 6 bits                                |
| Number of Usable Hosts per Subnet          | 26 – 2 = 64 – 2 = 62 hosts per subnet |
| Subnet Address for this IP Address         | 172.25.114.192                        |
| IP Address of First Host on this<br>Subnet | 172.25.114.193                        |
| IP Address of Last Host on this<br>Subnet  | 172.25.114.254                        |
| Broadcast Address for this Subnet          | 172.25.114.255                        |

| مهندس حمید <i>ر</i> یاضی | آزمایشگاه شبکه های کامپیوتری                               |
|--------------------------|------------------------------------------------------------|
| Topology Diagram         | جواب های آزمایش ۶ :                                        |
| 192.168.1.32/27<br>Fa0/0 | 192.168.1.64/27<br>S0/0/0<br>DCE S0/0/0<br>R2 Fa0/0<br>PC2 |

## Addressing Table

| Device | Interface | IP Address    | Subnet Mask     | Default Gateway |
|--------|-----------|---------------|-----------------|-----------------|
| R1     | Fa0/0     | 192.168.1.33  | 255.255.255.224 | N/A             |
|        | S0/0/0    | 192.168.1.65  | 255.255.255.224 | N/A             |
| R2     | Fa0/0     | 192.168.1.97  | 255.255.255.224 | N/A             |
|        | S0/0/0    | 192.168.1.94  | 255.255.255.224 | N/A             |
| PC1    | NIC       | 192.168.1.62  | 255.255.255.224 | 192.168.1.33    |
| PC2    | NIC       | 192.168.1.126 | 255.255.255.224 | 192.168.1.97    |

جواب ۱ – ۶ : subnets : ۶ – ۱

جواب ۲-۶ : ۶5.255.255

جواب ٣- ٦ : 27/

جواب ۴ - ۶ : 30

جواب ۵- ۶ : ب<mark>له</mark>

جواب ۶-۶ : بله

مهندس حميد *ر*ياضي

جواب های آزمایش ۱۰ :

جواب ۱- ۱۰ :

| Network<br>Address | Mask            | First Host<br>Address | Last Host<br>Address | Broadcast    |
|--------------------|-----------------|-----------------------|----------------------|--------------|
| 172.20.0.0         | 255.255.255.128 | 172.20.0.1            | 172.20.0.126         | 172.20.0.127 |

#### 

جواب ۳- ۱۰ :

| Network<br>Address | Mask            | First Host<br>Address | Last Host<br>Address | Broadcast    |
|--------------------|-----------------|-----------------------|----------------------|--------------|
| 172.20.0.128       | 255.255.255.192 | 172.20.0.129          | 172.20.0.190         | 172.20.0.191 |

## 

جواب ۵-۱۰:

| Network<br>Address | Mask            | First Host<br>Address | Last Host<br>Address | Broadcast    |
|--------------------|-----------------|-----------------------|----------------------|--------------|
| 172.20.0.192       | 255.255.255.248 | 172.20.0.193          | 172.20.0.198         | 172.20.0.207 |

## 

جواب ۷- ۱۰:

| Network<br>Address | Mask            | First Host<br>Address | Last Host<br>Address | Broadcast    |
|--------------------|-----------------|-----------------------|----------------------|--------------|
| 172.20.0.200       | 255.255.255.252 | 172.20.0.201          | 172.20.0.202         | 172.20.0.203 |
## آزمایشگاه شبکه های کامپیوتری

## 

جواب ۹-۱۰: چون دو device شبیه هم هستند پس کابل استفاده شده crossover مي باشد .

جواب ١٠- ١٠: چون اين device ها شبيه هم نيستند پس كابل استفاده شده straight-through مي باشد.

جواب ۲۱-۱۱: Crossover cable

## جواب Straight-through cable : ۱۰-۱۲

جواب ۱۳ – ۱۰ : بله

جواب ۱۴ – ۱۰ :

| Host1           |                 |  |  |
|-----------------|-----------------|--|--|
| IP Address      | 172.20.0.201    |  |  |
| IP Mask         | 255.255.255.252 |  |  |
| Gateway Address | 172.20.0.202    |  |  |

| Host2           |                 |  |  |
|-----------------|-----------------|--|--|
| IP Address      | 172.20.0.193    |  |  |
| IP Mask         | 255.255.255.248 |  |  |
| Gateway Address | 172.20.0.198    |  |  |

| Host3           |                 |  |  |
|-----------------|-----------------|--|--|
| IP Address      | 172.20.0.194    |  |  |
| IP Mask         | 255.255.255.248 |  |  |
| Gateway Address | 172.20.0.198    |  |  |

## آزمایشگاه شبکه های کامپیوتری

جواب ۱۵ – ۱۰ :

| From  | То                       | IP Address   | Ping Results         |
|-------|--------------------------|--------------|----------------------|
| Host1 | Gateway (Router1, Fa0/0) | 172.20.0.202 | Should be successful |
| Host1 | Router1, Fa0/1           | 172.20.0.198 | Should be successful |
| Host1 | Host2                    | 172.20.0.193 | Should be successful |
| Host1 | Host3                    | 172.20.0.194 | Should be successful |
| Host2 | Host3                    | 172.20.0.194 | Should be successful |
| Host2 | Gateway (Router1, Fa0/1) | 172.20.0.198 | Should be successful |
| Host2 | Router1, Fa0/0           | 172.20.0.202 | Should be successful |
| Host2 | Host1                    | 172.20.0.201 | Should be successful |
| Host3 | Host2                    | 172.20.0.193 | Should be successful |
| Host3 | Gateway (Router1, Fa0/1) | 172.20.0.198 | Should be successful |
| Host3 | Router1, Fa0/0           | 172.20.0.202 | Should be successful |
| Host3 | Host1                    | 172.20.0.201 | Should be successful |

جواب ۱۶– ۱۰: در صورتی که Ping کردن، Host1 و Host2 موفقیت آمیز باشد.